3-094-430-11(1)

### SONY

# Multi Channel AV Receiver

**Operating Instructions** 

### Owner's Record

The model and serial numbers are located on the rear of the unit. Record the serial number in the space provided below. Refer to them whenever you call upon your Sony dealer regarding this product.

Model No. \_\_\_\_\_Serial No. \_\_\_\_\_

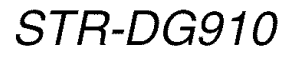

©2007 Sony Corporation

### WARNING

# To reduce the risk of fire or electric shock, do not expose this apparatus to rain or moisture.

To prevent fire, do not cover the ventilation of the apparatus with newspapers, table-cloths, curtains, etc. And don't place lighted candles on the apparatus.

To prevent fire or shock hazard, do not place objects filled with liquids, such as vases, on the apparatus.

Do not install the appliance in a confined space, such as a bookcase or built-in cabinet.

Install this system so that the power cord can be unplugged from the wall socket immediately in the event of trouble.

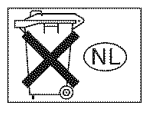

Don't throw away batteries with general house waste; dispose of them correctly as chemical waste.

### For customers in the United States

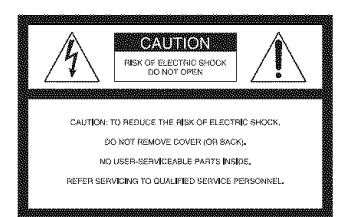

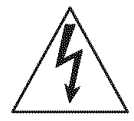

This symbol is intended to alert the user to the presence of uninsulated "dangerous voltage" within the product's enclosure that may be of sufficient magnitude to constitute a risk of electric shock to persons. This symbol is intended to alert the user to the presence of important operating and maintenance (servicing) instructions in the literature accompanying the appliance.

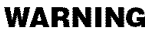

This equipment has been tested and found to comply with the limits for a Class B digital device, pursuant to Part 15 of the FCC Rules. These limits are designed to provide reasonable protection against harmful interference in a residential installation. This equipment generates, uses, and can radiate radio frequency energy and, if not installed and used in accordance with the instructions, may cause harmful interference to radio communications. However, there is no guarantee that interference will not occur in a particular installation. If this equipment does cause harmful interference to radio or television reception, which can be determined by turning the equipment off and on, the user is encouraged to try to correct the interference by one or more of the following measures:

- Reorient or relocate the receiving antenna.
- Increase the separation between the equipment and receiver.
- Connect the equipment into an outlet on a circuit different from that to which the receiver is connected.
- Consult the dealer or an experienced radio/TV technician for help.

### CAUTION

You are cautioned that any changes or modification not expressly approved in this manual could void your authority to operate this equipment.

### Note to CATV system installer:

This reminder is provided to call CATV system installer's attention to Article 820-40 of the NEC that provides guidelines for proper grounding and, in particular, specifies that the cable ground shall be connected to the grounding system of the building, as close to the point of cable entry as practical.

### **About This Manual**

- The instructions in this manual are for model STR-DG910. Check your model number by looking at the lower right corner of the front panel.
- The instructions in this manual describe the controls on the supplied remote. You can also use the controls on the receiver if they have the same or similar names as those on the remote.

This receiver incorporates Dolby\* Digital and Pro Logic Surround and the DTS\*\* Digital Surround System.

<sup>6</sup> Manufactured under license from Dolby Laboratories.

"Dolby", "Pro Logic", "Surround EX", and the double-D symbol are trademarks of Dolby Laboratories.

\*\* "DTS" and "DTS-ES | Neo:6" are registered trademarks of DTS, Inc. "96/24" is a trademark of DTS, Inc.

This receiver incorporates High-Definition Multimedia Interface (HDMI<sup>™</sup>) technology. HDMI, the HDMI logo and High-Definition Multimedia Interface are trademarks or registered trademarks of HDMI Licensing LLC.

XM is a registered trademark of XM Satellite Radio Inc.

This product is manufactured under license from Neural Audio Corporation. Sony Corporation hereby grants the user a non-

exclusive, non-transferable, limited license right to use this product under the US and foreign patents pending and other related technology owned by Neural Audio Corporation.

"Neural" and "Neural Audio" and "Neural Surround" are trademarks of Neural Audio Corporation.

### **Table of Contents**

### **Getting Started**

| Description and location of parts                     | 5  |
|-------------------------------------------------------|----|
| 1: Installing speakers                                | 15 |
| 2: Connecting speakers                                | 16 |
| 3a: Connecting the audio components                   | 17 |
| 3b: Connecting the video components                   | 20 |
| 4: Connecting the antennas                            | 31 |
| 5: Preparing the receiver and the remote              | 32 |
| 6: Selecting the speaker system                       | 33 |
| 7: Calibrating the appropriate settings automatically |    |
| (AUTO CALIBRATION)                                    | 34 |
| 8: Adjusting the speaker levels and balance           |    |
| (TEST TONE)                                           | 39 |

### Playback

| Selecting a component          | 41 |
|--------------------------------|----|
| Listening/Watching a component | 43 |

### **Amplifier Operations**

| Navigating through menus45               |
|------------------------------------------|
| Adjusting the level (LEVEL menu)50       |
| Adjusting the equalizer (EQ menu)51      |
| Settings for the surround sound          |
| (SUR menu)51                             |
| Settings for the tuner (TUNER menu)53    |
| Settings for the audio (AUDIO menu)54    |
| Settings for the video (VIDEO menu)55    |
| Settings for the system (SYSTEM menu) 56 |

### **Enjoying Surround Sound**

| Enjoying Dolby Digital and DTS surround   |
|-------------------------------------------|
| sound (AUTO FORMAT DIRECT) 60             |
| Selecting a pre-programmed sound field 62 |
| Using only the front speakers             |
| (2CH STEREO)65                            |
| Listening to the sound without any        |
| adjustment (ANALOG DIRECT) 65             |
| Resetting sound fields to the initial     |
| settings 66                               |
|                                           |

### **Tuner Operations**

| Listening to FM/AM radio     | 66 |
|------------------------------|----|
| Presetting radio stations    | 68 |
| Listening to the XM Radio    | 70 |
| Presetting XM Radio stations | 75 |

### **Other Operations**

| Switching between digital and analog audio<br>(INPUT MODE) |
|------------------------------------------------------------|
| Listening to digital sound from other inputs               |
| (DIGHTAL ASSIGN)                                           |
| (DMPORT)                                                   |
| Naming inputs                                              |
| Changing the display 83                                    |
| Using the Sleep Timer 84                                   |
| Recording using the receiver                               |

### **Using the Remote**

| Programming the remote |  | 35 | , |
|------------------------|--|----|---|
|------------------------|--|----|---|

### **Additional Information**

| Glossary        | 90 |
|-----------------|----|
| Precautions     | 92 |
| Troubleshooting | 93 |
| Specifications  | 97 |
| Index           | 99 |

### **Getting Started**

### Description and location of parts

### **Front panel**

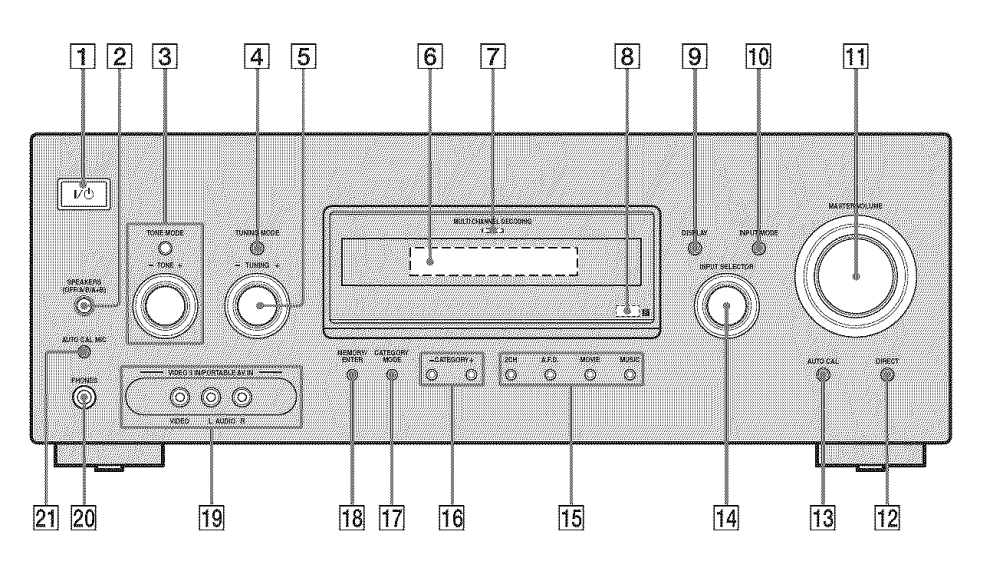

| Name                        | Function                                                                                                    |
|-----------------------------|----------------------------------------------------------------------------------------------------|
| 1 I/॑Ů<br>(on/standby)      | Press to turn the receiver on<br>or off (page 32, 43, 44, 66).                                                                                                    |
| 2 SPEAKERS<br>(OFF/A/B/A+B) | Press to select the speaker system (page 33).                                                                                                    |
| <b>3 TONE MODE</b>          | Adjusts the tonal quality                                                                                                    |
| TONE +/-                    | (bass/treble level) of the<br>front speakers.<br>Press TONE MODE<br>repeatedly to select bass or<br>treble level, then turn<br>TONE +/- to adjust the<br>level (page 46). |
| 4 TUNING MODE               | Press to select the tuning mode (page 67, 69, 72–74).                                                                                                    |
| 5 TUNING +/-                | Turn to scan a station (page 67, 69, 72–74).                                                                                                    |
|                             |                                                                                                    |

| Name                                | Function                                                                                                    |
|-------------------------------------|----------------------------------------------------------------------------------------------------|
| 6 Display                           | The current status of the selected component or a list of selectable items appears here (page 7).                             |
| 7 MULTI<br>CHANNEL<br>DECODING lamp | Lights up when multi<br>channel audio signals are<br>decoded (page 44).                                                       |
| 8 Remote sensor                     | Receives signals from remote commander.                                                                                       |
| 9 DISPLAY                           | Press to select information<br>displayed on the display<br>(page 74, 83).                                                     |
| 10 INPUT MODE                       | Press to select the input<br>mode when the same<br>components are connected<br>to both digital and analog<br>jacks (page 78). |

| Name                                     | Function                                                                                                |
|------------------------------------------|----------------------------------------------------------------------------------------------------|
| 11 MASTER<br>VOLUME                      | Turn to adjust the volume<br>level of all speakers at the<br>same time (page 40, 41, 43,<br>44).        |
| 12 DIRECT                                | Press to listen to high<br>quality analog sound (page<br>65).                                           |
| 13 AUTO CAL                              | Press to activate the Auto<br>Calibration function (page<br>36).                                        |
| 14 INPUT<br>SELECTOR                     | Turn to select the input<br>source to playback (page<br>41).                                            |
| 15 2CH                                   | Press to select a sound field                                                                           |
| A.F.D.                                   | (page 00, 02, 03).                                                                                      |
| MOVIE                                    |                                                                                                    |
| MUSIC                                    |                                                                                                    |
| 16 CATEGORY +                            | -/- Press to select a category for XM Radio (page 74).                                                  |
| 17 CATEGORY<br>MODE                      | Press to select the category<br>mode for XM Radio (page<br>73).                                         |
| 18 MEMORY/<br>ENTER                      | Press to store a station or<br>enter the selection when<br>selecting the settings (page<br>32, 68, 75). |
| 19 VIDEO 3 IN/<br>PORTABLE A<br>IN jacks | Connects to a camcorder or video game (page 28, 41).                                                    |
| 20 PHONES jack                           | Connects to headphones (page 94).                                                                       |
| 21 AUTO CAL M<br>jack                    | C Connects to the supplied<br>optimizer microphone for<br>the Auto Calibration<br>function (page 35).   |

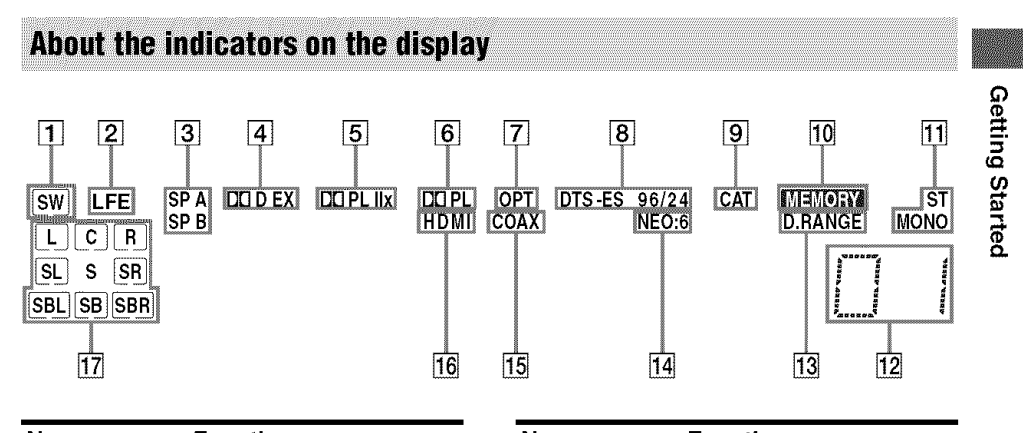

| Name        | Function                                                                                                    | Name           | Function                                                                                                    |
|-------------|----------------------------------------------------------------------------------------------------|----------------|----------------------------------------------------------------------------------------------------|
| 1 SW        | Lights up when sub woofer is<br>set to "YES" (page 48) and the<br>audio signal is output from the<br>SUB WOOFER jacks.                                                                                                    | 5 DO PL II (x) | Lights up when the Pro Logic II<br>Movie/Music/Game decoder is<br>activated.<br>"DI PL IIX" lights up when the                                                                                                    |
| 2 LFE       | Lights up when the disc being<br>played back contains an LFE<br>(Low Frequency Effect)<br>channel and the LFE channel<br>signal is actually being<br>reproduced.                                                                                                    |                | Pro Logic IIx Movie/Music/<br>Game decoder is activated.<br>However, these indicators do<br>not light up if both the center<br>and surround speakers are set to<br>"NO" (page 48) and you select a<br>sound field using the A.F.D.                                                                                                    |
| 3 SP A/SP B | Lights up according to the<br>speaker system used (page 33).<br>However, these indicators do<br>not light up if the speaker output<br>is turned off or if headphones<br>are connected.                                                                                                    |                | button.<br>Note<br>Dolby Pro Logic IIx decoding<br>does not function for signals<br>with a sampling frequency of<br>more than 48 kHz.                                                                                                    |
| 4 dd d (ex) | Lights up when the receiver is<br>decoding Dolby Digital signals.<br>"DD EX" lights up when the<br>receiver is decoding Dolby<br>Digital Surround EX signals.<br>Note<br>When playing a Dolby Digital<br>format disc, be sure that you<br>have made digital connections<br>and that INPUT MODE is not<br>set to "ANALOG" (page 78). | 6 DO PL        | Lights up when the receiver<br>applies Pro Logic processing to<br>2 channel signals in order to<br>output the center and surround<br>channel signals.<br>However, these indicators do<br>not light up if both the center<br>and surround speakers are set to<br>"NO" (page 48) and you select a<br>sound field using the A.F.D.<br>button. |
|             |                                                                                                    | 7 OPT          | Lights up when INPUT MODE<br>is set to "AUTO IN" and the<br>source signal is a digital signal<br>being input through the<br>OPTICAL jack, or when<br>INPUT MODE is set to "OPT                                                                                                    |

IN" (page 78).

| Name                               | Function                                                                                                    | Name                                                                 | Function                                                                                                    |
|------------------------------------|----------------------------------------------------------------------------------------------------|----------------------------------------------------------------------|----------------------------------------------------------------------------------------------------|
| 8 DTS (-ES)/<br>(96/24)            | Lights up when the receiver is<br>decoding DTS signals.<br>"DTS-ES" lights up when the<br>receiver is decoding DTS-ES<br>signals.<br>"DTS 96/24" lights up when the<br>receiver is decoding DTS 96<br>kHz/24 bit signals.<br><b>Note</b><br>When playing a DTS format<br>disc, be sure that you have made<br>digital connections and that<br>INPUT MODE is not set to<br>"ANALOG" (page 78). | 17 Playback<br>channel<br>indicators<br>L<br>R<br>C<br>SL<br>SR<br>S | The letters (L, C, R, etc.)<br>indicate the channels being<br>played back. The boxes around<br>the letters vary to show how the<br>receiver downmixes the source<br>sound (based on the speaker<br>settings).<br>Front Left<br>Front Right<br>Center (monaural)<br>Surround Left<br>Surround Right<br>Surround (monaural or the<br>surround components obtained |
| 9 CAT                              | Lights up when category mode<br>is set to "ONE CAT" during<br>XM Radio operation (page 73).                                                                                                    | SBL<br>SBR<br>SB                                                     | by Pro Logic processing)<br>Surround Back Left<br>Surround Back Right<br>Surround Back (the surround                                                                                                    |
| 10 MEMORY                          | Lights up when a memory<br>function, such as Preset<br>Memory (page 68), etc., is<br>activated.                                                                                                    |                                                                      | back components obtained by<br>6.1 channel decoding)<br><b>Example:</b><br>Recording format (Front/<br>Surgent dy 2/2.1                                                                                                    |
| 11 Tuner<br>indicators             | Lights up when using the<br>receiver to tune in radio stations<br>(page 66), etc.                                                                                                    |                                                                      | Output channel: When surround<br>speakers are set to "NO" (page<br>48)                                                                                                    |
| 12 Preset<br>station<br>indicators | Lights up when using the<br>receiver to tune in preset radio<br>stations. For details on<br>presetting radio stations, see<br>page 68.                                                                                                    |                                                                      | Sound Field: A.F.D. AUTO SW L.C.R                                                                                                    |
| 13 D.RANGE                         | Lights up when dynamic range<br>compression is activated (page<br>46).                                                                                                    |                                                                      | SL SH                                                                                                    |
| 14 NEO:6                           | Lights up when DTS Neo:6<br>Cinema/Music decoder is<br>activated (page 61).                                                                                                    |                                                                      |                                                                                                    |
| 15 COAX                            | Lights up when INPUT MODE<br>is set to "AUTO IN" and the<br>source signal is a digital signal<br>being input through the<br>COAXIAL jack, or when<br>INPUT MODE is set to "COAX<br>IN" (page 78).                                                                                                    |                                                                      |                                                                                                    |
| 16 HDMI                            | Lights up when the receiver<br>recognizes a component<br>connected via a HDMI IN jack<br>(page 21).                                                                                                    |                                                                      |                                                                                                    |

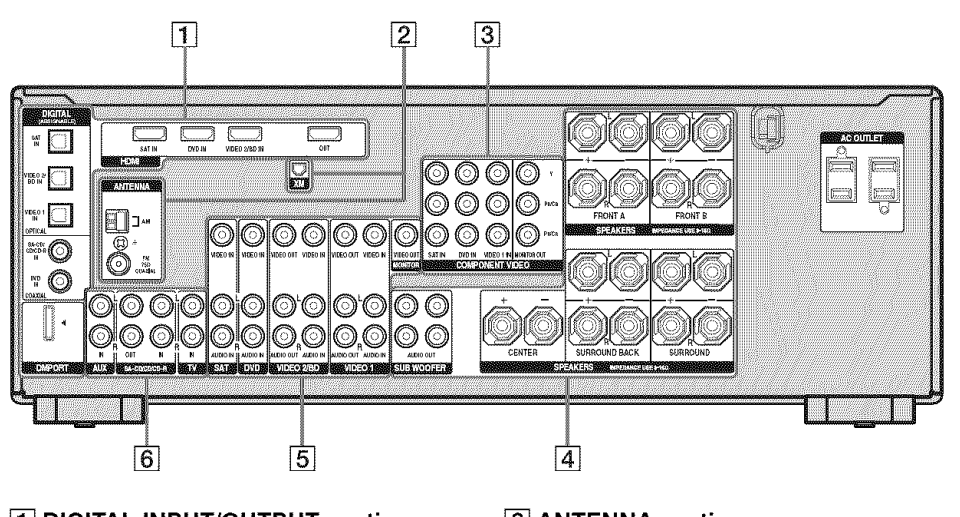

| 1 DIGITAL INPUT/OUTPUT section |                        |                                                                                                    |  |  |
|--------------------------------|------------------------|----------------------------------------------------------------------------------------------------|--|--|
|                                | OPTICAL IN<br>jacks    | Connects to a DVD<br>player, etc. The<br>COAXIAL jack                                                                                                    |  |  |
| Ó                              | COAXIAL IN<br>jacks    | quality of loud<br>sound (page 25,<br>27).                                                                                                    |  |  |
|                                | HDMI IN/<br>OUT jacks* | Connects to a DVD<br>player, satellite<br>tuner, or a Blu-ray<br>disc player. The<br>image and the<br>sound are output to<br>a TV or a projector<br>(page 21). |  |  |
|                                | DMPORT<br>jack         | Connects to a<br>DIGITAL MEDIA<br>PORT adapter<br>(page 81).                                                                                                   |  |  |
|                                |                        |                                                                                                    |  |  |

#### **2** ANTENNA section

| $\bigcirc$ | FM<br>ANTENNA<br>jack      | Connects to the FM wire antenna supplied with this receiver (page 31).          |
|------------|----------------------------|---------------------------------------------------------------------------------|
|            | AM<br>ANTENNA<br>terminals | Connects to the<br>AM loop antenna<br>supplied with this<br>receiver (page 31). |
|            | XM jack                    | Connects to the XM Connect-and-<br>Play antenna (not supplied) (page 71).       |

#### 3 COMPONENT VIDEO INPUT/ OUTPUT section

| 0          | Green<br>(Y)    | COMPONENT<br>VIDEO         | Connects to a DVD player, TV,                                |
|------------|-----------------|----------------------------|--------------------------------------------------------------|
| $\odot$    | Blue<br>(Рв/Св) | INPUT7<br>OUTPUT<br>jacks* | satellite tuner, etc.<br>You can enjoy high<br>quality image |
| $\bigcirc$ | Red<br>(Pв/Cв)  |                            | (page 23–27).                                                |

#### 4 SPEAKERS section

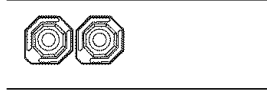

 $(\bigcirc$ 

Connects to speakers (page 16).

Connects to sub woofers (page 16).

### 5 VIDEO/AUDIO INPUT/OUTPUT section

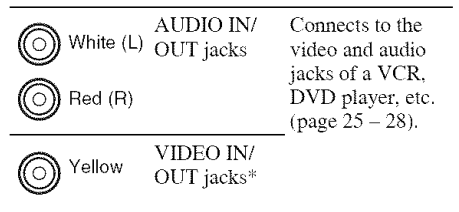

#### 6 AUDIO INPUT/OUTPUT section

| White (L) | AUDIO IN/<br>OUT jacks | Connects to a<br>Super Audio CD                    |
|-----------|------------------------|----------------------------------------------------|
| Red (R)   |                        | player, CD<br>recorder, etc. (page<br>18, 19, 23). |

\* You can watch the selected input image when you connect the HDMI OUT or MONITOR OUT jack to a TV (page 23).

### **Remote commander**

You can use the supplied remote to operate the receiver and to control the Sony audio/video components that the remote is assigned to operate.

You can also program the remote to control non-Sony audio/video components. For details, see "Programming the remote" (page 85).

### RM-AAP016

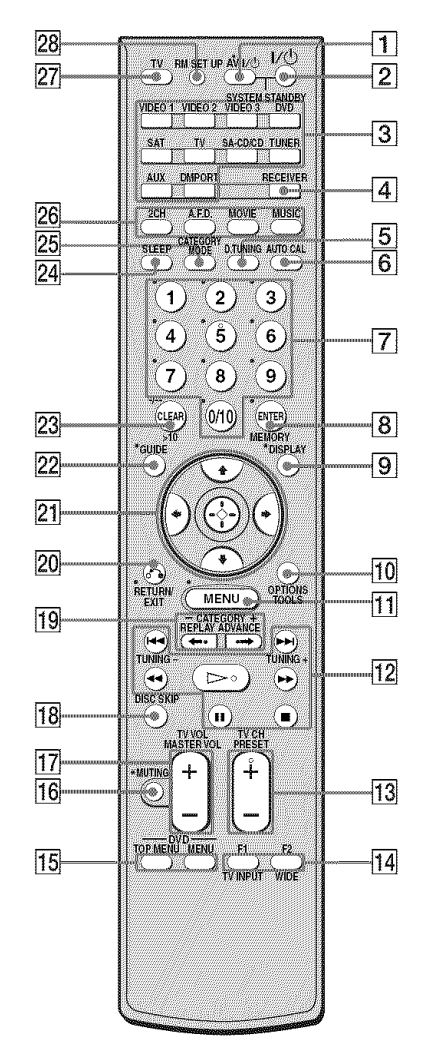

| Na | ame                                   | Functior                                                                                                    | 1                                                                                                    |
|----|---------------------------------------|----------------------------------------------------------------------------------------------------|----------------------------------------------------------------------------------------------------|
| 1  | AV I/( <sup>1</sup> )<br>(on/standby) | Press to tun<br>audio/video<br>the remote<br>operate.<br>To turn the<br>TV(27) at<br>I/(2).<br>If you pres<br>same time,<br>receiver an<br>(SYSTEM<br><b>Note</b><br>The function<br>switch chan<br>each time y<br>buttons ( <b>3</b> | n on or off the<br>components that<br>is programmed to<br>TV on or off, press<br>ad then press AV<br>s I/() (2) at the<br>it will turn off the<br>d other components<br>STANDBY).<br>on of the AV I/()<br>nges automatically<br>ou press the input<br>]).                                                                                                    |
| 2  | И( <sup>†</sup> )                     | Press to tur                                                                                                    | n the receiver on or                                                                                                    |
|    | (on/standby)                          | off.<br>To turn off<br>press I/() a<br>the same ti<br>STANDBY                                                                                                    | all components,<br>nd AV I/() (1) at<br>ne (SYSTEM<br>7).                                                                                                    |
|    |                                       | select the c<br>to use. Wh<br>the input bi<br>turns on. T<br>factory ass<br>Sony comp<br>You can pr<br>control nor<br>following t<br>"Programn<br>page 85.                                                                            | ne outcome of the state of the state of the |
|    |                                       | Button                                                                                                    | Assigned Sony<br>component                                                                                                    |
|    |                                       | VIDEO 1                                                                                                    | VCR (VTR mode 3)                                                                                                    |
|    |                                       | VIDEO 2                                                                                                    | VCR (VTR mode 2)                                                                                                    |
|    |                                       | VIDEO 3                                                                                                    | VCR (VTR mode 1)                                                                                                    |
|    |                                       | DVD                                                                                                    | DVD player                                                                                                    |
|    |                                       | DVD                                                                                                    |                                                                                                    |
|    |                                       | SAT                                                                                                    | Satellite tuner                                                                                                    |
|    |                                       | SAT<br>TV                                                                                                    | Satellite tuner<br>TV                                                                                                    |
|    |                                       | SAT<br>TV<br>SA-CD/CD                                                                                                    | Satellite tuner<br>TV<br>Super Audio CD/<br>CD player                                                                                                    |
|    |                                       | SAT<br>TV<br>SA-CD/CD<br>TUNER                                                                                                    | Satellite tuner<br>TV<br>Super Audio CD/<br>CD player<br>Built-in tuner                                                                                                    |
|    |                                       | SAT<br>TV<br>SA-CD/CD<br>TUNER<br>AUX                                                                                                    | Satellite tuner<br>TV<br>Super Audio CD/<br>CD player<br>Built-in tuner<br>Not assigned                                                                                                    |

| Name                                              | Function                                                                                                    |
|---------------------------------------------------|----------------------------------------------------------------------------------------------------|
| 4 RECEIVER                                        | Press to activate the receiver operation (page 45).                                                                                                    |
| 5 D.TUNING                                        | Press to enter direct tuning mode.                                                                                                    |
| 6 AUTO CAL                                        | Press to activate the Auto Calibration function.                                                                                                    |
| 7 Numeric<br>buttons<br>(number 5 <sup>a)</sup> ) | Press to<br>– preset/tune to preset<br>stations.<br>– select track numbers of the<br>CD player, VCD player, LD<br>player, DVD player, MD<br>deck, DAT deck, or tape<br>deck. Press 0/10 to select<br>track number 10.<br>– select channel numbers of<br>the VCR, satellite tuner,<br>Blu-ray disc recorder, PSX,<br>DVD/VHS COMBO, or<br>DVD/HDD COMBO.<br>Press TV (27) and then press<br>the numeric buttons to select<br>the TV channels. |
| 8 ENTER                                           | Press to enter the value after<br>selecting a channel, disc or<br>track using the numeric<br>buttons of the VCR, CD<br>player, VCD player, LD<br>player, MD deck, DAT deck,<br>tape deck, satellite tuner, Blu-<br>ray disc recorder, or PSX.<br>To enter the value of Sony<br>TV, press TV (27) and then<br>press ENTER.                                                                                                    |
| MEMORY                                            | Press to store a station during tuner operation.                                                                                                    |
| 9 DISPLAY                                         | Press to select information<br>displayed on the TV screen of<br>the VCR, VCD player, LD<br>player, DVD player, CD<br>player, MD deck, Blu-ray disc<br>recorder, PSX, satellite tuner,<br>DVD/VHS COMBO, or<br>DVD/HDD COMBO.<br>To select information of Sony<br>TV, press TV (27) and then<br>press DISPLAY.                                                                                                    |

Getting Started

| Name                                      | Function                                                                                                    | Nai  | me                           | Function                                                                                                    |
|-------------------------------------------|----------------------------------------------------------------------------------------------------|------|------------------------------|----------------------------------------------------------------------------------------------------|
| 10 OPTIONS<br>TOOLS                       | Press to display and select<br>items from the option menus<br>for DVD player or<br>DVD/VHS COMBO.<br>To display the options of Sony<br>TV, press TV (27) and then<br>press OPTIONS TOOLS.<br>Press to display the menus of                                                                                                    |      | II <sup>b)</sup>             | Press to pause playback or<br>recording of the VCR, CD<br>player, VCD player, LD<br>player, DVD player, MD<br>deck, DAT deck, tape deck,<br>Blu-ray disc recorder, PSX,<br>DVD/VHS COMBO, or<br>DVD/HDD COMBO. (Also<br>starts recording with |
|                                           | the receiver, VCR, DVD<br>player, satellite tuner, Blu-ray<br>disc recorder, PSX, DVD/<br>VHS COMBO, or DVD/HDD<br>COMBO on the TV screen.<br>Then, use ♠/♣/♠/♠ and ⊕ to<br>perform menu operations.<br>To display the menus of Sony<br>TV, press TV (27) and then<br>press MENU.                                                                    | Ī    | ∎b)                          | components in recording<br>standby.)<br>Press to stop playback of the<br>VCR, CD player, VCD<br>player, LD player, DVD<br>player, MD deck, DAT<br>deck, tape deck, Blu-ray<br>disc recorder, PSX, DVD/<br>VHS COMBO, or DVD/<br>HDD COMBO.    |
|                                           | Press to skip tracks of the<br>VCR, CD player, VCD                                                                                                    | -    | TUNING +/-                   | Press to scan a station.                                                                                                    |
|                                           | player, LD player, DVD<br>player, MD deck, DAT deck,<br>tape deck, Blu-ray disc<br>recorder PSX_DVD/VHS                                                                                                    | 13 - | TV CH + <sup>a)</sup> /–     | Press TV (27) and then<br>press TV CH +/- to select<br>preset TV channels.                                                                                                    |
| <b>←</b> / <b>&gt;&gt;</b> <sup>b</sup> } | COMBO, or DVD/HDD<br>COMBO.<br>) Press to<br>– search tracks in the forward/<br>backward direction of the<br>CD player, VCD player,<br>DVD player, LD player,<br>MD deck, Blu-ray disc<br>recorder, PSX, DVD/VHS<br>COMBO, or DVD/HDD<br>COMBO.<br>– fast forward/rewind of the<br>VCR, DAT deck, or tape<br>deck.<br>Press to start playback of the |      | PRESET<br>+ <sup>a)</sup> /- | Press to<br>– select preset stations.<br>– select preset channels of<br>the VCR, satellite tuner,<br>Blu-ray disc recorder,<br>DVD player, DVD/VHS<br>COMBO, or DVD/HDD<br>COMBO.                                                             |
| <mark>⊳a)b)</mark>                        |                                                                                                    | 14   | F1, F2                       | Press F1 or F2 to select a<br>component.<br>• DVD/HDD COMBO<br>F1: HDD mode<br>F2: DVD mode<br>• DVD/VHS COMBO<br>F1: DVD mode<br>F2: VHS mode                                                                                                |
|                                           | VCR, CD player, VCD<br>player, LD player, DVD<br>player, MD deck, DAT deck,<br>tape deck, Blu-ray disc<br>recorder, PSX, DVD/VHS                                                                                                    | -    | TV INPUT                     | Press TV (27) and then<br>press TV INPUT to select<br>the input signal (TV input or<br>video input).                                                                                                    |
|                                           | COMBO, or DVD/HDD<br>COMBO.                                                                                                    | 1    | WIDE                         | Press TV (27) and then<br>press WIDE to select the<br>wide picture mode.                                                                                                    |

| Name |                           | Function                                                                                                    | Na | ame              | Function                                                                                                    |
|------|---------------------------|----------------------------------------------------------------------------------------------------|----|------------------|----------------------------------------------------------------------------------------------------|
| 15   | DVD TOP<br>MENU           | Press to display the menu or<br>on-screen guide of the DVD<br>player on the TV screen.<br>Then, use $\frac{1}{\sqrt{4}}$ and $$ to<br>perform menu operations.               | 21 | ↑/*/*/*          | After pressing RECEIVER<br>(4), press MENU (1) for<br>receiver operation, then pres<br>↑/♥/◆ /◆ to select the<br>settings.<br>After pressing DVD TOP                                          |
|      | DVD MENO                  | the DVD player on the TV screen. Then, use $\frac{1}{\sqrt{4}}$ and $$ to perform menu operations.                                                                           |    |                  | MENU ( $[5]$ ) or DVD MENU<br>( $[5]$ ), press $ +/ / / / $ to select<br>the settings, and then press ( $\frac{1}{2}$<br>to enter the selection.<br>Press ( $\frac{1}{2}$ ) also to enter the |
| 16   | MUTING                    | Press to mute the sound (page 42).<br>To mute the sound of the TV, press TV ( $\boxed{27}$ ) and then press MUTING.                                                          |    |                  | selection of the receiver,<br>VCR, satellite tuner, DVD<br>player, Blu-ray disc recorde<br>PSX, DVD/VHS COMBO, of<br>DVD/HDD COMBO.                                                           |
| 17   | TV VOL +/-                | Press TV $(27)$ and then press<br>TV VOL +/- to adjust the TV<br>volume level.                                                                                               | 22 | GUIDE            | Press to display the EPG<br>(Electronic Program Guide)<br>of the TV, DVD player,<br>octallite turger, Plu and disp                                                                            |
|      | MASTER<br>VOL +/-         | Press to adjust the volume<br>level of all speakers at the<br>same time.                                                                                                    |    |                  | recorder, PSX, or DVD/HD<br>COMBO.                                                                                                    |
| 18   | DISC SKIP                 | Press to skip disc of the CD<br>player, VCD player, DVD<br>player, or MD deck (multi-<br>disc changer only).                                                                 | 23 | CLEAR            | Press to clear a mistake whe<br>you press the incorrect<br>numeric button of the DVD<br>player, Blu-ray disc recorde<br>PSX satellite typer, DVD/                                             |
| 19   | REPLAY ← ·/<br>ADVANCE ·→ | Press to replay the previous<br>scene or fast forward the<br>current scene of the DVD                                                                                        |    |                  | VHS COMBO, or DVD/HD<br>COMBO.                                                                                                    |
|      |                           | player, Blu-ray disc recorder,<br>DVD/VHS COMBO, or<br>DVD/HDD COMBO.                                                                                                    |    | -/               | Press to select the channel<br>entry mode, either one or to<br>digit of the VCR or satellit                                                                                                   |
| 20   | CATEGORY<br>+/-           | Press to select a category for XM Radio (page 74).                                                                                                    |    |                  | To select the channel entry mode of the TV, press TV $(\overline{27})$ and then press -/                                                                                                    |
|      | EXIT &                    | <ul> <li>return to the previous menu.</li> <li>exit the menu while the<br/>menu or on-screen guide of<br/>the VCD player, LD player,<br/>DVD player, Blu-ray disc</li> </ul> |    | >10              | Press to select track number<br>over 10 of the CD player,<br>VCD player, LD player, MI<br>deck, tape deck, TV, VCR, o<br>satellite tuner.                                                     |
|      |                           | recorder, PSX, DVD/VHS<br>COMBO, or satellite tuner<br>is displayed on the TV<br>screen.                                                                                     | 24 | SLEEP            | Press to activate the Sleep<br>Timer function and the<br>duration which the receiver<br>turns off automatically.                                                                              |
|      |                           | To return to the previous<br>menu of Sony TV, press TV<br>([27]) and then press                                                                                              | 25 | CATEGORY<br>MODE | Press to select the category<br>mode for XM radio (page 73                                                                                                    |
|      |                           | RETURN/EXIT                                                                                                    | 26 | 2CH              | Press to select a sound field                                                                                                    |
|      |                           |                                                                                                    |    | A.F.D.           | (page 00, 02, 03)<br>-                                                                                                    |
|      |                           |                                                                                                    |    | MOVIE            |                                                                                                    |

| •                    | Function                                                                                                    |
|----------------------|----------------------------------------------------------------------------------------------------|
| ),<br>⊧/ <b>∢/</b> ✦ | After pressing RECEIVER<br>([4]), press MENU ([1]) for<br>receiver operation, then press<br>+/*/* to select the<br>settings.<br>After pressing DVD TOP<br>MENU ([5]) or DVD MENU<br>([5]), press $+/*/*/*$ to select<br>the settings, and then press $$<br>to enter the selection.<br>Press $$ also to enter the<br>selection of the receiver,<br>VCR, satellite tuner, DVD<br>player, Blu-ray disc recorder,<br>PSX, DVD/VHS COMBO, or<br>DVD/HDD COMBO. |
| IIDE                 | Press to display the EPG<br>(Electronic Program Guide)<br>of the TV, DVD player,<br>satellite tuner, Blu-ray disc<br>recorder, PSX, or DVD/HDD<br>COMBO.                                                                                                    |
| EAR                  | Press to clear a mistake when<br>you press the incorrect<br>numeric button of the DVD<br>player, Blu-ray disc recorder,<br>PSX, satellite tuner, DVD/<br>VHS COMBO, or DVD/HDD<br>COMBO.                                                                                                    |
|                      | Press to select the channel<br>entry mode, either one or two<br>digit of the VCR or satellite<br>tuner.<br>To select the channel entry<br>mode of the TV, press TV<br>((27)) and then press -/                                                                                                    |
| 0                    | Press to select track numbers<br>over 10 of the CD player,<br>VCD player, LD player, MD<br>deck, tape deck, TV, VCR, or<br>satellite tuner.                                                                                                    |
| EEP                  | Press to activate the Sleep<br>Timer function and the<br>duration which the receiver<br>turns off automatically.                                                                                                    |
| TEGORY<br>DE         | Press to select the category mode for XM radio (page 73).                                                                                                    |

MUSIC

| Name        | Function                                                                                                    |
|-------------|----------------------------------------------------------------------------------------------------|
| 27 TV       | Press to light up the button. It<br>changes the remote key<br>function to activate the<br>buttons with orange printing.<br>It also activate the DISPLAY<br>(③), OPTIONS TOOLS<br>(10), MENU (11),<br>RETURN/EXIT ↔ (20),<br>ⓒ (21), and ↔ (★ (21))<br>buttons to perform menu<br>operations for Sony TVs only. |
| 28 RM SET U | P Press to set up the remote.                                                                                                    |

a) The number 5, TV CH +, PRESET + and ▷ buttons have tactile dots. Use the tactile dots as references when operating the receiver.

<sup>b)</sup>This button is also available for DIGITAL MEDIA PORT adapter operation. For details on the function of the button, see the operating instructions supplied with the DIGITAL MEDIA PORT adapter.

#### Notes

- Some functions explained in this section may not work depending on the model.
- The above explanation is intended to serve as an example only. Therefore, depending on the component, the above operation may not be possible or may operate differently than described.

### 1: Installing speakers

This receiver allows you to use a 7 channel speaker with 4 sub woofer system.

Enjoying a 5.1/7.1 channel system

To fully enjoy theater-like multi channel surround sound requires five speakers (two front speakers, a center speaker, and two surround speakers) and a sub woofer (5.1 channel).

# Example of a 5.1 channel speaker system configuration

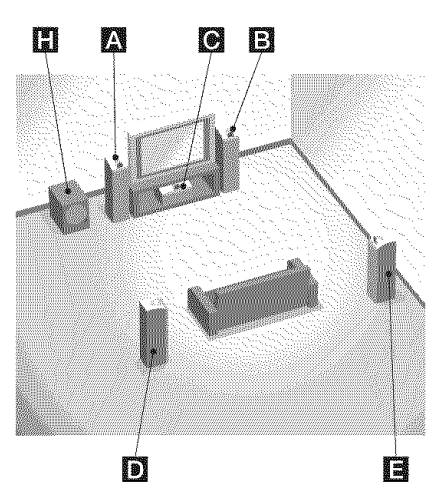

A Front speaker (Left)

- B Front speaker (Right)
- C Center speaker
- D Surround speaker (Left)
- E Surround speaker (Right)
- H Sub woofer

You can enjoy high fidelity reproduction of DVD software recorded sound in the Surround EX format if you connect one additional surround back speaker (6.1 channel) or two surround back speakers (7.1 channel) (see "Using the surround back decoding mode" on page 52).

# Example of a 7.1 channel speaker system configuration

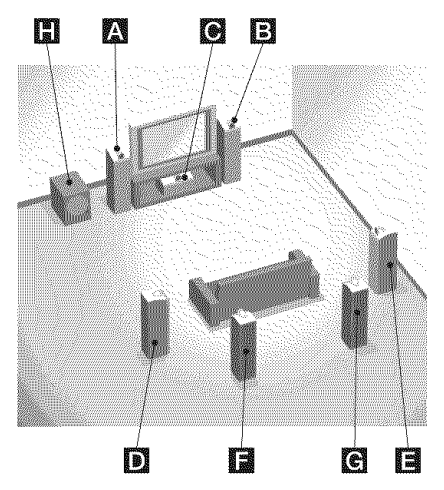

- A Front speaker (Left)
- B Front speaker (Right)
- C Center speaker
- D Surround speaker (Left)
- E Surround speaker (Right)
- E Surround back speaker (Left)
- G Surround back speaker (Right)
- H Sub woofer

### Tips

- When you connect a 6.1 channel speaker system, place the surround back speaker behind the listening position.
- Since the sub woofer does not emit highly directional signals, you can place it wherever you want.

### 2: Connecting speakers

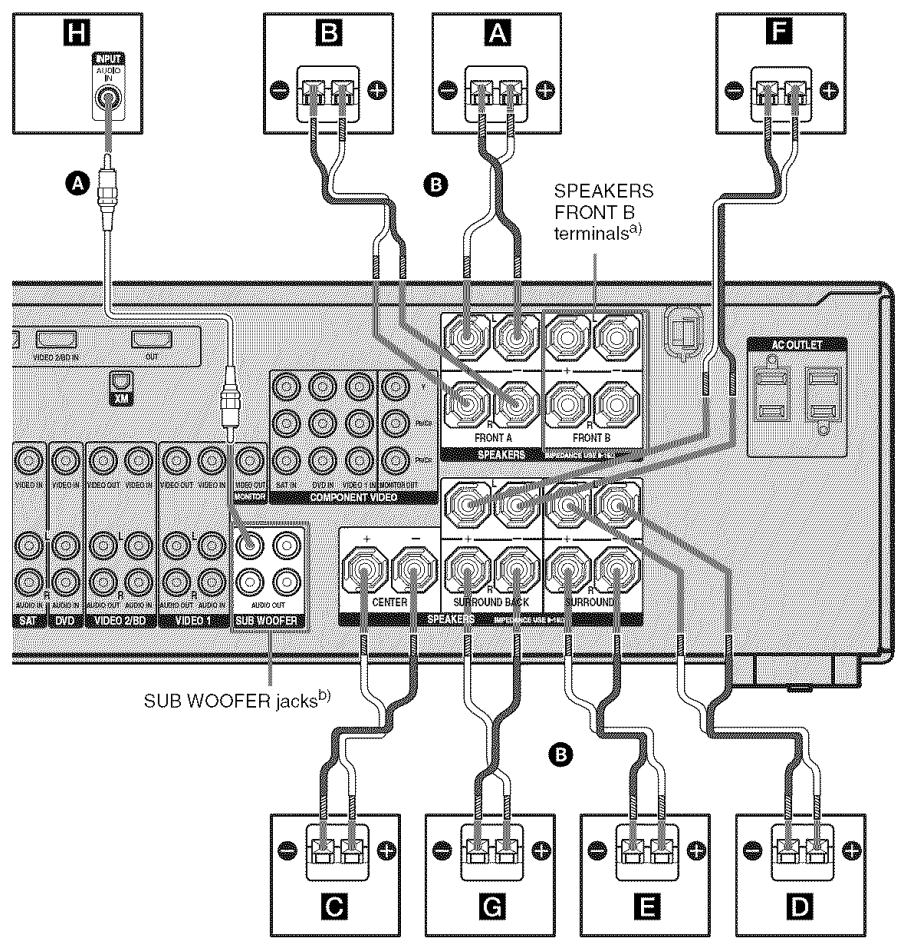

A Monaural audio cord (not supplied)B Speaker cord (not supplied)

- A Front speaker A (Left)
- B Front speaker A (Right)
- C Center speaker
- D Surround speaker (Left)

- E Surround speaker (Right)
- **F** Surround back speaker (Left)<sup>c)</sup>
- G Surround back speaker (Right)<sup>c)</sup>
- H Sub woofer<sup>d)</sup>

- <sup>a)</sup>If you have an additional front speaker system, connect them to the SPEAKERS FRONT B terminals. You can select the front speakers you want to use with the SPEAKERS (OFF/A/B/A+B) button on the receiver (page 33).
- <sup>b)</sup>If you have an additional sub woofer, connect it to any of the SUB WOOFER jacks. You can connect up to 4 sub woofers.
- <sup>c)</sup>If you connect only one surround back speaker, connect it to the SPEAKERS SURROUND BACK L terminals.
- <sup>d)</sup>When you connect a sub woofer with an auto standby function, turn off the function when watching movies. If the auto standby function is set to on, it turns to standby mode automatically based on the level of the input signal to a sub woofer, then sound may not be output.

# 3a: Connecting the audio components

### How to connect your components

This section describes how to connect your audio components to this receiver. Before you begin, refer to "Component to be connected" below for the pages which describe how to connect each component.

After connecting your audio component, proceed to "3b: Connecting the video components" (page 20) or "4: Connecting the antennas" (page 31).

### Component to be connected

| Component                               | With                                      | Page |
|-----------------------------------------|-------------------------------------------|------|
| Super Audio                             | Digital audio output <sup>a)</sup>        | 18   |
| CD player/<br>CD player/<br>CD recorder | Analog audio output<br>only <sup>b)</sup> | 19   |
| MD deck,<br>tape deck,<br>etc.          | Analog audio output<br>only <sup>b)</sup> | 19   |

<sup>a)</sup>Model with DIGITAL COAXIAL OUTPUT jack etc.

<sup>b)</sup>Model equipped only with AUDIO OUT L/R jacks, etc.

### Connecting components with digital audio output jack

The following illustration shows how to connect a Super Audio CD player, CD player or CD recorder.

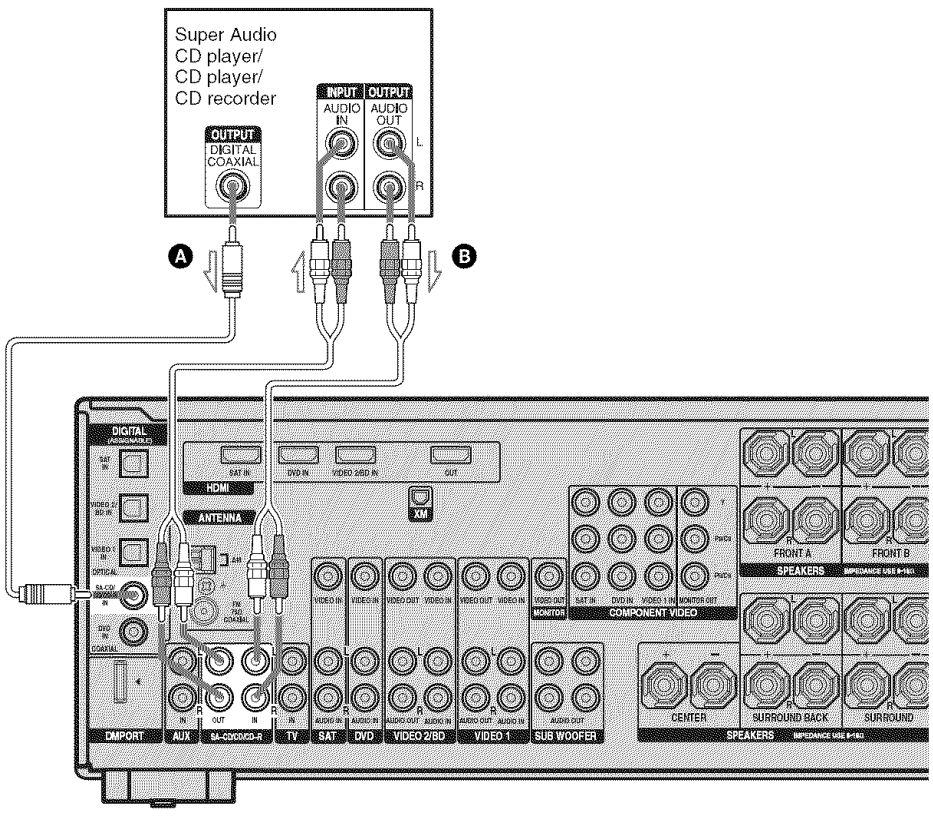

A Coaxial digital cord (not supplied)B Audio cord (not supplied)

#### Notes

- When you play back a Super Audio CD disc on a Super Audio CD player, the sound is output only if you make the connection to SA-CD/CD/CD-R IN jacks (analog input jack) on the receiver. Refer to the operating instructions supplied with the Super Audio CD player.
- You can only make analog recording on this receiver.

### Тір

All the digital audio jacks are compatible with 32 kHz, 44.1 kHz, 48 kHz, and 96 kHz sampling frequencies.

# Connecting components with analog audio jacks

The following illustration shows how to connect a component which has analog jacks such as tape deck, etc.

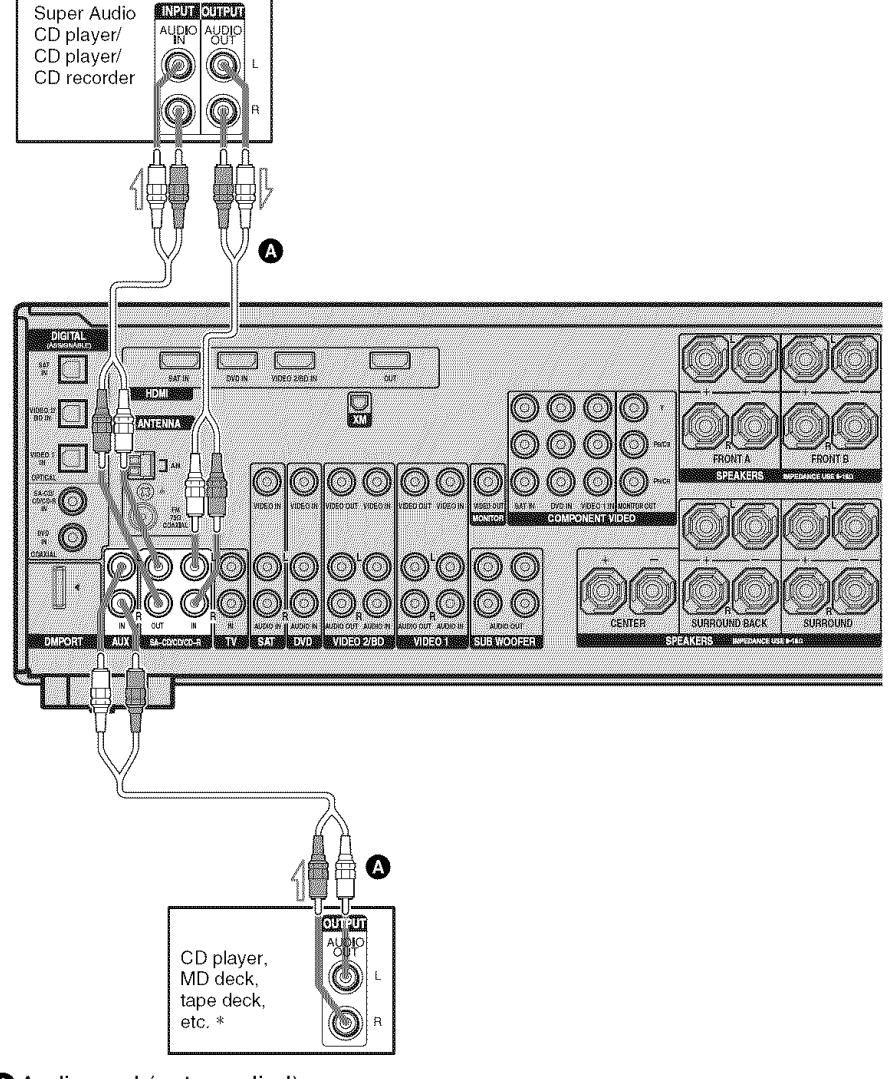

Audio cord (not supplied)

<sup>\*</sup> You can connect an audio component (except turntable) to the AUX IN jack so that you can listen to stereo sources in surround sound.

### 3b: Connecting the video components

### How to connect your components

This section describes how to connect your video components to this receiver. Before you begin, refer to "Component to be connected" below for the pages which describe how to connect each component.

After connecting all your components, proceed to "4: Connecting the antennas" (page 31).

### Component to be connected

| Component                   | Page |
|-----------------------------|------|
| With HDMI jack              | 21   |
| TV                          | 23   |
| DVD player/DVD recorder     | 25   |
| Satellite tuner/Set-top box | 27   |
| VCR                         | 28   |
| Camcorder, video game, etc. | 28   |

# Video input/output jack to be connected

The image quality depends on the connecting jack. Refer to the illustration that follows. Select the connection according to the jacks on your components.

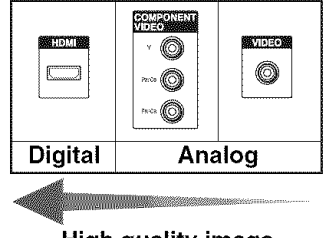

High quality image

#### Notes

- Connect image display components such as a TV or a projector to the HDMI OUT or MONITOR OUT jack on the receiver.
- Be sure to turn on the receiver when the video and audio of a playback component are being output to a TV via the receiver. If the power supply of the receiver is not turned on, neither video nor audio is transmitted.

### **Converting video signals**

This receiver is equipped with a function for up-converting video signals. For details, see page 29.

### Connecting components with HDMI jacks

HDMI is the abbreviated name for High-Definition Multimedia Interface. It is an interface which transmits video and audio signals in digital format.

### **HDMI** features

- A digital audio signals transmitted by HDMI can be output from the speakers connected to the receiver. This signal supports Dolby Digital, DTS, and linear PCM.
- Analog video signals input to the VIDEO jack or COMPONENT VIDEO jacks can be output as HDMI signals. Audio signals are not output from an HDMI OUT jack when the image is converted.

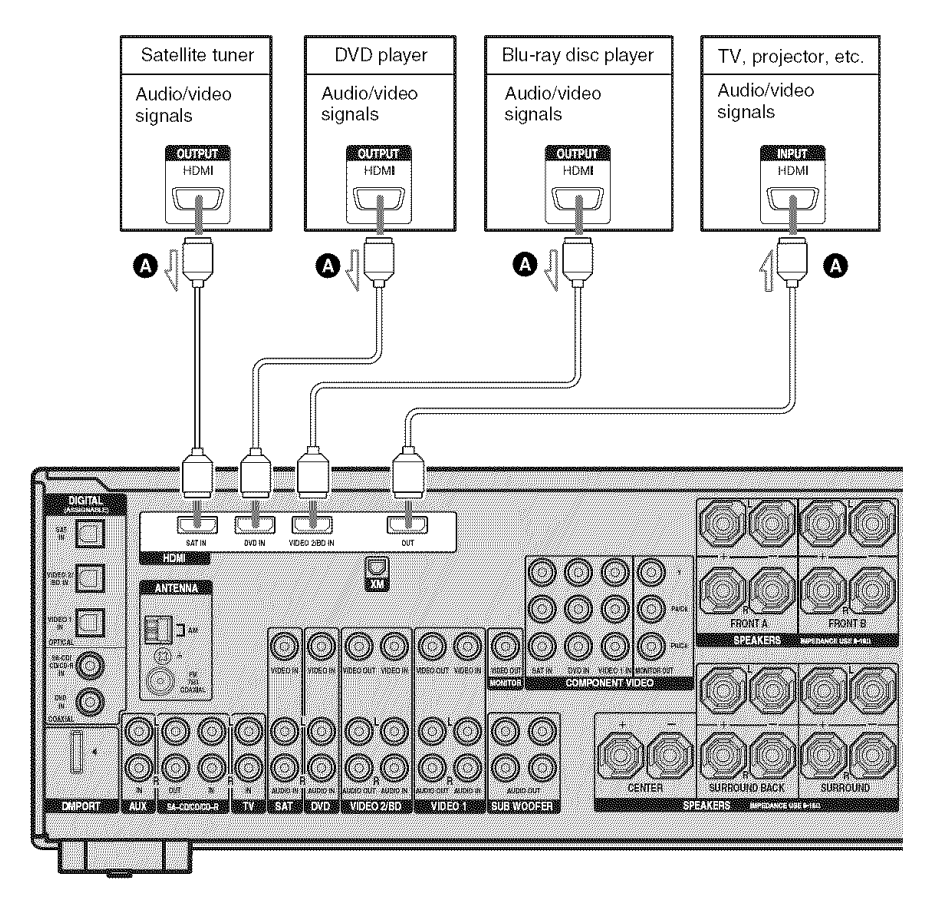

A HDMI cable (not supplied) We recommend that you use a Sony HDMI cable.

# If you connect a Blu-ray disc player

- Be sure to change the factory setting of the VIDEO 2 input button on the remote so that you can use the button to control your Bluray disc player. For details, see "Programming the remote" (page 85).
- You can also rename the VIDEO 2 input so that it can be displayed on the receiver's display. For details, see "Naming inputs" (page 83).

### Notes on HDMI connections

- Use a HDMI cable with the HDMI logo (made by Sony).
- An audio signal input to the HDMI IN jack is output from the SPEAKERS jacks and HDMI OUT jack. It is not output from any other audio jacks.
- Video signals input to the HDMI IN jack can only be output from the HDMI OUT jack. The video input signals cannot be output from the VIDEO OUT jacks or MONITOR OUT jacks.
- When you want to listen to the sound from the TV speaker, set "AUDIO" to "TV+AMP" in the VIDEO menu (page 55). If you cannot play back multi channel software, set to "AMP". However, the sound will not output from the TV speaker.
- The multi/stereo area audio signals of a Super Audio CD are not output.
- Be sure to turn on the receiver when the video and audio of a playback component are being output to a TV via the receiver. If the power supply of the receiver is not turned on, neither video nor audio is transmitted.

- Audio signals (sampling frequency, bit length, etc.) transmitted from a HDMI jack may be suppressed by the connected component. Check the setup of the connected component if the image is poor or the sound does not come out of a component connected via the HDMI cable.
- Sound may be interrupted when the sampling frequency or the number of channels of audio output signals from the playback component is switched.
- When the connected component is not compatible with copyright protection technology (HDCP), the image and/or the sound from the HDMI OUT jack may be distorted or may not be output. In this case, check the specification of the connected component.
- Set the resolution of the image of the playback component to 720p or 1080i when you output 96 kHz multi channel sound over a HDMI connection.
- We do not recommend using a HDMI-DVI conversion cable. When you connect a HDMI-DVI conversion cable to a DVI-D component, the sound and/or the image may not be output.
- Refer to the operating instructions of each connected component for details.

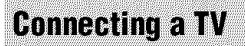

The image from a visual component connected to this receiver can be displayed on a TV screen.

It is not necessary to connect all the cords. Connect audio and video cords according to the jacks of your components.

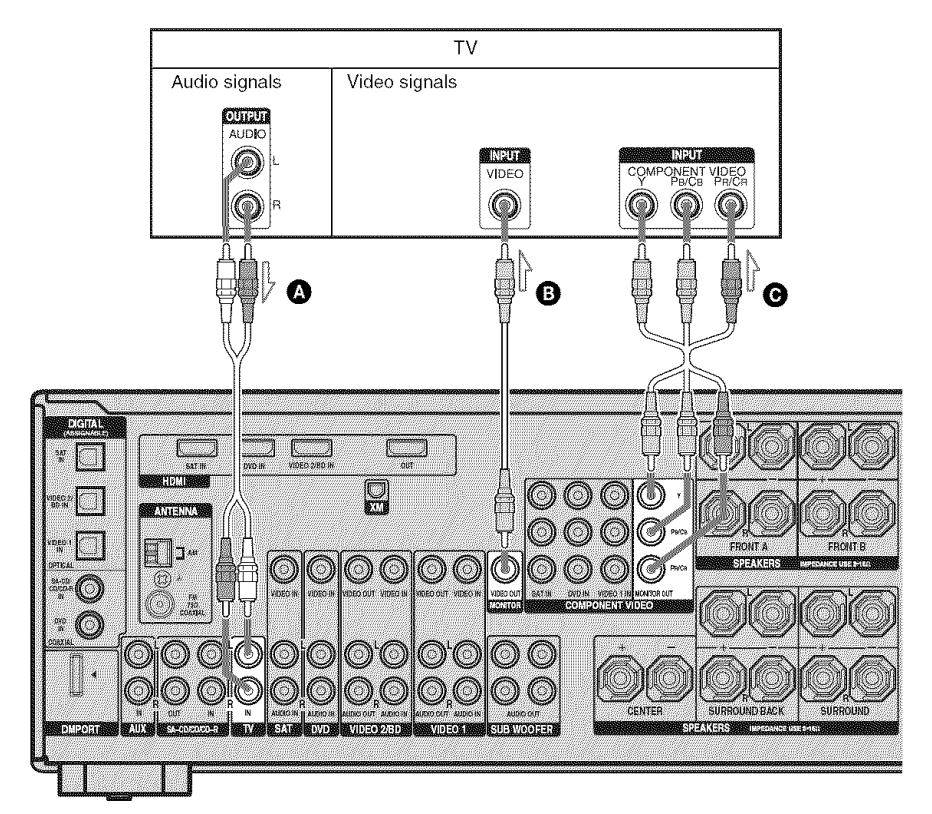

Audio cord (not supplied)

- **B** Video cord (not supplied)
- Ocomponent video cord (not supplied)

#### Notes

- Connect image display components such as a TV or a projector to the MONITOR OUT jack on the receiver.
- Be sure to turn on the receiver when the video and audio of a playback component are being output to a TV via the receiver. If the power supply of the receiver is not turned on, neither video nor audio is transmitted.

#### Tips

- You can watch the selected input image when you connect the MONITOR OUT jack to a TV.
- You can also display the amplifier menus and the sound field on the TV screen when you set the "OSD" to "OSD ON" in the VIDEO menu. Be sure to connect the HDMI OUT or MONITOR VIDEO OUT jack to your TV. If you connect only the COMPONENT VIDEO MONITOR OUT jacks to the TV, the on-screen display is not output.
- To output the TV sound from the speakers connected to the receiver, be sure to
- connect the audio output jacks of the TV to the TV IN jacks of the receiver.
- turn off or mute the TV's volume.

# Connecting a DVD player/DVD recorder

The following illustration shows how to connect a DVD player and DVD recorder. It is not necessary to connect all the cords. Connect audio and video cords according to the jacks of your components.

### Note

To input multi channel digital audio from the DVD player, set the digital audio output setting on the DVD player. Refer to the operating instructions supplied with the DVD player.

### Tip

All the digital audio jacks are compatible with 32 kHz, 44.1 kHz, 48 kHz, and 96 kHz sampling frequencies.

### **Connecting a DVD player**

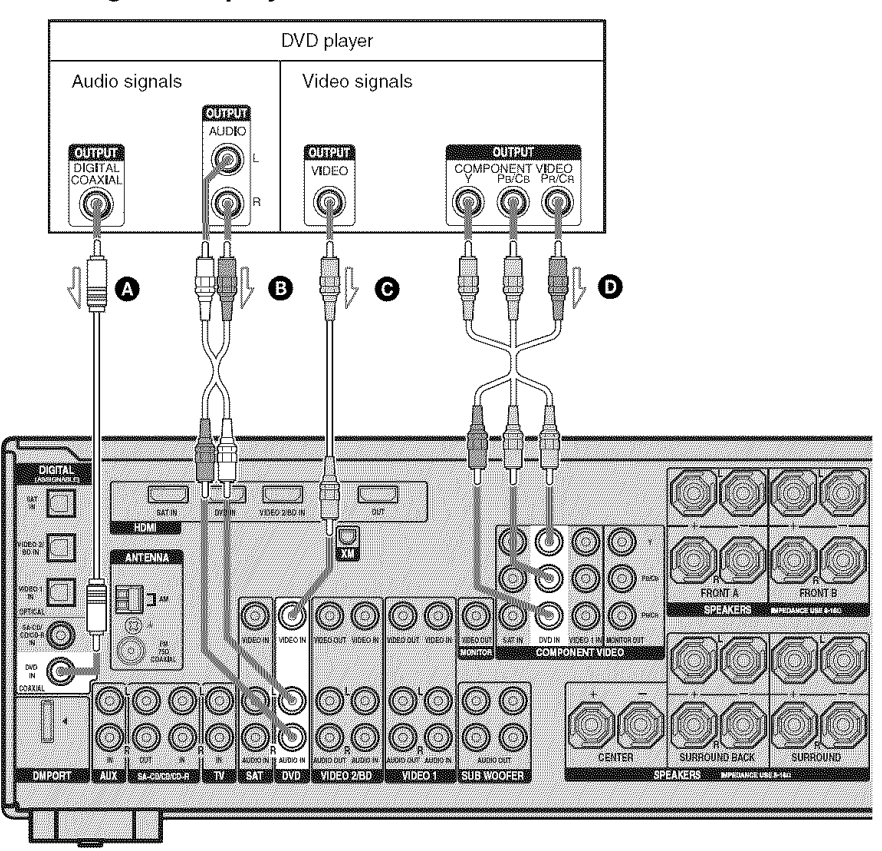

- A Coaxial digital cord (not supplied)
- B Audio cord (not supplied)
- **G** Video cord (not supplied)
- D Component video cord (not supplied)

### Connecting a DVD recorder

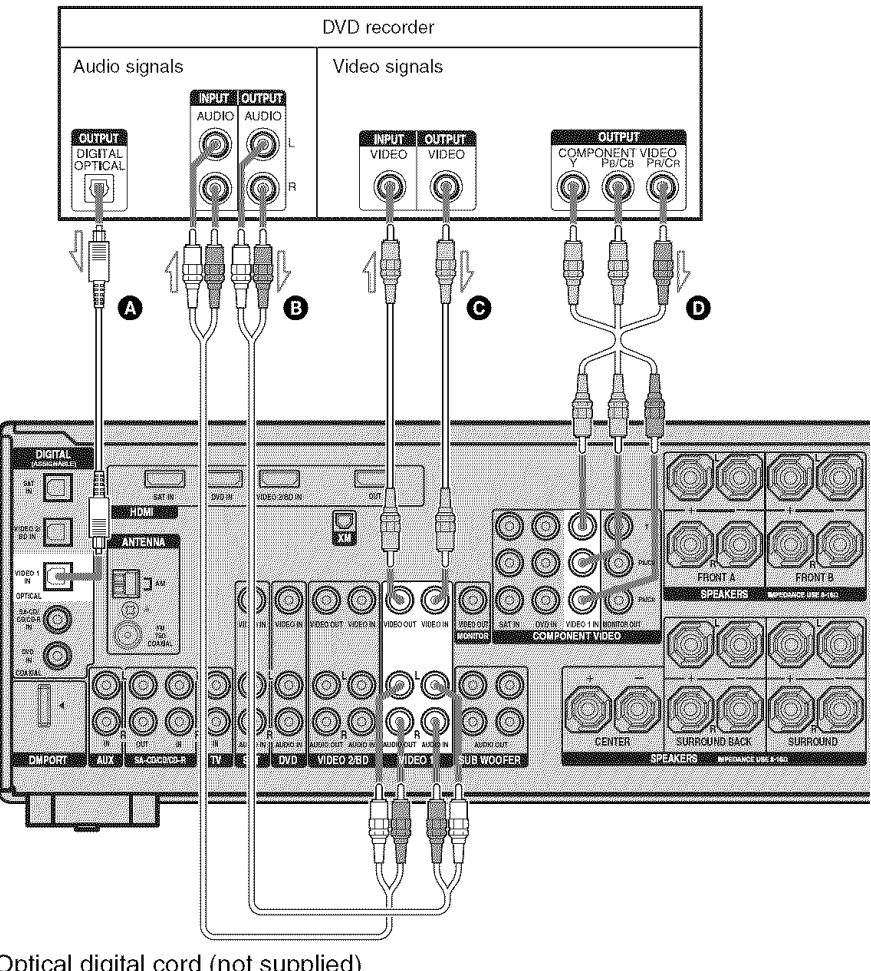

Optical digital cord (not supplied)
Audio cord (not supplied)
Video cord (not supplied)
Component video cord (not supplied)

#### Notes

- Be sure to change the factory setting of the VIDEO 1 input button on the remote so that you can use the button to control your DVD recorder. For details, see "Programming the remote" (page 85).
- You can also rename the VIDEO 1 input so that it can be displayed on the receiver's display. For details, see "Naming inputs" (page 83).
- When connecting optical digital cords, insert the plugs straight in until they click into place.
- Do not bend or tie optical digital cords.

#### Tip

All the digital audio jacks are compatible with 32 kHz, 44.1 kHz, 48 kHz, and 96 kHz sampling frequencies.

### Connecting a satellite tuner/ set-top box

The following illustration shows how to connect a satellite tuner or set-top box. It is not necessary to connect all the cords. Connect audio and video cords according to the jacks of your components.

#### Notes

- When connecting optical digital cords, insert the plugs straight in until they click into place.
- Do not bend or tie optical digital cords.

### Тір

All the digital audio jacks are compatible with 32 kHz, 44.1 kHz, 48 kHz, and 96 kHz sampling frequencies.

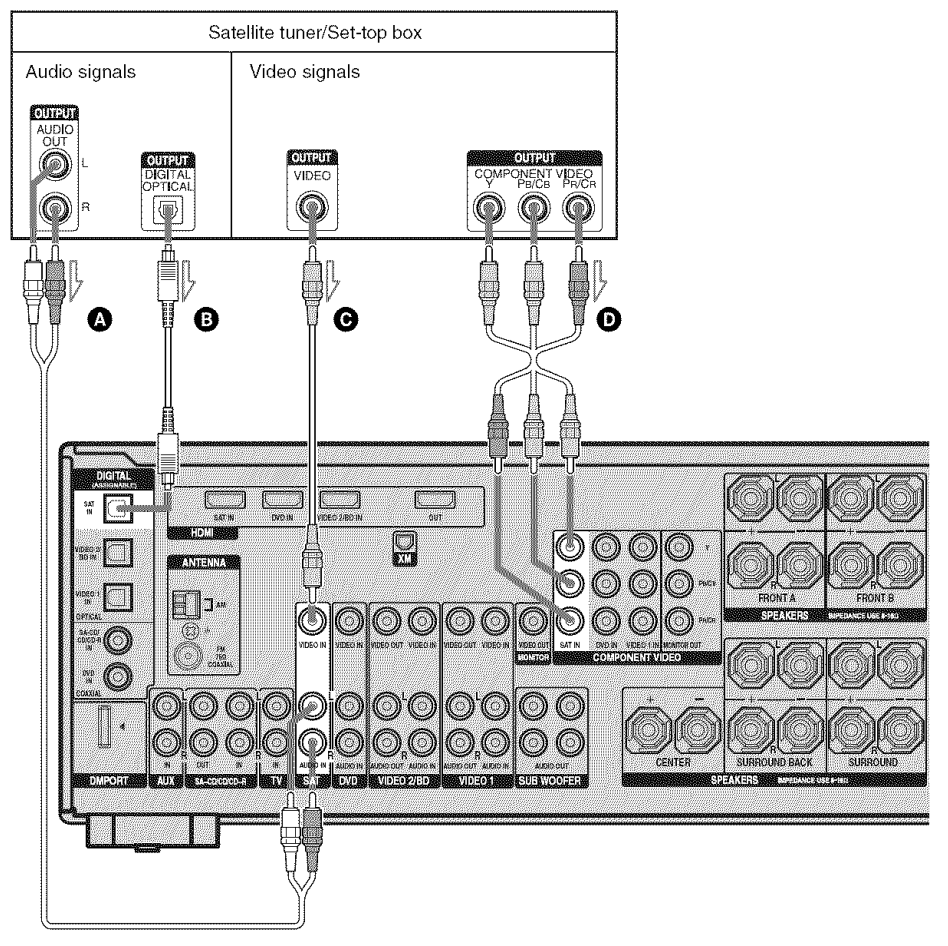

Audio cord (not supplied)

- B Optical digital cord (not supplied)
- **G** Video cord (not supplied)

D Component video cord (not supplied)

Connecting components with analog video and audio jack

The following illustration shows how to connect a component which has analog jacks such as a VCR, etc.

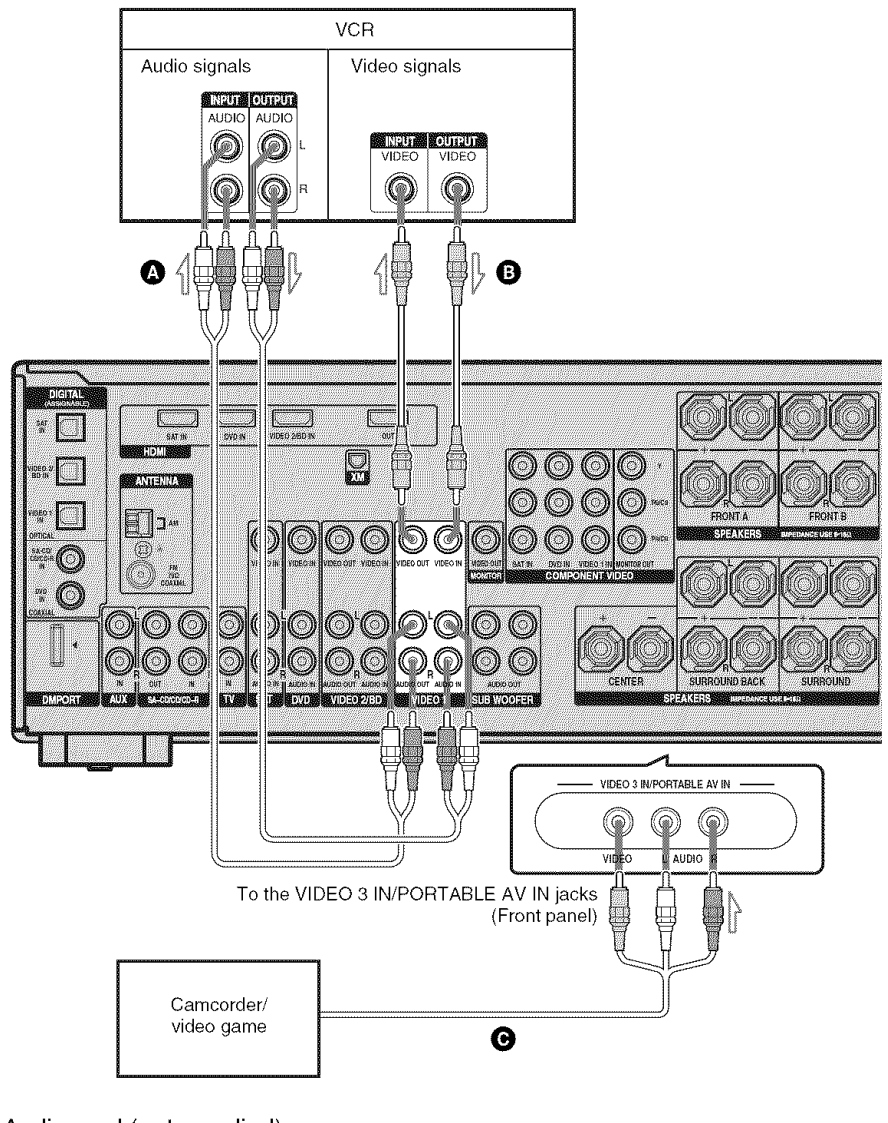

Audio cord (not supplied) B Video cord (not supplied)

C Audio/video cord (not supplied)

# Function for conversion of video signals

This receiver is equipped with a function for converting video signals.

Video signals and component video signals can be output as HDMI video signals and this up-converted video signals can only be output from the HDMI OUT jack. Refer to the illustration that follows.

### In the video input/output conversion table of the receiver

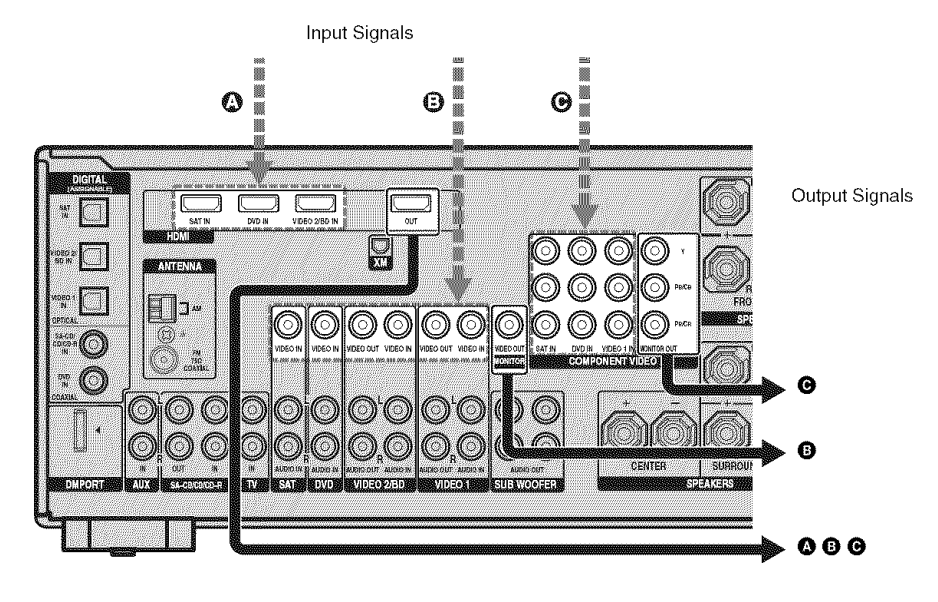

| OUTPUT jack<br>INPUT jack | HDMI OUT | COMPONENT VIDEO<br>MONITOR OUT | MONITOR<br>VIDEO OUT |
|---------------------------|----------|--------------------------------|----------------------|
| HDMI IN 🗛                 | Δ        | Х                              | Х                    |
| VIDEO IN <b>B</b>         | 0        | Х                              | Δ                    |
| COMPONENT<br>VIDEO IN 🕑   | 0        | Δ                              | Х                    |

O: Video signals are up-converted and output through the video converter.

 $\Delta$ : The same type of signal as that of the input signal is output. Video signals are not converted.

X: Video signals are not output.

# Notes on converting video signals

- When video signals from a VCR, etc., are converted on this receiver and then output to your TV, depending on the status of the video signal output, the image on the TV screen may appear distorted horizontally or no image may be output.
- HDMI video signals cannot be converted to component video signals and video signals.
- The up-converted video signals are output only from the HDMI OUT jack. They are not output from any other video jacks.
- When you play back a VCR with an image improvement circuit, such as TBC, the images may be distorted or may not be output. In this case, set the image improvement circuit function to off.

### 4: Connecting the antennas

Connect the supplied AM loop antenna and FM wire antenna.

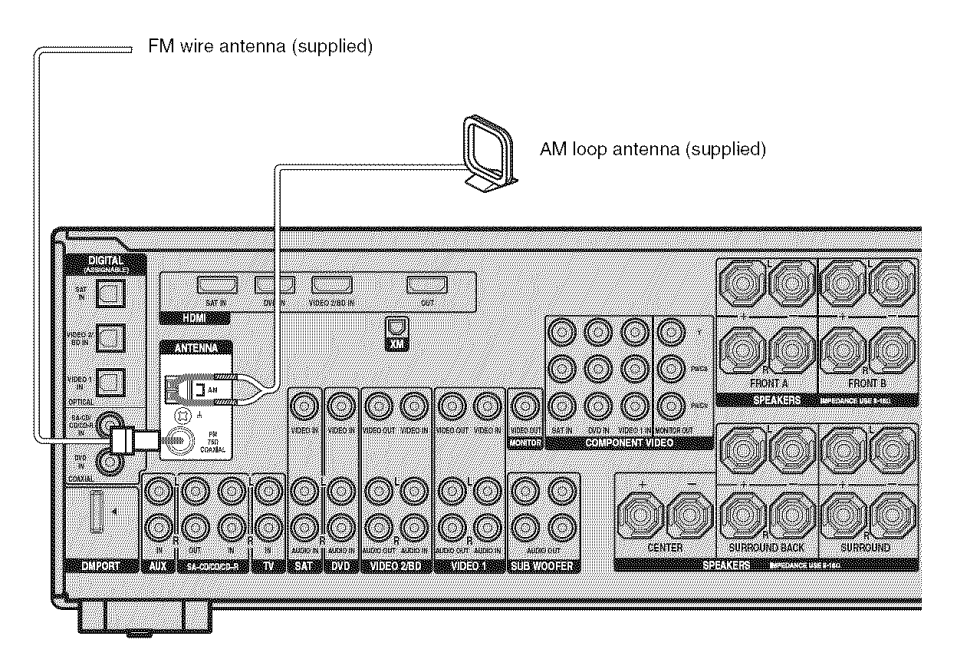

#### Notes

- To prevent noise pickup, keep the AM loop antenna away from the receiver and other components.
- Be sure to fully extend the FM wire antenna.
- After connecting the FM wire antenna, keep it as horizontal as possible.

# 5: Preparing the receiver and the remote

### Connecting the AC power cord

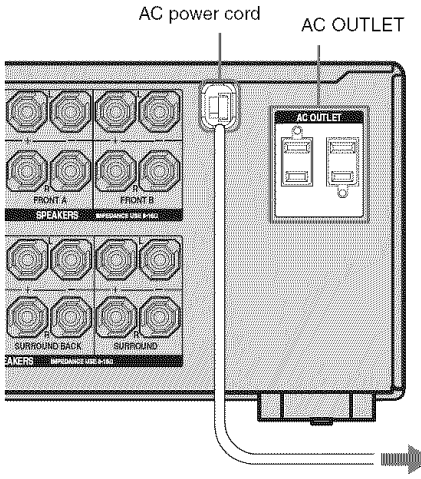

Connect the AC power cord to a wall outlet.

#### To the wall outlet

#### Notes

- The AC OUTLET(s) on the rear of the receiver is a switched outlet, which supplies power to the connected component only while the receiver is turned on.
- Make sure that the total power consumption of the component(s) connected to the receiver's AC OUTLET(s) does not exceed the wattage stated on the rear panel. Do not connect high-wattage electrical home appliances such as electric irons, fans, or TVs to this outlet. This may cause a malfunction.

# Performing initial setup operations

Before using the receiver for the first time, initialize the receiver by performing the following procedure. This procedure can also be used to return settings you have made to their factory defaults.

Be sure to use the buttons on the receiver for this operation.

1,2

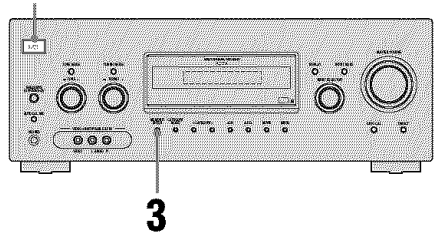

# Press I/<sup>(1)</sup> to turn off the receiver.

### **2** Hold down $I/^{(1)}$ for 5 seconds.

"PUSH" and "ENTER" appears on the display alternately.

### **3** Press MEMORY/ENTER.

After "CLEARING" appears on the display for a while, "CLEARED" appears.

The following items are reset to their factory settings.

- All settings in the LEVEL, EQ, SUR, TUNER, AUDIO, VIDEO, SYSTEM and A. CAL menus.
- The sound field memorized for each input and preset station.
- All sound field parameters.
- All preset stations.
- All index names for inputs and preset stations.
- MASTER VOLUME is set to "VOL MIN".
- Input is set to "DVD".

# Inserting batteries into the remote

Insert two R6 (size-AA) batteries in the RM-AAP016 remote commander. Observe the correct polarity when installing batteries.

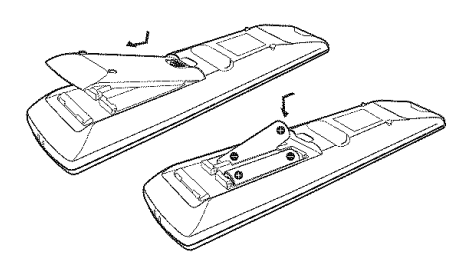

#### Notes

- Do not leave the remote in an extremely hot or humid place.
- Do not use a new battery with old ones.
- Do not mix alkaline batteries and other kinds of batteries.
- Do not expose the remote sensor to direct sunlight or lighting apparatuses. Doing so may cause a malfunction.
- If you do not intend to use the remote for an extended period of time, remove the batteries to avoid possible damage from battery leakage and corrosion.
- When you replace the batteries, the programmed remote codes may be cleared. If this happens, program the remote codes again (page 85).

### Тір

Under normal conditions, the batteries should last for about 3 months. When the remote no longer operates the receiver, replace all the batteries with new ones.

# 6: Selecting the speaker system

You can select the front speakers you want to drive.

Be sure to use the buttons on the receiver for this operation.

SPEAKERS (OFF/A/B/A+B)

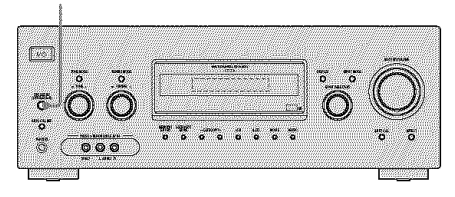

### Press SPEAKERS (OFF/A/B/A+B) repeatedly to select the front speaker system you want to drive.

| To select                                                                                       | Light up         |
|-------------------------------------------------------------------------------------------------|------------------|
| The speakers connected to the SPEAKERS FRONT A terminals                                        | SP A             |
| The speakers connected to the SPEAKERS FRONT B terminals                                        | SP B             |
| The speakers connected to both the<br>SPEAKERS FRONT A and B<br>terminals (parallel connection) | SP A and<br>SP B |

### To turn off the speaker output

Press SPEAKERS (OFF/A/B/A+B) repeatedly until the "SP A" and "SP B" indicators on the display do not light up.

#### Note

You cannot switch the front speaker system by pressing SPEAKERS (OFF/A/B/A+B) when the headphones are connected.

### 7: Calibrating the appropriate settings automatically (AUTO CALIBRATION)

This receiver is equipped with DCAC (Digital Cinema Auto Calibration) Technology which allows you to perform automatic calibration as follows:

- Check the connection between each speaker and the receiver.
- Adjust the speaker level.
- Measure the distance of each speaker to your listening position.
- Measure the speaker polarity.
- Measure the speaker size.
- Measure the frequency characteristics.\*
- \* DTS 96/24 signals are always played back as 48 kHz when you correct signals.
  - The measurement result is not utilized for signals with a sampling frequency of more than 96 kHz.

The DCAC is designed to obtain proper sound balance in your room. However, you can adjust the speaker levels and balance manually according to your preference. For details, see "8: Adjusting the speaker levels and balance (TEST TONE)" (page 39).

### Before you perform Auto Calibration

Before you perform the Auto Calibration, set up and connect the speakers (page 15, 16).

- The AUTO CAL MIC jack is used for the supplied optimizer microphone only. Do not connect other microphones to this jack.
   Doing so may damage the receiver and the microphone.
- During the calibration, the sound that comes out of the speakers is very loud. Pay attention to the presence of children or to the effect on your neighborhood.
- Perform the Auto Calibration in a quiet environment to avoid the effect of noise and get a more accurate measurement.
- If there are any obstacles in the path between the optimizer microphone and the speakers, the calibration cannot be performed correctly. Remove any obstacles from the measurement area to avoid measurement error.

#### Note

The Auto Calibration function does not work in the following cases.

- ANALOG DIRECT is selected.
- Headphones are connected.

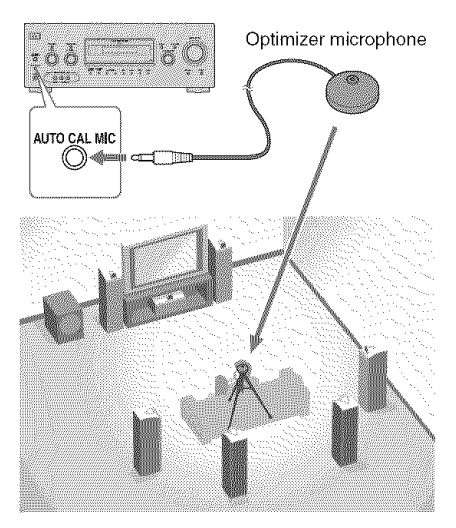

# Getting Started

# 1 Connect the supplied optimizer microphone to the AUTO CAL MIC jack.

2 Set up the optimizer microphone.

Place the optimizer microphone at your listening position. Use a stool or tripod so that the optimizer microphone remains at the same height as your ears.

# On setting up the active sub woofer

- When a sub woofer is connected, turn on the sub woofer and turn up the volume beforehand. Turn the VOLUME knob to just before the mid-point.
- If you connect a sub woofer with a crossover frequency function, set the value to the maximum.
- If you connect a sub woofer with an auto standby function, set this function to off (deactivated).

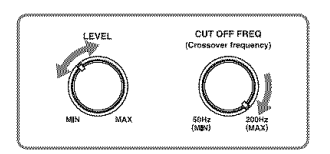

#### Note

Depending on the characteristics of the sub woofer you are using, the setup distance value may be further away from the actual position.

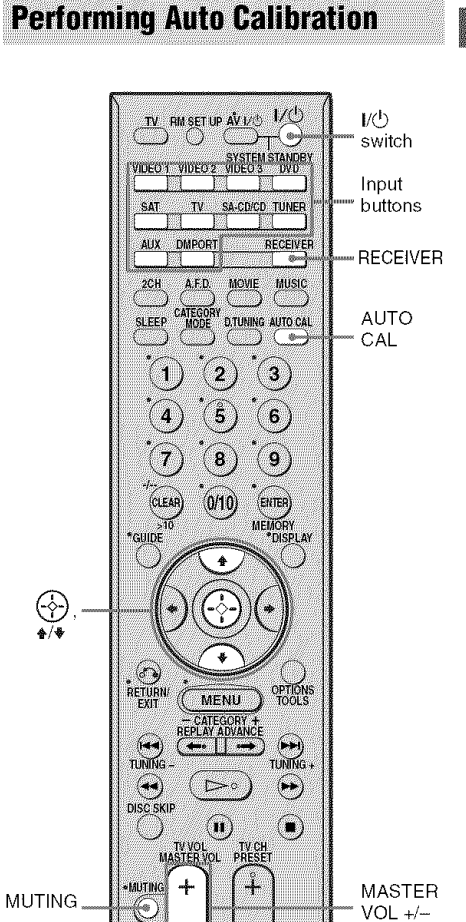

### Press AUTO CAL.

Measurement starts in 5 seconds and the display changes as follows: A. CAL [5]  $\rightarrow$  A. CAL [4]  $\rightarrow$  A. CAL [3]  $\rightarrow$ A. CAL [2]  $\rightarrow$  A. CAL [1] The measurement process will take approximately 30 seconds to complete. The table below shows the display when measurement starts.

| Measurement for                            | Display |
|--------------------------------------------|---------|
| Speaker existance                          | TONE    |
| Speaker gain, distance, frequency response | T.S.P.  |
| Sub woofer gain and distance               | WOOFER  |
|                                            |         |

#### Note

You cannot measure the speaker height of the surround speakers and the surround back speakers. Set this value using the "SUR POS." parameter in the SYSTEM menu (page 59).

#### Tip

The measurements may not be performed correctly or Auto Calibration cannot be performed when special speakers, such as dipole speakers are used.

### **To cancel Auto Calibration**

The Auto Calibration function will be canceled when you do the following during the measurement process:

- Press I/O, input buttons or MUTING.
- Press SPEAKERS (OFF/A/B/A+B) on the receiver.
- Change the volume level.
- Press AUTO CAL again.
- Connect the headphones.

# Confirming/saving the measurement results

# 1 Confirm the measurement result.

When the measurement ends, a beep sounds and the measurement result appears on the display.

| Measurement<br>result                                       | Display       | Explanation                                       |
|-------------------------------------------------------------|---------------|---------------------------------------------------|
| When the<br>measurement<br>process<br>completes<br>properly | SAVE          | Proceed to step 2.                                |
| When the<br>measurement<br>process fails                    | ERROR<br>XXXX | See "When<br>error codes<br>appear" (page<br>37). |

### 2 Press RECEIVER and then press ♠/♣ repeatedly to select the item. Then, press ↔.

| ltem     | Explanation                                                                                                   |
|----------|----------------------------------------------------------------------------------------------------|
| RETRY    | Performs the Auto<br>Calibration again.                                                                       |
| SAVE     | Saves the measurement results and exits the setting process.                                                  |
| WARN CHK | Displays warning<br>concerning the<br>measurement results. See<br>"When you select "WARN<br>CHK'" (page 38).  |
| PHASE    | Displays the phase of each<br>speaker (in phase/out of<br>phase). See "When you<br>select "PHASE"" (page 38). |
| DISTANCE | Displays the measurement result for speaker distance.                                                         |
| LEVEL    | Displays the measurement result for speaker level.                                                            |
| EXIT     | Exits the setting process without saving the measurement results.                                             |
# **Getting Started**

### **3** Save the measurement result.

Select "SAVE" in step 2.

The measurement results are saved and you can select the calibration type in the A. CAL menu.

For details on calibration type, see page 39.

### Тір

The size of a speaker (LARGE/SMALL) is determined by the low frequency characteristics. The measurement results may vary, depending on the position of the optimizer microphone and speakers, and the shape of the room. It is recommended that you follow the measurement results. However, you can change those settings in the SYSTEM menu (page 48). Save the measurement results first, then try to change the settings if you want.

### When error codes appear

Try the remedies and perform the Auto Calibration again.

| Error code | Cause and remedies                                                                                                    |
|------------|----------------------------------------------------------------------------------------------------|
| ERROR 31   | The SPEAKERS (OFF/A/B/<br>A+B) is set to off. Set it to others<br>and perform the Auto Calibration<br>again.                                                                                                    |
| ERROR 32   | None of the speakers were<br>detected. Make sure that the<br>optimizer microphone is<br>connected properly and perform<br>the Auto Calibration again.<br>If the optimizer microphone is<br>connected properly but the error<br>code appears, the optimizer<br>microphone cable may be<br>damaged or improperly<br>connected. |
| ERROR F 33 | <ul> <li>None of the front speakers are<br/>connected or only one front<br/>speaker is connected.</li> <li>The optimizer microphone is<br/>not connected.</li> </ul>                                                                                                    |

| Error code  | Cause and remedies                                                                                                    |
|-------------|----------------------------------------------------------------------------------------------------|
| ERROR SR 33 | <ul> <li>Either the left or right surround<br/>speakers is not connected.</li> <li>Surround back speakers are<br/>connected even though<br/>surround speakers are not<br/>connected. Connect the<br/>surround speakers to the<br/>SPEAKERS SURROUND<br/>terminals.</li> </ul> |
| ERROR SB 33 | The surround back speaker is<br>connected only to the<br>SPEAKERS SURROUND<br>BACK R terminals. When you<br>connect only one surround back<br>speaker, connect it to the<br>SPEAKERS SURROUND<br>BACK L terminals.                                                            |

#### • CODE 31

- 1 Press RECEIVER. The RECEIVER indicator lights up and receiver operation is activated.
- **2** Press 🔶 .
- **3** Perform the Auto Calibration again (page 35).

### • CODE 32, 33

- **1** Press RECEIVER. The RECEIVER indicator lights up and receiver operation is activated.
- **2** Press (.) "RETRY Y" appears on the display.
- **3** Press 🔶 again.
- **4** Perform the Auto Calibration again (page 35).

### When you select "WARN CHK"

If a warning on the measurement result is present, detailed information is displayed.

### Press (-) to return to step 2 of "Confirming/saving the measurement results".

### Warning code Explanation

| WARN 40 | The Auto Calibration has<br>completed. However, the noise<br>level is high. You may be able to<br>perform the Auto Calibration<br>properly if you try it again, even<br>though the measurement cannot<br>be performed in all environments.<br>Try to perform the Auto<br>Calibration in a quiet<br>environment. |
|---------|----------------------------------------------------------------------------------------------------|
| WARN 41 | The sound input from the<br>optimizer microphone is out of<br>range. It is louder than the loudest<br>sound that can be measured. Try<br>to perform the Auto Calibration<br>when the environment is quiet<br>enough to allow proper<br>measurement.                                                             |
| WARN 42 | The volume of the receiver is out<br>of range. Try to perform the Auto<br>Calibration when the<br>environment is quiet enough to<br>allow proper measurement.                                                                                                    |
| WARN 43 | The distance and position of a sub<br>woofer cannot be detected. This<br>may be caused by noise. Try to<br>perform the Auto Calibration in a<br>quiet environment.                                                                                                    |
| NO WARN | There is no warning information.                                                                                                    |

### When you select "PHASE"

You can check the phase of each speaker (in phase/out of phase).

Press ♦/♥ repeatedly to select a speaker, then press ↔ to return to step 2 in "Confirming/saving the measurement results".

| Displa | y 🗌                 | Explanation                                                                                                    |
|--------|---------------------|----------------------------------------------------------------------------------------------------|
|        | * IN                | The speaker is in phase.                                                                                                    |
|        | * OUT               | The speaker is out of phase. The<br>"+" and "-" terminals of the<br>speaker may be connected the<br>other way around. However,<br>depending on the speakers,<br>" OUT" appears on the<br>display even though the speakers<br>are connected properly. This is<br>because of the speakers'<br>specifications. In this case, you<br>can continue to use the receiver. |
| *      | represe             | nt a speaker channel.                                                                                                    |
| FL     | Front Left          |                                                                                                    |
| FR     | Front               | Right                                                                                                    |
| С      | Cente               | ſ                                                                                                    |
| SL     | Surro               | und Left                                                                                                    |
| SR     | Surro               | und Right                                                                                                    |
| SBL    | Surround Back Left  |                                                                                                    |
|        | Surround Back Right |                                                                                                    |
| SBR    | Surro               | und dack right                                                                                                    |

Depending on the position of the sub woofer, the measurement results for polarity may vary. However, there will be no problems even if you continue to use the receiver with that value.

### A. CAL menu parameters

Select "8-A. CAL" in the amplifier menus. For details on adjusting the parameters, see "Navigating through menus" (page 45) and "Overview of the menus" (page 46).

#### AUTO CAL (Auto Calibration on/ off)

• A.CAL NO

The Auto Calibration function is turned off. • A.CAL YES

The Auto Calibration function is turned on. To start Auto Calibration, press (.).

### ■ CAL TYPE (Calibration type)\*

• ENGINEER

Sets the frequency characteristics to a set that matches that of the Sony listening room standard.

• FLAT

Makes the measurement of frequency from each speaker flat.

• FRT REF

Adjusts the characteristics of all speakers to match the characteristics of the front speaker.

#### CAL LOAD (Preset measurement loading)\*

LOAD NO

Select this when you do not want to load the saved Auto Calibration result.

• LOAD YES

Select this when you want to load the saved Auto Calibration result.

\* You can select this parameter only when you have performed the Auto Calibration and saved the settings.

### 8: Adjusting the speaker levels and balance (TEST TONE)

You can adjust the speaker levels and balance while listening to the test tone from your listening position.

### Tip

The receiver employs a test tone with a frequency centered at 800 Hz.

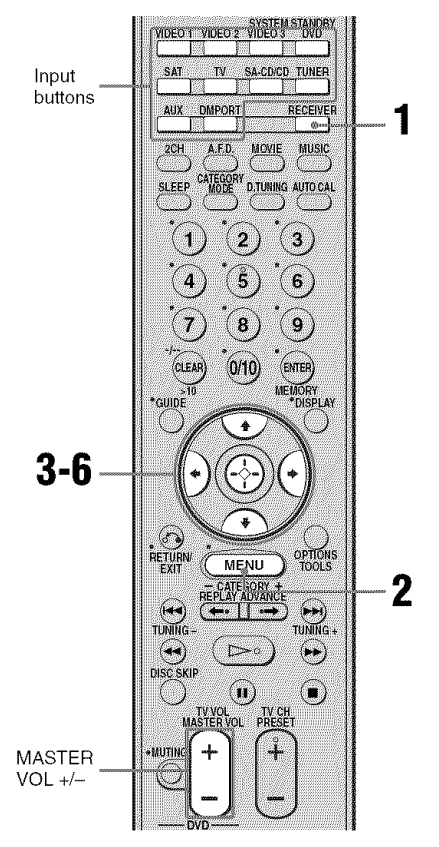

### **1** Press RECEIVER.

The RECEIVER indicator lights up and receiver operation is activated.

### 2 Press MENU.

"1-LEVEL" appears on the display.

- **3** Press (-) or  $\rightarrow$  to enter the menu.
- 4 Press ★/+ repeatedly to select "T. TONE".
- 5 Press ↔ or + to enter the parameter.

### 6 Press **♦**/**♦** repeatedly to select "T. TONE Y".

The test tone is output from each speaker in sequence as follows: Front left  $\rightarrow$  Center  $\rightarrow$  Front right  $\rightarrow$ 

Surround right -- Surround back right\*

- → Surround back left\* → Surround left
- $\rightarrow$  Sub woofer

\* You will only hear the test tone from the

- surround back left and right speakers when surround back speakers are set to "DUAL".
- surround back left speaker when surround back speakers are set to "SINGLE".
- 7 Adjust the speaker levels and balance using the LEVEL menu so that the level of the test tone sounds the same from each speaker.

For details, see "Adjusting the level (LEVEL menu)" (page 50).

### Tips

- · To adjust the level of all speakers at the same time, press MASTER VOL +/-. You can also use MASTER VOLUME on the receiver.
- The adjusted value are shown on the display during adjustment.

### 8 Repeat steps 1 to 6 to select "T. TONE N".

You can also press any input buttons. The test tone turns off.

### When a test tone is not output from the speakers

- · The speaker cords may not be connected securely.
- · The speaker cords may have the short-circuit problem.

### Note

The test tone does not work when ANALOG DIRECT is selected.

### Playback

### Selecting a component

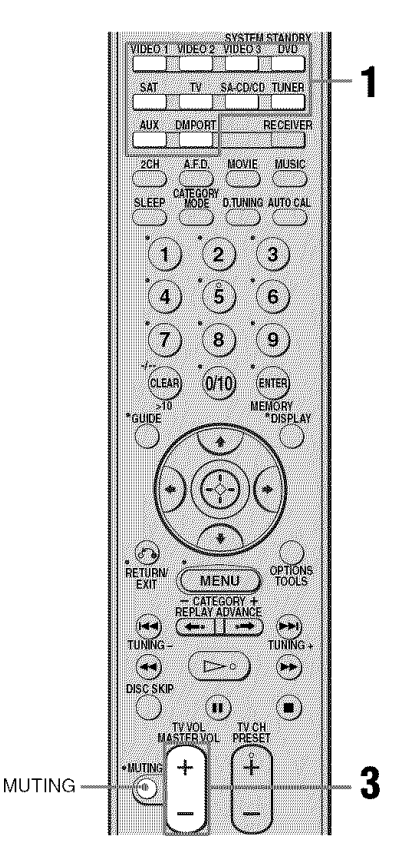

### Press one of the input buttons to select the component you want.

You can also use INPUT SELECTOR on the receiver.

The selected input appears on the display.

| Selected input<br>[Display]              | Components that can<br>be played back                                                 |  |
|------------------------------------------|---------------------------------------------------------------------------------------|--|
| VIDEO 1<br>[VIDEO 1]                     | VCR, etc., connected to the VIDEO 1 jack                                              |  |
| VIDEO 2<br>[VIDEO 2/BD]*                 | Blu-ray disc player, etc.,<br>connected to the VIDEO<br>2/BD jack                     |  |
| VIDEO 3<br>[VIDEO 3/<br>PORTABLE<br>AV]* | Camcorder, video game,<br>etc., connected to the<br>VIDEO 3 IN/PORTABLE<br>AV IN jack |  |
| DVD<br>[DVD]                             | DVD player, etc.,<br>connected to DVD jack                                            |  |
| SAT<br>[SAT]                             | Satellite tuner, set-top box,<br>etc., connected to SAT jack                          |  |
| TV<br>[TV]                               | TV, etc., connected to TV jack                                                        |  |
| SA-CD/CD<br>[SA-CD/CD/<br>CD-R]*         | Super Audio CD player,<br>CD player, etc., connected<br>to the SA-CD/CD/CD-R<br>jack  |  |
| TUNER<br>[FM or AM<br>band]              | Built-in radio tuner                                                                  |  |
| [XM RADIO]                               | For details, see page 70                                                              |  |
| AUX<br>[AUX]                             | Audio components<br>connected to the AUX jack                                         |  |
| DMPORT<br>[DMPORT]                       | DIGITAL MEDIA PORT<br>adapter connected to<br>DMPORT jack                             |  |

Playback

\* "VIDEO 2/BD", "VIDEO 3/PORTABLE AV" and "SA-CD/CD/CD-R" scroll across the display, then "VIDEO 2", "VIDEO 3" and "SA-CD/CD" appear respectively.

2 Turn on the component and start playback.

### **3** Press MASTER VOL +/- to adjust the volume.

You can also use MASTER VOLUME on the receiver.

### To mute the sound

Press MUTING.

The muting function will be canceled when you do the following.

- Press MUTING again.
- Increase the volume.
- Turn off the receiver.

### To avoid damaging your speakers

Before you turn off the receiver, be sure to turn down the volume level.

### Listening/Watching a component

### Listening to a Super Audio CD/CD

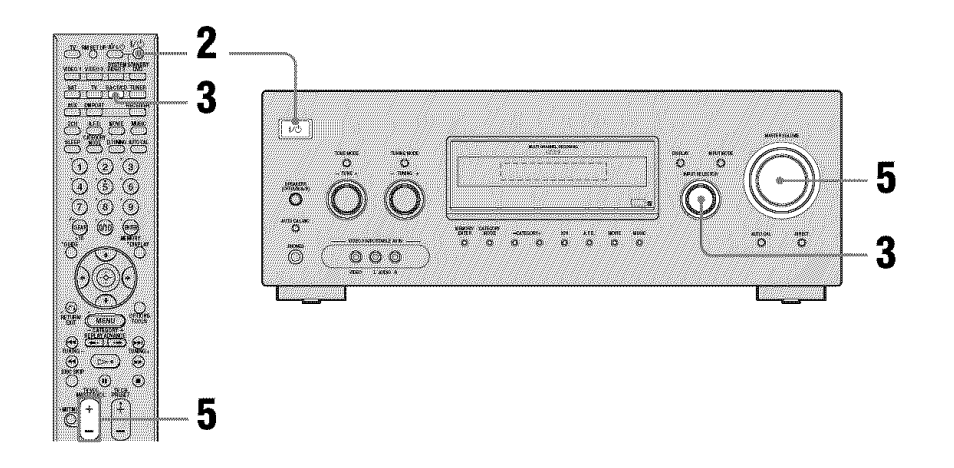

#### Notes

- The operation is described for a Sony Super Audio CD player.
- Refer to the operating instructions supplied with the Super Audio CD player or CD player.

#### Tips

• You can select the sound field to suit the music. Refer to page 62 for details. Recommended sound fields:

Classical: HALL Jazz: JAZZ

Live concert: CONCERT

• You can listen to the sound that was recorded in the 2 channel format from all speakers (multi channel). Refer to page 60 for details.

- **1** Turn on the Super Audio CD player or CD player, then place the disc on the tray.
- **2** Turn on the receiver.

### **3** Press SA-CD/CD.

You can also use INPUT SELECTOR on the receiver to select "SA-CD/CD/CD-R".

- 4 Play back the disc.
- **5** Adjust to a suitable volume.
- **6** After you have finished listening to the Super Audio CD/CD, eject the disc and turn off the receiver and Super Audio CD player or CD player.

Playback

### Watching a DVD

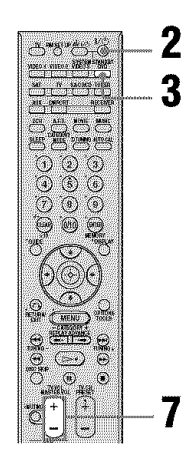

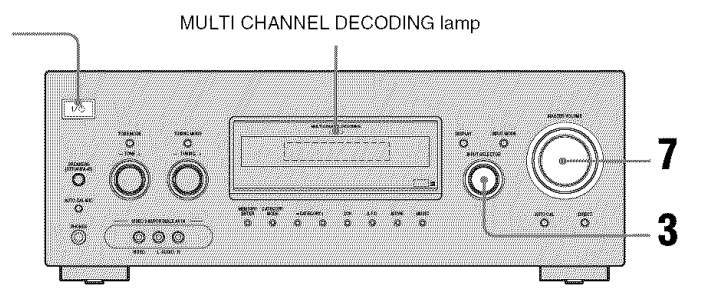

#### Notes

- Refer to the operating instructions supplied with the TV and DVD player.
- Check the following if you cannot listen to multi channel sound.
  - Be sure the audio source corresponds to the multi channel format (the MULTI CHANNEL DECODING lamp on the front panel lights up during playback).
  - Be sure this receiver is connected to the DVD player via a digital connection.
  - Be sure the digital audio output of the DVD player is set up properly.

#### Tips

- Select the audio format of the disc to be played back, if necessary.
- You can select the sound field to suit the movie or music. Refer to page 62 for details. Recommended sound fields: Movie: C.ST.EX Music: CONCERT

### **1** Turn on the TV and DVD player.

2 Turn on the receiver.

### **3** Press DVD.

You can also use INPUT SELECTOR on the receiver to select "DVD".

### **4** Switch the input of the TV so that an image of the DVD is displayed.

### **5** Set up the DVD player.

Refer to the "Quick Setup Guide" supplied with the receiver.

- 6 Play back the disc.
- 7 Adjust to a suitable volume.
- 8 After you have finished watching the DVD, eject the disc and turn off the receiver, TV and DVD player.

### **Amplifier Operations**

## Navigating through menus

By using the amplifier menus, you can make various adjustments to customize the receiver.

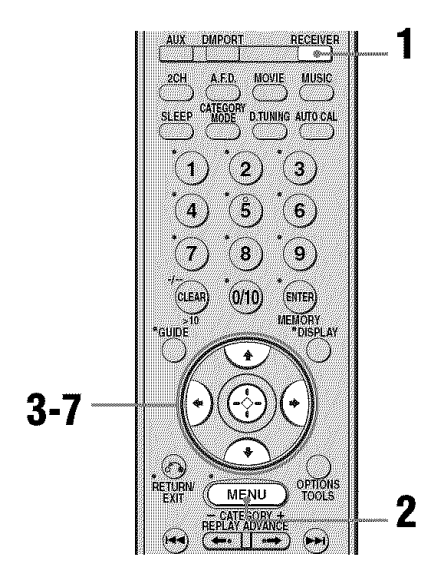

### **1** Press RECEIVER.

The RECEIVER indicator lights up and receiver operation is activated.

### **2** Press MENU.

"1-LEVEL" appears on the display.

- 3 Press **♦**/**♦** repeatedly to select the menu you want.
- 4 Press ↔ or → to enter the menu.
- 5 Press **♦**/**♦** repeatedly to select the parameter you want to adjust.

6 Press ↔ or → to enter the parameter.

### 7 Press **♦**/**♦** repeatedly to select the setting you want.

The setting is entered automatically.

8 Repeat steps 3 to 7 when you want to make other settings.

### To return to the previous display

Press **4**.

### To exit the menu

Press MENU.

However, if the RECEIVER indicator is light off, press RECEIVER and then press MENU.

#### Note

Some parameters and settings may appear dimmed on the display. This means that they are either unavailable or fixed and unchangeable.

### Tip

You can display the amplifier menus on the TV screen by setting the "OSD" in VIDEO menu to "OSD ON".

### **Overview of the menus**

The following options are available in each menu. For details on navigating through menus, see page 45.

| Menu<br>[Display]           | Parameters<br>[Display]                                      | Settings                                                                                                    | Initial<br>setting                                                                                               |
|-----------------------------|--------------------------------------------------------------|----------------------------------------------------------------------------------------------------|----------------------------------------------------------------------------------------------------|
| LEVEL                       | Test tone <sup>a)</sup> [T. TONE]                            | T. TONE Y, T. TONE N                                                                                                    | T. TONE N                                                                                                    |
| [1-LEVEL]<br>(page 50)      | Front speaker balance <sup>a)</sup><br>[FRT BAL]             | BAL. L +1 to BAL. L +10,<br>BALANCE, BAL. R +1 to<br>BAL. R +10                                                                                                    | BALANCE                                                                                                    |
|                             | Center speaker level<br>[CNT LVL]                            | CNT -10 dB to CNT +10 dB (1 dB step)                                                                                                    | CNT 0 dB                                                                                                    |
|                             | Surround left speaker level [SL LVL]                         | SUR L -10 dB to SUR L +10 dB<br>(1 dB step)                                                                                                    | SUR L 0 dB                                                                                                    |
|                             | Surround right speaker level<br>[SR LVL]                     | SUR R -10 dB to SUR R +10 dB<br>(1 dB step)                                                                                                    | SUR R 0 dB                                                                                                    |
|                             | Surround back speaker level <sup>b)</sup><br>[SB LVL]        | SB -10 dB to SB +10 dB<br>(1 dB step)                                                                                                    | SB 0 dB                                                                                                    |
|                             | Surround back left speaker<br>level <sup>c)</sup> [SBL LVL]  | SBL -10 dB to SBL +10 dB<br>(1 dB step)                                                                                                    | SBL 0 dB                                                                                                    |
|                             | Surround back right speaker<br>level <sup>c)</sup> [SBR LVL] | SBR -10 dB to SBR +10 dB<br>(1 dB step)                                                                                                    | SBR 0 dB                                                                                                    |
|                             | Sub woofer level<br>[SW LVL]                                 | SW -10 dB to SW +10 dB<br>(1 dB step)                                                                                                    | SW 0 dB                                                                                                    |
|                             | Dynamic range compressor <sup>a)</sup><br>[D. RANGE]         | COMP. OFF, COMP. STD,<br>COMP. MAX                                                                                                    | COMP. OFF                                                                                                    |
| EQ                          | Equalizer on/off <sup>a)</sup> [EQ]                          | EQ OFF, EQ ON                                                                                                    | EQ OFF                                                                                                    |
| [2-EQ]<br>(page 51)         | Front speakers bass level [BASS LVL]                         | BASS -10 dB to BASS +10 dB<br>(0.5 dB step)                                                                                                    | BASS 0 dB                                                                                                    |
|                             | Front speakers treble level<br>[TRE LVL]                     | TRE $-10 \text{ dB}$ to TRE $+10 \text{ dB}$<br>(0.5 dB step)                                                                                                    | TRE 0 dB                                                                                                    |
| SUR<br>[3-SUR]<br>(page 51) | Sound field selection <sup>a)</sup><br>[S.F. SELCT]          | 2CH ST., A.F.D. AUTO, DOLBY<br>PL, PLII MV, PLII MS, PLII GM,<br>PLIIX MV, PLIIX MS, PLIIX GM,<br>NEO6 CIN, NEO6 MUS, NEURAL,<br>MULTI ST., C.ST.EX A, C.ST.EX B,<br>C.ST.EX C, PORTABLE, HALL,<br>JAZZ, CONCERT | A.F.D. AUTO<br>for:<br>VIDEO 1, 2, 3,<br>DVD, SAT;<br>2CH ST. for:<br>TV, SA-CD/<br>CD, TUNER,<br>AUX,<br>DMPORT |
|                             | Surround back decoding<br>mode <sup>a)</sup> [SB DEC]        | SB OFF, SB AUTO, SB ON                                                                                                    | SB AUTO                                                                                                    |
|                             | Effect level <sup>a)</sup> [EFFECT]                          | EFCT. MIN, EFCT. STD,<br>EFCT. MAX                                                                                                    | EFCT. STD                                                                                                    |

| Menu<br>[Display]               | Parameters<br>[Display]                                            | Settings                                           | Initial<br>setting                                                                   |
|---------------------------------|--------------------------------------------------------------------|----------------------------------------------------|--------------------------------------------------------------------------------------|
| TUNER<br>[4-TUNER]              | FM station receiving mode <sup>a)</sup><br>[FM MODE]               | FM AUTO, FM MONO                                   | FM AUTO                                                                              |
| (page 53)                       | Naming preset stations <sup>a)</sup><br>[NAME IN]                  |                                                    |                                                                                      |
| AUDIO<br>[5-AUDIO]<br>(page 54) | Digital audio input decoding<br>priority <sup>a)</sup> [DEC. PRI.] | DEC. AUTO, DEC. PCM                                | DEC. AUTO<br>for:<br>VIDEO 1, 2, 3,<br>DVD, SAT,<br>TV;<br>DEC. PCM for:<br>SA-CD/CD |
|                                 | Digital broadcast language selection <sup>a)</sup> [DUAL]          | DUAL M/S, DUAL M, DUAL S,<br>DUAL M+S              | DUAL M                                                                               |
|                                 | Synchronizes audio with video output <sup>a)</sup> [A.V. SYNC.]    | A.V.SYNC. 0 to A.V.SYNC. 20                        | A.V.SYNC. 0                                                                          |
|                                 | Digital audio input assignment<br>[D. ASSIGN]                      | For details, see page 79.                          |                                                                                      |
|                                 | Naming inputs <sup>a)</sup> [NAME IN]                              |                                                    |                                                                                      |
| VIDEO<br>[6-VIDEO]<br>(page 55) | On-Screen Display on/off <sup>a)</sup><br>[OSD]                    | OSD ON, OSD OFF                                    | OSD OFF                                                                              |
|                                 | DIGITAL MEDIA PORT video<br>assign <sup>a)</sup><br>[DMPORT V.]    | -NONE, -VIDEO 1, -VIDEO 2,<br>-VIDEO 3, -DVD, -SAT | -NONE                                                                                |
|                                 | HDMI AUDIO <sup>a)d)</sup><br>[AUDIO]                              | AMP, TV+AMP                                        | AMP                                                                                  |
|                                 | HDMI CONTROL <sup>a)d)</sup><br>[CONTROL]                          | CTRL ON, CTRL OFF                                  | CTRL OFF                                                                             |
|                                 | Naming inputs <sup>a)</sup> [NAME IN]                              |                                                    |                                                                                      |

| Menu<br>[Display]    | Parameters<br>[Display]                                                  | Settings                                     | Initial<br>setting |
|----------------------|--------------------------------------------------------------------------|----------------------------------------------|--------------------|
| SYSTEM<br>[7-SYSTEM] | Sub woofer <sup>a)</sup><br>[SW SPK]                                     | YES, NO                                      | YES                |
| (page 56)            | Front speakers <sup>a)</sup><br>[FRT SPK]                                | LARGE, SMALL                                 | LARGE              |
|                      | Center speaker <sup>a)</sup><br>[CNT SPK]                                | LARGE, SMALL, NO                             | LARGE              |
|                      | Surround speakers <sup>a)</sup><br>[SUR SPK]                             | LARGE, SMALL, NO                             | LARGE              |
|                      | Surround back speakers <sup>a)</sup><br>[SB SPK]                         | DUAL, SINGLE, NO                             | DUAL               |
|                      | Front left speaker distance <sup>a)e)</sup><br>[FL DIST.]                | DIST. 3 ft. to DIST. 22 ft. (1 foot step)    | DIST. 9 ft.        |
|                      | Front right speaker distance <sup>a)e)</sup><br>[FR DIST.]               | DIST. 3 ft. to DIST. 22 ft.<br>(1 foot step) | DIST. 9 ft.        |
|                      | Center speaker distance <sup>a)e)</sup><br>[CNT DIST.]                   | DIST. 3 ft. to DIST. 22 ft. (1 foot step)    | DIST. 9 ft.        |
|                      | Surround left speaker<br>distance <sup>a)e)</sup><br>[SL DIST.]          | DIST. 3 ft. to DIST. 22 ft.<br>(1 foot step) | DIST. 9 ft.        |
|                      | Surround right speaker<br>distance <sup>a)e)</sup><br>[SR DIST.]         | DIST. 3 ft. to DIST. 22 ft.<br>(1 foot step) | DIST. 9 ft.        |
|                      | Surround back speaker<br>distance <sup>a)b)e)</sup><br>[SB DIST.]        | DIST. 3 ft. to DIST. 22 ft.<br>(1 foot step) | DIST. 9 ft.        |
|                      | Surround back left speaker<br>distance <sup>a)c)e)</sup><br>[SBL DIST.]  | DIST. 3 ft. to DIST. 22 ft.<br>(1 foot step) | DIST. 9 ft.        |
|                      | Surround back right speaker<br>distance <sup>a)c)e)</sup><br>[SBR DIST.] | DIST. 3 ft. to DIST. 22 ft.<br>(1 foot step) | DIST. 9 ft.        |
|                      | Sub woofer distance <sup>a)e)</sup><br>[SW DIST.]                        | DIST. 3 ft. to DIST. 22 ft.<br>(1 foot step) | DIST. 9 ft.        |
|                      | Surround speaker position <sup>a)</sup><br>[SUR POS.]                    | SIDE/LO, SIDE/HI, BEHD/LO,<br>BEHD/HI        | SIDE/LO            |
|                      | Speaker crossover frequency <sup>a)f)</sup><br>[CRS. FREQ]               | CRS > 40 Hz to CRS > 160 Hz<br>(10 Hz step)  | CRS > 100 Hz       |
|                      | Brightness of the display <sup>a</sup> )<br>[DIMMER]                     | 0% dim, 40% dim, 70% dim                     | 0% dim             |

.

| Menu<br>[Display]    | Parameters<br>[Display]                                 | Settings                | Initial<br>setting |
|----------------------|---------------------------------------------------------|-------------------------|--------------------|
| A. CAL<br>[8-A. CAL] | Auto Calibration on/off <sup>a)</sup><br>[AUTO CAL]     | A.CAL YES, A.CAL NO     | A.CAL NO           |
| (page 39)            | Calibration type <sup>a)</sup><br>[CAL TYPE]            | ENGINEER, FLAT, FRT REF | FLAT               |
|                      | Preset measurement loading <sup>a</sup> )<br>[CAL LOAD] | LOAD NO, LOAD YES       | LOAD NO            |

<sup>a)</sup>For details, refer to the page in the parentheses.

<sup>b)</sup>You can only select this parameter when the surround back speakers are set to "SINGLE".

c)You can only select this parameter when the surround back speakers are set to "DUAL".

<sup>d)</sup>When you select this parameter, the "HDMI" flashes on the display.

<sup>e)</sup>When you set "CAL LOAD" in A. CAL menu to "LOAD YES", the setting is displayed as **B**"**B**" and you can adjust the setting in 1 inch increment.

<sup>f)</sup> This parameter is only available when at least one speaker is set to "SMALL" and "CAL LOAD" is set to "LOAD NO" in A. CAL menu.

### Adjusting the level (LEVEL menu)

You can use the LEVEL menu to adjust the balance and level of each speaker. These settings are applied to all sound fields. Select "1-LEVEL" in the amplifier menus. For details on adjusting the parameters, see "Navigating through menus" (page 45) and "Overview of the menus" (page 46).

### **LEVEL** menu parameters

### ■ T. TONE (Test tone)

Lets you adjust the speaker levels and balance while listening to the test tone from your listening position. For details, see "8: Adjusting the speaker levels and balance (TEST TONE)" (page 39).

### ■ FRT BAL (Front speaker balance)

Lets you adjust the balance between front left and right speakers.

- CNT LVL (Center speaker level)
- SL LVL (Surround left speaker level)
- SR LVL (Surround right speaker level)
- SB LVL (Surround back speaker level)<sup>a)</sup>
- SBL LVL (Surround back left speaker level)<sup>b)</sup>
- SBR LVL (Surround back right speaker level)<sup>b)</sup>
- SW LVL (Sub woofer level)

- <sup>a)</sup>You can only select this parameter when the surround back speakers are set to "SINGLE" in SYSTEM menu.
- <sup>b)</sup>You can only select this parameter when the surround back speakers are set to "DUAL" in SYSTEM menu.

### D. RANGE (Dynamic range compressor)

Lets you compress the dynamic range of the sound track. This may be useful when you want to watch movies at low volumes late at night. Dynamic range compression is possible with Dolby Digital sources only.

- COMP. OFF The dynamic range is not compressed.
- COMP. STD The dynamic range is compressed as intended by the recording engineer.
- COMP. MAX The dynamic range is compressed dramatically.

#### Тір

Dynamic range compressor lets you compress the dynamic range of the soundtrack based on the dynamic range information included in the Dolby Digital signal.

"COMP. STD" is the standard setting, but it only enacts light compression. Therefore, we recommend using the "COMP. MAX" setting. This greatly compresses the dynamic range and lets you view movies late at night at low volumes. Unlike analog limiters, the levels are predetermined and provide a very natural compression.

## Adjusting the equalizer (EQ menu)

You can use the EQ menu to adjust the tonal quality (bass/treble level) of the front speakers.

Select "2-EQ" in the amplifier menus. For details on adjusting the parameters, see "Navigating through menus" (page 45) and "Overview of the menus" (page 46).

### EQ menu parameters

### ■ EQ (Equalizer on/off)

• EQ ON

The equalizer is turned on.

- EQ OFF The equalizer is turned off.
- BASS LVL (Front speakers bass level)\*

### TRE LVL (Front speakers treble level)\*

\* You can also adjust the front speaker bass and treble level with TONE MODE and TONE +/- on the receiver (page 5).

### Settings for the surround sound (SUR menu)

You can use the SUR menu to select the sound field you want for your listening pleasure. Select "3-SUR" in the amplifier menus. For details on adjusting the parameters, see "Navigating through menus" (page 45) and "Overview of the menus" (page 46).

### SUR menu parameters

### S.F. SELCT (Sound field selection)

Lets you select the sound field you want. For details, see "Enjoying Surround Sound" (page 60).

#### Note

The receiver lets you apply the last selected sound field to an input whenever it is selected (Sound Field Link). For example, if you select "HALL" for the SA-CD/CD input, then change to a different input and then return to SA-CD/CD, "HALL" will automatically be applied again.

### SB DEC (Surround back decoding mode)

Lets you select the surround back decoding mode. For details, see "Using the surround back decoding mode" (page 52).

### EFFECT (Effect level)

Lets you adjust the "presence" of the surround effect for sound fields selected with the MOVIE or MUSIC button and for "HP THEA" sound field.

- EFCT. MIN
- The surround effect is minimum. • EFCT. STD

The surround effect is standard.

• EFCT. MAX The surround effect is maximum.

### Using the surround back decoding mode

#### (SUR BACK DECODING)

By decoding the surround back signal of DVD software (etc.) recorded in Dolby Digital Surround EX, DTS-ES Matrix, DTS-ES Discrete 6.1, etc., format, you can enjoy the surround sound intended by the filnmakers. Select the surround back decoding mode using "SB DEC" in the SUR menu (page 46).

### Types of the surround back decoding functions

### SB AUTO

When the input stream contains the 6.1 channel decode flag<sup>a</sup>, the appropriate decoding is performed on the surround back signal.

| Input stream                               | Output<br>channel | Surround back decoding                                    |
|--------------------------------------------|-------------------|-----------------------------------------------------------|
| Dolby Digital<br>5.1                       | 5.1 <sup>e)</sup> |                                                           |
| Dolby Digital<br>Surround EX <sup>b)</sup> | 6.1 <sup>e)</sup> | Matrix decoder that<br>conforms to Dolby<br>Digital EX    |
| DTS 5.1                                    | 5.1 <sup>e)</sup> | _                                                         |
| DTS-ES<br>Matrix 6.1 <sup>c)</sup>         | 6.1 <sup>e)</sup> | DTS Matrix decoding                                       |
| DTS-ES<br>Discrete 6.1 <sup>d)</sup>       | 6.1 <sup>e)</sup> | DTS Discrete<br>decoding                                  |
| Dolby Digital<br>Surround EX <sup>b)</sup> | 7.1               | Matrix decoder that<br>conforms to Dolby<br>Pro Logic IIx |
| DTS-ES Matrix 6.1°)                        | 7.1               | DTS Matrix decoding                                       |
| DTS-ES<br>Discrete 6.1 <sup>d)</sup>       | 7.1               | DTS Discrete<br>decoding                                  |

### SB ON

To decode the surround back signal regardless of the 6.1 channel decode flag<sup>a</sup>), Dolby Digital EX is applied when the output channel is 6.1 channel.

| Input stream                               | Output<br>channel | Surround back<br>decoding                                 |
|--------------------------------------------|-------------------|-----------------------------------------------------------|
| Dolby Digital<br>5.1                       | 6.1 <sup>e)</sup> | Matrix decoder that<br>conforms to Dolby<br>Digital EX    |
| Dolby Digital<br>Surround EX <sup>b)</sup> | 6.1 <sup>e)</sup> | Matrix decoder that<br>conforms to Dolby<br>Digital EX    |
| DTS 5.1                                    | 6.1 <sup>e)</sup> | Matrix decoder that<br>conforms to Dolby<br>Digital EX    |
| DTS-ES<br>Matrix 6.1 <sup>c)</sup>         | 6.1 <sup>e)</sup> | Matrix decoder that<br>conforms to Dolby<br>Digital EX    |
| DTS-ES<br>Discrete 6.1 <sup>d)</sup>       | 6.1 <sup>e)</sup> | Matrix decoder that<br>conforms to Dolby<br>Digital EX    |
| Dolby Digital<br>5.1                       | 7.1               | Matrix decoder that<br>conforms to Dolby<br>Pro Logic IIx |
| Dolby Digital<br>Surround EX <sup>b)</sup> | 7.1               | Matrix decoder that<br>conforms to Dolby<br>Pro Logic IIx |
| DTS 5.1                                    | 7.1               | Matrix decoder that<br>conforms to Dolby<br>Digital EX    |
| DTS-ES<br>Matrix 6.1 <sup>c)</sup>         | 7.1               | Matrix decoder that<br>conforms to Dolby<br>Digital EX    |
| DTS-ES<br>Discrete 6.1 <sup>d)</sup>       | 7.1               | Matrix decoder that<br>conforms to Dolby<br>Digital EX    |

#### SB OFF

Surround back decoding is not performed.

- <sup>a)</sup>A 6.1 channel decode flag is information recorded in software such as DVDs.
- <sup>b)</sup>A Dolby Digital DVD that includes a Surround EX flag. The Dolby Corporation web page can help you distinguish Surround EX films.
- <sup>c)</sup>Software encoded with a flag to denote it has both DTS-ES Matrix and 5.1 channel signals.
- <sup>d)</sup>Software encoded with both 5.1 channel signals and an extension stream designed for returning those signals to 6.1 discrete channels. Discrete 6.1 channel signals are DVD specific signals not used in movie theaters.
- <sup>e)</sup>When two surround back speakers are connected, the output channel will be 7.1 channel.

#### Notes

- There may be no sound from the surround back speaker in Dolby Digital EX mode. Some discs have no Dolby Digital Surround EX flag even though the packages have Dolby Digital EX logos. In this case, select "SB ON".
- You can select the surround back decoding mode only when A.F.D. mode is selected. However, this function is canceled when Dolby Pro Logic IIx is selected.

### Settings for the tuner (TUNER menu)

You can use the TUNER menu to set the FM station receiving mode and to name preset stations.

Select "4-TUNER" in the amplifier menus. For details on adjusting the parameters, see "Navigating through menus" (page 45) and "Overview of the menus" (page 46).

### **TUNER** menu parameters

### FM MODE (FM station receiving mode)

• FM AUTO

This receiver will decode the signal as stereo signal when the radio station is broadcast in stereo.

• FM MONO

This receiver will decode the signal as mono signal regardless of the broadcast signal.

### NAME IN (Naming preset stations)

Lets you set the name of preset stations. For details, see "Naming preset stations" (page 69).

## Settings for the audio (AUDIO menu)

You can use the AUDIO menu to make settings for the audio to suit your preference. Select "5-AUDIO" in the amplifier menus. For details on adjusting the parameters, see "Navigating through menus" (page 45) and "Overview of the menus" (page 46).

### **AUDIO** menu parameters

### DEC. PRI. (Digital audio input decoding priority)

Lets you specify the input mode for the digital signal input to the DIGITAL IN and HDMI IN jacks.

- DEC. AUTO Automatically switches the input mode between DTS, Dolby Digital, or PCM.
- DEC. PCM

PCM signals are given priority (to prevent interruption when playback starts).

However, when other signals are input, there may be no sound depending on the format. In this case, set to "DEC. AUTO".

When signals from the HDMI IN jack are selected, only PCM signals are output from the connected component. When signals other than PCM signals are received, set this item to "DEC. AUTO".

#### Note

When set to "DEC. AUTO" and the sound from the digital audio jacks (for a CD, etc.) is interrupted when playback starts, set to "DEC. PCM".

#### DUAL (Digital broadcast language selection)

Lets you select the language you want to listen to during digital broadcast. This feature only functions for Dolby Digital sources.

- DUAL M/S (Main/Sub) Sound of the main language will be output through the front left speaker and sound of the sub language will be output through the front right speaker simultaneously.
- DUAL M (Main) Sound of the main language will be output.
- DUAL S (Sub) Sound of the sub language will be output.
- DUAL M+S (Main + Sub) Mixed sound of both the main and sub languages will be output.

#### A.V. SYNC. (Synchronizes audio with video output)

Lets you delay the output of audio to minimize the time gap between audio output and visual display. You can adjust from 0 (0 ms) to 20 (200 ms) in 1 (10 ms) steps.

#### Notes

- This parameter is useful when you use a large LCD or plasma monitor or a projector.
- This parameter is not valid when
- the multi channel PCM signals are received via a HDMI IN jack.
- ANALOG DIRECT is selected.

#### D. ASSIGN (Digital audio input assignment)

Lets you assign the digital audio input to other input source. For details, see "Listening to digital sound from other inputs (DIGITAL ASSIGN)" (page 79).

### ■ NAME IN (Naming inputs)

Lets you set the name of inputs. For details, see "Naming inputs" (page 83).

### Settings for the video (VIDEO menu)

You can use the VIDEO menu to make various adjustments for HDMI settings, assign the composite video input to DMPORT input, etc. Select "6-VIDEO" in the amplifier menus. For details on adjusting the parameters, see "Navigating through menus" (page 45) and "Overview of the menus" (page 46).

### **VIDEO** menu parameters

### ■ OSD (On-Screen Display on/off)

Lets you view the amplifier menus on the TV screen and you can adjust the settings easily.

OSD ON

The on-screen display is turned on so that the amplifier menus are displayed on the TV screen.

• OSD OFF

The on-screen display is turned off.

#### Note

The on-screen display is not output from the COMPONENT VIDEO MONITOR OUT jack of the receiver. Be sure to connect the HDMI OUT or MONITOR VIDEO OUT jack to your TV.

#### DMPORT V. (DIGITAL MEDIA PORT video assign)

Lets you assign the composite video input to DMPORT input so that you can view the images on the TV screen. For details, see "Watching a connected component through DMPORT connection" (page 82).

### AUDIO (HDMI AUDIO)\*

Lets you set the HDMI audio output from the playback component connected to the receiver via a HDMI connection.

#### • AMP

The HDMI audio signals from the playback component is only output to the speakers connected to the receiver. Multi channel sound can be played back as it is.

#### Note

Sound is not output from the TV's speakers.

• TV+AMP

The sound is output from TV's speaker and the speakers connected to the receiver.

#### Notes

- The sound quality of the playback component depends on the TV's sound quality, such as the number of channels, and the sampling frequency, etc. When the TV has stereo speakers, the sound output from the receiver is also stereo as that of the TV, even if you play back multi channel software.
- When you connect the receiver to an image display component (projector, etc.), sound may not be output from the receiver. In this case, select "AMP".

### CONTROL (HDMI CONTROL)\*

Lets you turn the HDMI CONTROL function on or off. For details, refer to the "HDMI CONTROL Guide" supplied with the receiver.

### ■ NAME IN (Naming inputs)

Lets you set the name of inputs. For details, see "Naming inputs" (page 83).

\* When you select this parameter, the "HDMI" flashes on the display.

## Settings for the system (SYSTEM menu)

You can use the SYSTEM menu to set the size and distance of the speakers connected to this receiver.

Select "7-SYSTEM" in the amplifier menus. For details on adjusting the parameters, see "Navigating through menus" (page 45) and "Overview of the menus" (page 46).

### SYSTEM menu parameters

### SW SPK (Sub woofer)

• YES

If you have connected a sub woofer, select "YES".

• NO

If you have not connected a sub woofer, select "NO". This activates the bass redirection circuitry and outputs the LFE signals from other speakers.

### Tip

In order to take full advantage of the Dolby Digital bass redirection circuitry, we recommend setting the sub woofer's cut off frequency as high as possible.

### FRT SPK (Front speakers)

• LARGE

If you connect large speakers that will effectively reproduce bass frequencies, select "LARGE". Normally, select "LARGE". When the sub woofer is set to "NO", the front speakers are automatically set to "LARGE".

• SMALL

If the sound is distorted, or you feel a lack of surround effects when using multi channel surround sound, select "SMALL" to activate the bass redirection circuitry and output the front channel bass frequencies from the sub woofer. When the front speakers are set to "SMALL", the center and surround speakers are also automatically set to "SMALL" (unless previously set to "NO").

### CNT SPK (Center speaker)

• LARGE

If you connect a large speaker that will effectively reproduce bass frequencies, select "LARGE". Normally, select "LARGE". However, if the front speakers are set to "SMALL", you cannot set the center speaker to "LARGE".

• SMALL

If the sound is distorted, or you feel a lack of surround effects when using multi channel surround sound, select "SMALL" to activate the bass redirection circuitry and output the center channel bass frequencies from the front speakers (if set to "LARGE") or sub woofer.

• NO

If you have not connected a center speaker, select "NO". The sound of the center channel will be output from the front speakers.

### SUR SPK (Surround speakers)

The surround back speakers will be set to the same setting.

• LARGE

If you connect large speakers that will effectively reproduce bass frequencies, select "LARGE". Normally, select "LARGE". However, if the front speakers are set to "SMALL", you cannot set the surround speakers to "LARGE".

• SMALL

If the sound is distorted, or you feel a lack of surround effects when using multi channel surround sound, select "SMALL" to activate the bass redirection circuitry and output the surround channel bass frequencies from the sub woofer or other speaker that is set to "LARGE".

• NO

If you have not connected surround speakers, select "NO".

### SB SPK (Surround back speakers)

When the surround speakers are set to "NO", the surround back speakers are also automatically set to "NO" and the setting cannot be changed.

• DUAL

If you connect two surround back speakers, select "DUAL". The sound will be output to a maximum of 7.1 channel.

• SINGLE

If you connect only one surround back speaker, select "SINGLE". The sound will be output to a maximum of 6.1 channel.

• NO

If you have not connected a surround back speaker, select "NO".

### Тір

The "LARGE" and "SMALL" settings for each speaker determine whether the internal sound processor will cut the bass signal from that channel. When the bass is cut from a channel, the bass redirection circuitry sends the corresponding bass frequencies to the sub woofer or other "LARGE" speakers.

However, since bass sounds have a certain amount of directionality, it is best not to cut them, if possible. Therefore, even when using small speakers, you can set them to "LARGE" if you want to output the bass frequencies from that speaker. On the other hand, if you are using a large speaker, but prefer not to have bass frequencies output from that speaker, set it to "SMALL".

If the overall sound level is lower than you prefer, set all speakers to "LARGE". If there is not enough bass, you can use the equalizer to boost the bass levels. For details, see page 46.

#### FL DIST. (Front left speaker distance)

### FR DIST. (Front right speaker distance)

Lets you set the distance from your listening position to the front speakers  $(\mathbf{A})$ .

If both front speakers are not placed an equal distance from your listening position, set the distance to the closest speaker.

### With only one surround back speaker

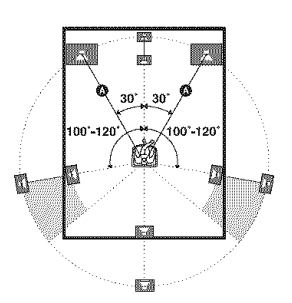

### With two surround back speakers (The angle <sup>(3)</sup> should be the same)

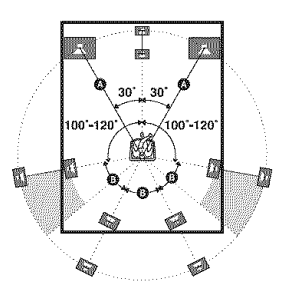

#### CNT DIST. (Center speaker distance)

Lets you set the distance from your listening position to the center speaker.

### SL DIST. (Surround left speaker distance)

### SR DIST. (Surround right speaker distance)

Lets you set the distance from your listening position to the surround speakers. If both surround speakers are not placed an equal distance from your listening position, set to the distance to the closest speaker.

- SB DIST. (Surround back speaker distance)<sup>a)</sup>
- SBL DIST. (Surround back left speaker distance)<sup>b)</sup>

### SBR DIST. (Surround back right speaker distance)<sup>b)</sup>

Lets you set the distance from your listening position to the surround back speakers. If you connect two surround back speakers and both surround back speakers are not placed an equal distance from your listening position, set the distance to the closest speaker.

- <sup>a)</sup>You can only select this parameter when the surround back speakers are set to "SINGLE" in SYSTEM menu.
- <sup>b)</sup>You can only select this parameter when the surround back speakers are set to "DUAL" in SYSTEM menu.

### SW DIST. (Sub woofer distance)

Lets you set the distance from your listening position to the sub woofer.

#### Tips

- If you set "CAL LOAD" in A. CAL menu to "LOAD YES", you can adjust the speakers distance in 1 inch increment.
- The distance between the center speaker and the listening position B cannot be more than 5 feet closer than the one between the listening position and the front speaker  $\fbox{A}$ . Place the speakers so that the difference in the length of  $\fbox{B}$  in the following diagram is no more than 5 feet closer than the length of  $\fbox{A}$ .

Example: Adjust the distance B to 15 feet or more when the distance  $\fbox{A}$  is 20 feet. Also, the distance between the surround speakers/ surround back speakers and the listening position  $\fbox{C}$  cannot be more than 15 feet closer than the distance between the listening position and the front speakers  $\fbox{A}$ . Place the speakers so that the difference in the length of  $\fbox{C}$  in the following diagram is no more than 15 feet closer than the length of  $\fbox{A}$ .

Example: Adjust the distance  $\bigcirc$  to 5 feet or more when the distance  $\bigcirc$  is 20 feet.

This is important because incorrect speaker placement is not conductive to the enjoyment of surround sound. Please note that placing the speakers closer than the required will cause a delay in the output of the sound from that speaker. In other words, the speaker will sound like it is farther away.

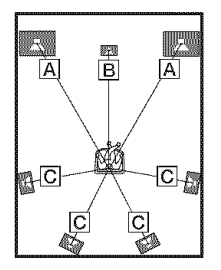

#### SUR POS. (Surround speaker position)

Lets you specify the location of your surround speakers for proper implementation of the surround effects in the CINEMA STUDIO EX modes (page 63). This parameter is not available when the surround speakers are set to "NO" (page 48).

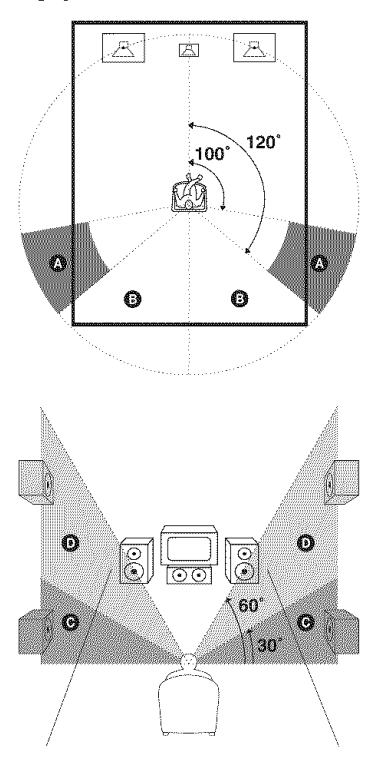

#### • SIDE/LO

Select if the location of your surround speakers corresponds to sections **A** and **G**.

• SIDE/HI Select if the location of your surround

speakers corresponds to sections  $\triangle$  and  $\bigcirc$ .

• BEHD/LO

Select if the location of your surround speakers corresponds to sections 3 and 3.
BEHD/HI

Select if the location of your surround speakers corresponds to sections **B** and **D**.

#### Tip

Surround speaker position is designed specifically for implementation of the CINEMA STUDIO EX modes. For other sound fields, speaker position is not so critical.

Those sound fields were designed under the premise that the surround speakers would be located behind the listening position, but presentation remains fairly consistent even with the surround speakers positioned at a rather wide angle. However, if the speakers are pointing toward the listener from the immediate left and right of the listening position, the surround effects become unclear unless set to "SIDE/LO" or "SIDE/HI".

Nevertheless, each listening environment has many variables, such as wall reflections, and you may obtain better results using "BEHD/HI" if your speakers are located high above the listening position, even if they are located to the immediate left and right.

Therefore, although it may result in a setting contrary to the above explanation, we recommend that you play back multi channel surround encoded software and select the setting that provides a good sense of spaciousness and that best succeeds in forming a cohesive space between the surround sound from the surround speakers and the sound of the front speakers. If you are not sure which sounds best, select "BEHD/LO" or "BEHD/HI" and then use the speaker distance parameter and speaker level adjustments to obtain proper balance.

#### CRS. FREQ (Speaker crossover frequency)

Lets you set the bass crossover frequency of the speakers that have been set to "SMALL" in the SYSTEM menu. This parameter is only available when at least one speaker is set to "SMALL".

#### Note

This parameter is not available when "CAL LOAD" is set to "LOAD YES" in A. CAL menu. In this case, set to "LOAD NO".

#### DIMMER (Brightness of the display)

Lets you adjust the brightness in 3 steps.

### Enjoying Surround Sound

### Enjoying Dolby Digital and DTS surround sound (AUTO FORMAT DIRECT)

The Auto Format Direct (A.F.D.) mode allows you to listen to higher fidelity sound and select the decoding mode for listening to a 2 channel stereo sound as multi channel sound.

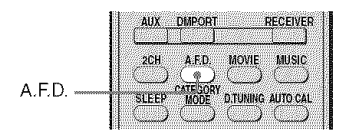

### Press A.F.D. repeatedly to select the sound field you want.

For details, see "Types of A.F.D. mode" (page 61).

| Decoding<br>mode             | A.F.D. mode<br>[Display]          | Multi channel<br>audio after<br>decoding | Effect                                                                                                    |
|------------------------------|-----------------------------------|------------------------------------------|----------------------------------------------------------------------------------------------------|
| (Detecting<br>automatically) | A.F.D. AUTO<br>[A.F.D. AUTO]      | (Detecting<br>automatically)             | Presents the sound as it was recorded/<br>encoded without adding any surround<br>effects. However, this receiver will<br>generate a low frequency signal for output<br>to the sub woofer when there is no LFE<br>signals.                              |
| Dolby Pro Logic              | PRO LOGIC<br>[DOLBY PL]           | 4 channel                                | Performs Dolby Pro Logic decoding. The source recorded in 2 channel format is decoded into 4.1 channel.                                                                                                    |
| Dolby Pro Logic<br>II        | PRO LOGIC II MOVIE<br>[PLII MV]   | 5 channel                                | Performs Dolby Pro Logic II Movie mode<br>decoding. This setting is ideal for movies<br>encoded in Dolby Surround. In addition,<br>this mode can reproduce sound in 5.1<br>channel for watching videos of overdubbed<br>or old movies.                 |
|                              | PRO LOGIC II MUSIC<br>[PLII MS]   | 5 channel                                | Performs Dolby Pro Logic II Music mode<br>decoding. This setting is ideal for normal<br>stereo sources such as CDs.                                                                                                    |
|                              | PRO LOGIC II GAME<br>[PLII GM]    | 5 channel                                | Performs Dolby Pro Logic II Game mode decoding. This setting is ideal for game softwares.                                                                                                    |
| Dolby Pro Logic<br>IIx       | PRO LOGIC IIx MOVIE<br>[PLIIX MV] | 7 channel                                | Performs Dolby Pro Logic IIx Movie mode<br>decoding. This setting expands Dolby Pro<br>Logic II Movie or Dolby Digital 5.1 to<br>discrete 7.1 movie channels.                                                                                          |
|                              | PRO LOGIC IIx MUSIC<br>[PLIIX MS] | 7 channel                                | Performs Dolby Pro Logic IIx Music mode decoding. This setting is ideal for normal stereo sources such as CDs.                                                                                                    |
|                              | PRO LOGIC IIx GAME<br>[PLIIX GM]  | 7 channel                                | Performs Dolby Pro Logic IIx Game mode decoding.                                                                                                    |
| Neo:6                        | Neo:6 Cinema<br>[NEO6 CIN]        | 6 channel                                | Performs DTS Neo:6 Cinema mode decoding.                                                                                                    |
|                              | Neo:6 Music<br>[NEO6 MUS]         | 6 channel                                | Performs DTS Neo:6 Music mode<br>decoding. This setting is ideal for normal<br>stereo sources such as CDs.                                                                                                    |
| Neural Surround              | NEURAL SURROUND<br>[NEURAL]       | 7 channel                                | The receiver outputs signals in the multi<br>channel surround format when the receiver<br>receives PCM signals of 2 channel or an<br>XM Radio surround broadcast. When the<br>receiver receives a stereo broadcast, the<br>stereo sound is emphasized. |
| (Multi Stereo)               | MULTI STEREO<br>[MULTI ST.]       | (Multi Stereo)                           | Outputs 2 channel left/right signals from<br>all speakers. However, sound may not be<br>output from certain speakers depending on<br>the speaker settings.                                                                                             |

### Types of A.F.D. mode

continued

### If you connect a sub woofer

This receiver will generate a low frequency signal for output to the sub woofer when there is no LFE signal, which is a low-pass sound effect output from a sub woofer to a 2 channel signal. However, the low frequency signal is not generated for "NEO6 CIN" or "NEO6 MUS" when all speakers are set to "LARGE".

#### Notes

- This function does not work when ANALOG DIRECT is selected.
- DTS Neo:6 does not work for DTS 2CH audio, the sound is played as 2 channel.
- Dolby Pro Logic IIx decoding does not function for signals with a sampling frequency of more than 48 kHz.
- NEURAL SURROUND is activated as a PCM signal of which the sampling frequency is less than 48 kHz or a 2 channel analog signal. The NEURAL SURROUND processing will be turned off automatically when another type of signal is input. The beginning of the sound may be dropped out when the NEURAL SURROUND processing is turned on/off.

#### Tip

When a multi channel signal is input, only Dolby Pro Logic IIx decoding is effective. When you select decoding modes other than Dolby Pro Logic IIx, multi channel sound (being encoded) is output.

### Selecting a preprogrammed sound field

You can take advantage of surround sound simply by selecting one of the receiver's preprogrammed sound fields. They bring the exciting and powerful sound of movie theaters and concert halls into your home.

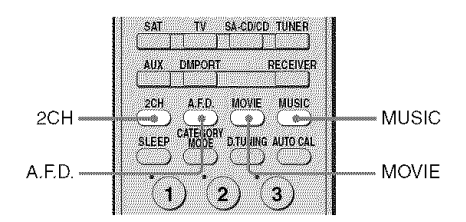

### Press MOVIE repeatedly to select a sound field for movies or press MUSIC repeatedly to select a sound field for music.

For details, see "Types of sound field available" (page 63).

| Sound field<br>for | Sound field<br>[Display]              | Effect                                                                                                    |
|--------------------|---------------------------------------|----------------------------------------------------------------------------------------------------|
| Movie              | CINEMA STUDIO EX A<br>DCS [C.ST.EX A] | Reproduces the sound characteristics of the Sony Pictures<br>Entertainment "Cary Grant Theater" cinema production<br>studio. This is a standard mode, great for watching almost any<br>type of movie.                                                                                  |
|                    | CINEMA STUDIO EX B<br>DCS [C.ST.EX B] | Reproduces the sound characteristics of the Sony Pictures<br>Entertainment "Kim Novak Theater" cinema production<br>studio. This mode is ideal for watching science-fiction or<br>action movies with lots of sound effects.                                                            |
|                    | CINEMA STUDIO EX C<br>DCS [C.ST.EX C] | Reproduces the sound characteristics of the Sony Pictures<br>Entertainment scoring stage. This mode is ideal for watching<br>musicals or films where orchestra music is featured in the<br>soundtrack.                                                                                 |
| Music              | PORTABLE AUDIO<br>[PORTABLE]          | Reproduces a clear enhanced sound image from your portable<br>audio device. This mode is ideal for MP3 and other<br>compressed music.                                                                                                    |
|                    | HALL [HALL]                           | Reproduces the acoustics of a classical concert hall.                                                                                                    |
|                    | JAZZ CLUB [JAZZ]                      | Reproduces the acoustics of a jazz club.                                                                                                    |
|                    | LIVE CONCERT<br>[CONCERT]             | Reproduces the acoustics of a 300-seat live house.                                                                                                    |
| Headphone*         | HEADPHONE 2CH<br>[HP 2CH]             | This mode is selected automatically if you use headphones<br>when 2CH STEREO mode (page 65)/A.F.D. mode (page 61)<br>is selected. Standard 2 channel stereo sources completely<br>bypass the sound field processing and multi channel surround<br>formats are downmixed to 2 channels. |
|                    | HEADPHONE THEATER<br>DCS [HP THEA]    | This mode is selected automatically if you use headphones<br>when sound field for movie/music is selected. It allows you to<br>experience a theater-like environment while listening through<br>a pair of headphones.                                                                  |
|                    | HEADPHONE DIRECT<br>[HP DIR]          | Outputs the analog signals without processing by the equalizer, sound field, etc.                                                                                                    |

### Types of sound field available

\* You can only select this sound field if the headphones are connected to the receiver.

### About DCS (Digital Cinema Sound)

Sound fields with **DCS** mark use DCS technology.

DCS is a unique sound reproduction technology for home theater developed by Sony, in cooperation with Sony Pictures Entertainment, for enjoying the exciting and powerful sound of movie theaters at home. With this "Digital Cinema Sound" developed by integrating a DSP (Digital signal processor) and measured data, the ideal sound field intended by film makers can be experienced at home.

### About CINEMA STUDIO EX modes

CINEMA STUDIO EX modes are suitable for watching motion picture DVDs (etc.), with multi channel surround effects. You can reproduce the sound characteristics of Sony Pictures Entertainment's dubbing studio in your home.

The CINEMA STUDIO EX modes consist of the following three elements.

- Virtual Multi Dimension Creates 5 sets of virtual speakers from a single pair of actual surround speakers.
- Screen Depth Matching Creates the sensation that the sound is coming from inside the screen like in theaters.
- Cinema Studio Reverberation Reproduces the type of reverberation found in theaters.

The CINEMA STUDIO EX modes integrate these three elements simultaneously.

#### Notes

- The effects provided by the virtual speakers may cause increased noise in the playback signal.
- When listening with sound fields that employ the virtual speakers, you will not be able to hear any sound coming directly from the surround speakers.
- This function does not work in the following cases:
  - ANALOG DIRECT is selected.
- For signals with a sampling frequency of more than 48 kHz.
- The multi channel PCM signals are received via a HDMI IN jack.
- The surround back decoding mode does not function when a sound field for movie or music is selected (page 52).
- When one of the following sound fields is selected, no sound is output from the sub woofer if all the speakers are set to "LARGE" in the SYSTEM menu. However, the sound will be output from the sub woofer if the digital input signal contains LFE signals, or if the front or surround speakers are set to "SMALL".
  - HALL
  - JAZZ CLUB
- LIVE CONCERT

### Tip

You can identify the encoding format of DVD software, etc., by looking at the logo on the package.

- Dolby Digital discs
- DOLBY SURROUND DC DOLBY : Dolby Surround encoded programs

### To turn off the surround effect for movie/music

Press 2CH to select "2CH ST." or press A.F.D. repeatedly to select "A.F.D. AUTO".

### Using only the front speakers (2CH STEREO)

In this mode, the receiver outputs the sound from the front left/right speakers only. There is no sound from the sub woofer.

Standard 2 channel stereo sources completely bypass the sound field processing and multi channel surround formats are downmixed to 2 channel.

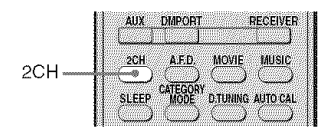

### Press 2CH.

#### Note

No sound is output from the sub woofer in the 2CH STEREO mode. To listen to 2 channel stereo sources using the front left/right speakers and a sub woofer, select "A.F.D. AUTO" (page 61).

### Listening to the sound without any adjustment (ANALOG DIRECT)

You can switch the audio of the selected input to 2 channel analog input. This function enables you to enjoy high quality analog sources.

When using this function, only the volume and front speaker balance can be adjusted.

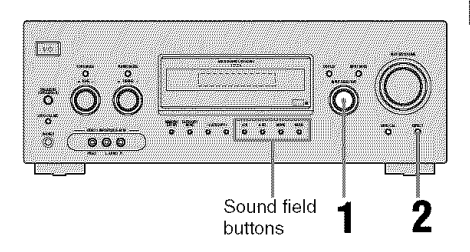

## 1 Turn INPUT SELECTOR on the receiver to select the input you want to listen to in analog audio.

You can also use the input buttons on the remote.

### **2** Press DIRECT on the receiver.

"A. DIRECT" appears on the display. The analog audio is output.

### To cancel ANALOG DIRECT

Press DIRECT on the receiver again. You can also press any sound field buttons.

#### Notes

- When headphones are connected, "HP DIR" appears on the display.
- This function is not available when DMPORT input is selected.

## Resetting sound fields to the initial settings

Be sure to use the buttons on the receiver for this operation.

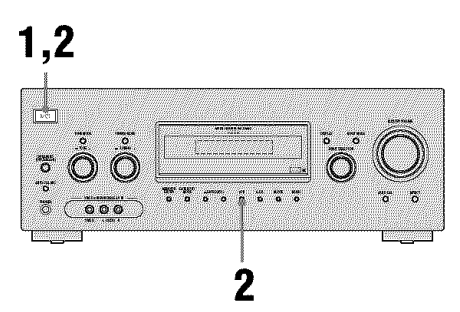

- 1 Press I/<sup>(1)</sup> to turn off the receiver.
- 2 While holding down 2CH, press  $I/C^{1}$ .

"S.F. CLR." appears on the display and all sound fields are reset to their initial setting.

### **Tuner Operations**

### Listening to FM/AM radio

You can listen to FM and AM broadcasts through the built-in tuner. Before operation, make sure you have connected the FM and AM antennas to the receiver (page 31).

#### Tip

The tuning scale is: FM : 100 kHz AM : 10 kHz\* \* The AM tuning scale can be changed (page 98).

### **Automatic tuning**

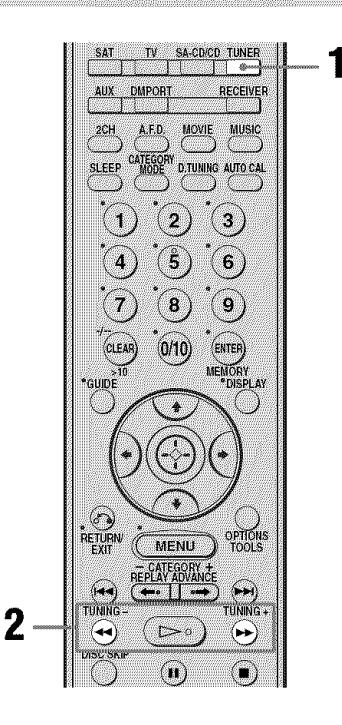

### **1** Press TUNER repeatedly to select the FM or AM band.

### 2 Press TUNING + or TUNING -.

Press TUNING + to scan from low to high; press TUNING – to scan from high to low.

The receiver stops scanning whenever a station is received.

### Using the controls on the receiver

- **1** Turn INPUT SELECTOR to select the FM or AM band.
- **2** Press TUNING MODE repeatedly to select "AUTO T.".
- **3** Turn TUNING +/-.

### In case of poor FM stereo reception

If the FM stereo reception is poor and "ST" flashes on the display, select monaural audio so that the sound will be less distorted.

- To select monaural audio, set "FM MODE" in TUNER menu to "FM MONO" (page 53).
- To return to stereo mode, set "FM MODE" in TUNER menu to "FM AUTO" (page 53).

### **Direct tuning**

You can enter the frequency of a station directly by using the numeric buttons.

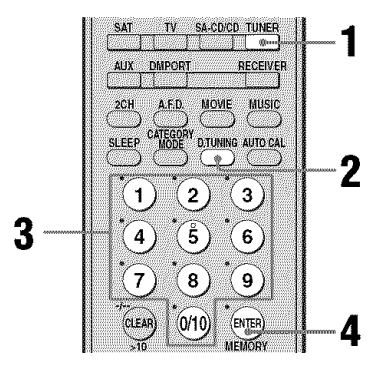

### 1 Press TUNER repeatedly to select the FM or AM band.

You can also use INPUT SELECTOR on the receiver.

### **2** Press D.TUNING.

### **3** Press the numeric buttons to enter the frequency.

Example 1: FM 102.50 MHz Select  $1 \Rightarrow 0 \Rightarrow 2 \Rightarrow 5 \Rightarrow 0$ Example 2: AM 1,350 kHz Select  $1 \Rightarrow 3 \Rightarrow 5 \Rightarrow 0$ 

### 4 Press ENTER.

You can also use MEMORY/ENTER on the receiver.

### Tip

If you have tuned in an AM station, adjust the direction of the AM loop antenna for optimum reception.

### If you cannot tune in a station

Make sure you have entered the right frequency. If not, repeat steps 2 to 4. If you still cannot tune in a station, the frequency is not used in your area.

### Presetting radio stations

You can preset up to 30 FM stations and 30 AM stations. Then you can easily tune in the stations you often listen to.

### **Presetting radio stations**

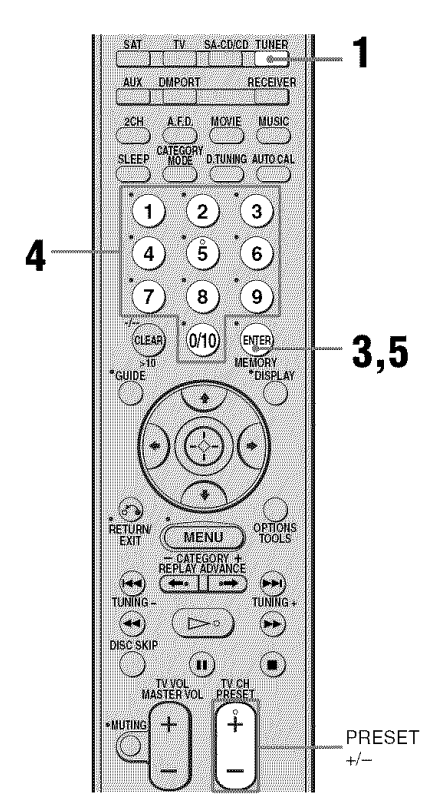

### **1** Press TUNER repeatedly to select the FM or AM band.

You can also use INPUT SELECTOR on the receiver.

### 2 Tune in the station that you want to preset using Automatic Tuning (page 66) or Direct Tuning (page 67).

Switch the FM reception mode, if necessary (page 67).

### **3** Press MEMORY.

You can also use MEMORY/ENTER on the receiver. "MEMORY" lights up for a few seconds.

Perform steps 4 and 5 before "MEMORY" goes out.

### 4 Press the numeric buttons to select a preset number.

You can also press PRESET + or PRESET – to select a preset number. If "MEMORY" goes out before you select the preset number, start again from step 3.

### **5** Press ENTER.

You can also use MEMORY/ENTER on the receiver.

The station is stored as the selected preset number.

If "MEMORY" goes out before you press ENTER, start again from step 3.

### **6** Repeat steps 1 to 5 to preset another station.

# Tuner Operations

### Tuning to preset stations

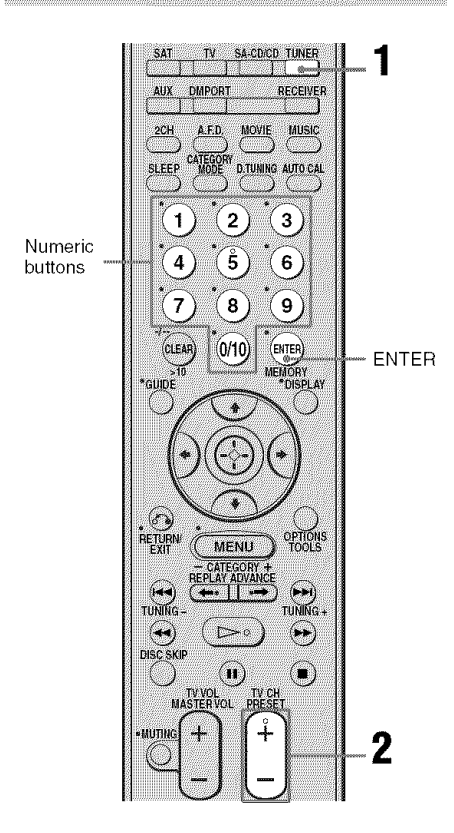

- **1** Press TUNER repeatedly to select the FM or AM band.
- 2 Press PRESET + or PRESET repeatedly to select the preset station you want.

Each time you press the button, you can select a preset station as follows:

You can also press the numeric buttons to select the preset station you want. Then, press ENTER to enter the selection.

### Using the controls on the receiver

- **1** Turn INPUT SELECTOR to select the FM or AM band.
- **2** Press TUNING MODE repeatedly to select "PRESET T.".
- **3** Turn TUNING +/- to select the preset station you want.

**Naming preset stations** 

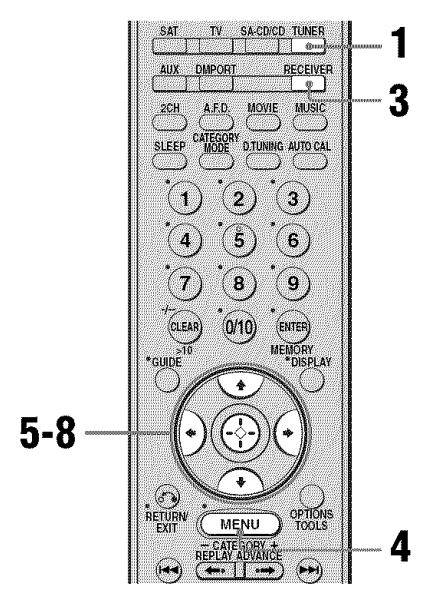

### **1** Press TUNER repeatedly to select the FM or AM band.

You can also use INPUT SELECTOR on the receiver.

2 Tune in the preset station you want to create an index name for (page 69).

### **3** Press RECEIVER.

The RECEIVER indicator lights up and receiver operation is activated.

### 4 Press MENU.

"1-LEVEL" appears on the display.

- 6 Press ↔ or → to enter the menu.
- 7 Press **♦**/**♦** repeatedly to select "NAME IN".
- 8 Press ↔ or → to enter the parameter.

The cursor flashes and you can select a character. Follow the procedure given in "To create an index name" below.

### To create an index name

1 Use ★/★/★/ to create an index name.
Press ★/★ to select a character, then press ★/★ to move the cursor to the next position.

### If you made a mistake

Press  $\bigstar$  until the character you want to change flashes, then press  $\bigstar/\clubsuit$  to select the correct character.

#### Tips

Symbols
To enter a blank space, you can

- press ♠/● repeatedly until a blank space appears in the display.
- press  $\blacklozenge$  without input a character.

### **2** Press $\bigoplus$ to enter the name.

The entered name is registered.

### Listening to the XM Radio

### About XM Satellite Radio

XM Satellite Radio offers an extraordinary variety of commercial-free music, plus the best in sports, news, talk and entertainment. XM is broadcast in superior digital audio from coast to coast. From rock to reggae, from classical to hip hop, XM has something for every music fan. XM's dedication to playing the richest selection of music is matched by its passion for live sporting events, talk radio, upto-the-minute news, stand-up comedy, children's programming, and much more. For U.S. customers, information about XM Satellite Radio is available online at www.xmradio.com. For Canadian customers. information about XM Canada is online at www.xmradio.ca.

#### XM Satellite Radio Terms and Conditions

Hardware and required monthly subscription sold separately. Other fees and taxes, including a one-time activation fee may apply. Subscription fee is consumer only. All fees and programming subject to change. Channels with frequent explicit language are indicated with an XL. Channel blocking is available for XM radio receivers by calling 1-800-XMRADIO (US residents) and 1-877-GET-XMSR (Canadian residents). For a full listing of the XM commercial-free channels and advertising-supported channels, visit lineup.xmradio.com (US residents) or xmradio.ca (Canadian residents). Subscriptions subject to Customer Agreement available at xmradio.com (US residents) and xmradio.ca (Canadian residents). Only available in the 48 contiguous United States and Canada. ©2006 XM Satellite Radio Inc. All rights

©2006 XM Satellite Radio Inc. All rights reserved. All other trademarks are the property of their respective owners.

### To Activate XM Satellite Radio

Once you have installed the XM Mini-Tuner Dock, inserted the XM Mini-Tuner, connected the XM Dock to your XM Ready<sup>®</sup> home audio system, and installed the antenna, you are ready to subscribe and begin receiving XM programming. There are three places to find your eight character XM Radio ID: on the XM Mini-Tuner, on the XM Mini-Tuner package, and on XM Channel 0. Record the Radio ID in the following eight squares for reference.

#### Note

The XM Radio ID does not use the letters "I", "O", "S" or "F". Activate your XM Satellite Radio service in the U.S. online at http:// activate.xmradio.com or call 1-800-XM-RADIO (1-800-967-2346). You will need a major credit card. XM will send a signal from the satellites to activate the full channel lineup. Activation normally takes 10 to 15 minutes, but during peak busy periods you may need to keep your XM Ready home audio system on for up to an hour. When you can access the full channel lineup on your XM Ready home audio system you are done. For more information or to subscribe in Canada, visit XM on the Web at www.xmradio.ca or call XM's Listener Care at 1-877-GET-XMSR (1-877-438-9677).

### **Connecting the XM Radio**

Before operating the receiver, connect the XM Connect-and-Play antenna to the XM jack.

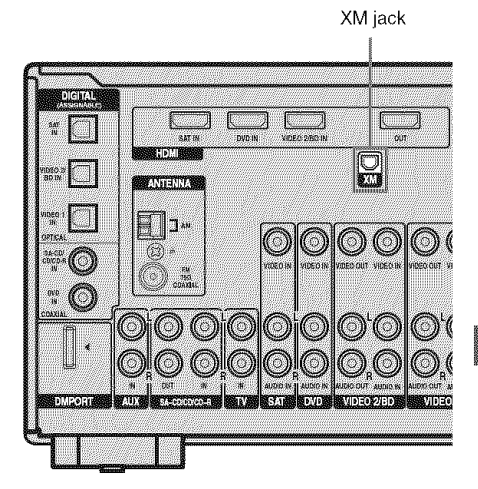

#### Note

To ensure optimal reception of XM's satellite signal, move your antenna to various window locations around your home to see where the best reception will be received. Most XM customers place the antenna in a south-facing window with a clear view to the sky.

### **Checking the XM Radio ID**

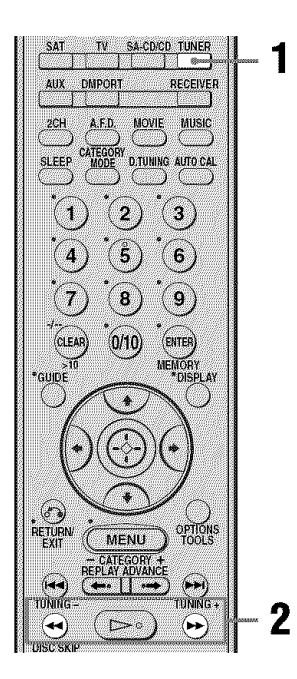

#### 1 Press TUNER repeatedly to select "XM RADIO".

You can also use INPUT SELECTOR on the receiver.

### **2** Press TUNING + or TUNING – to select channel 0.

You can also press TUNING MODE on the receiver to select "AUTO T.", and then turn TUNING +/- to select channel 0.

#### 3 Check the XM Radio ID on the display and write it in the space provided here.

#### ID:

If you cannot read the characters or numbers on the display clearly, refer to the following table.

| Display | Description |
|---------|-------------|
| 2       | 2 (two)     |
| 5       | 5 (five)    |
| Б       | 6 (six)     |
| 8       | 8 (eight)   |
| Ο       | 0 (zero)    |
| R       | А           |
| В       | В           |
| B       | D           |
| Б       | G           |
| Н       | Н           |
| К       | К           |
| M       | М           |
| ۵       | Q           |
| 2       | Z           |
# Tuner Operations

#### **Receiving XM Radio broadcasts**

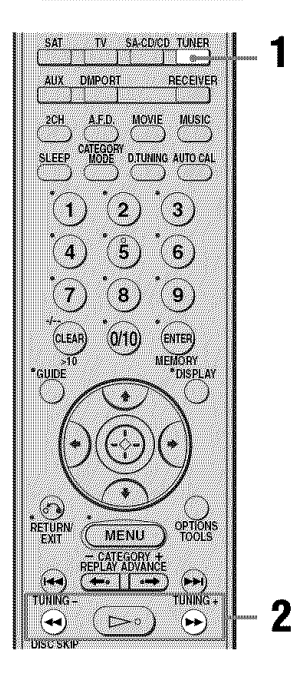

# **1** Press TUNER repeatedly to select "XM RADIO".

You can also use INPUT SELECTOR on the receiver.

#### 2

## Press TUNING + or TUNING – to select a channel.

You can also press TUNING MODE on the receiver to select "AUTO T.", and then turn TUNING +/- to select a channel.

# Selecting channels from a category (CATEGORY TUNING)

You can select a channel from one category or all the categories by changing the category mode.

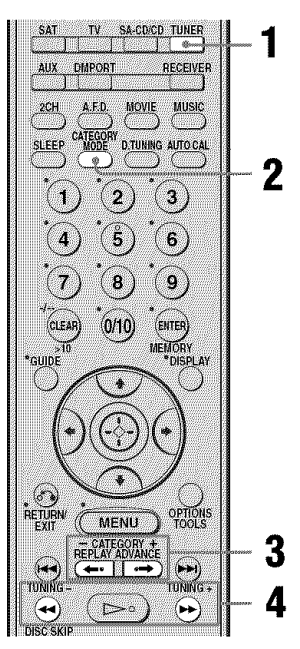

# **1** Press TUNER repeatedly to select "XM RADIO".

You can also use INPUT SELECTOR on the receiver.

#### 2 Press CATEGORY MODE repeatedly to select the "ONE CAT".

- ALL CAT : You can select a channel from all categories. The initial setting is "ALL CAT".
- ONE CAT : You can select a channel from one category. "CAT" lights up on the display when "ONE CAT" is selected.

#### **3** Press CATEGORY + or CATEGORY – to select the category you want.

The category is selected and the channel with the lowest number in the specified category is selected.

# 4 Press TUNING + or TUNING – to select the channel.

You can also press TUNING MODE on the receiver to select "AUTO T.", and then turn TUNING +/- to select the channel.

#### Notes

- When you select a channel in the "ONE CAT" mode, the channel you selected may not be the one in the category you want. This is because one channel may belong to more than one category.
- If you press CATEGORY + or CATEGORY in the "ALL CAT" mode, the first channel of the next or previous category is selected (CATEGORY SKIP).

#### Selecting channels by inputting the channel number directly (DIRECT TUNING)

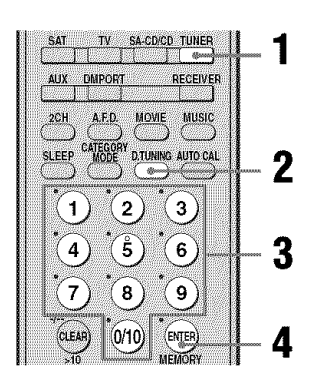

## **1** Press TUNER repeatedly to select "XM RADIO".

You can also use INPUT SELECTOR on the receiver.

#### 2 Press D.TUNING.

# **3** Press the numeric buttons to enter the channel number.

#### 4 Press ENTER.

You can also use MEMORY/ENTER on the receiver.

The selected channel is tune in.

#### Displaying the XM-RADIO information on the front panel display

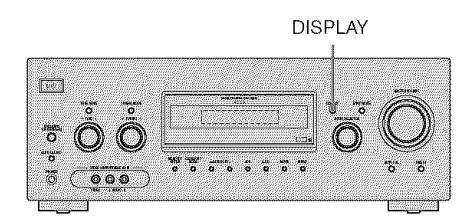

## Press DISPLAY on the receiver repeatedly.

Each time you press DISPLAY while tuning in the channel, the display changes cyclically as follows;

Channel name  $\rightarrow$  Channel number  $\rightarrow$ Category name  $\rightarrow$  Artist name/Feature  $\rightarrow$ Song/Program title  $\rightarrow$  Sound field type

#### Note

When the message consists of 9 characters or more, the message scrolls across the display.

#### Tip

The preset number is always displayed at the right end of the display.

# **Tuner Operations**

# Presetting XM Radio stations

You can select the channels you want directly by presetting them using the preset numbers. You can preset up to 30 XM Radio channels.

#### Presetting channels using the preset numbers

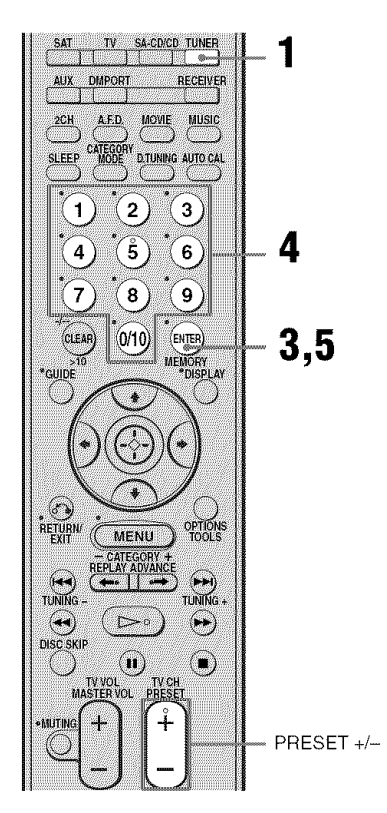

# **1** Press TUNER repeatedly to select "XM RADIO".

You can also use INPUT SELECTOR on the receiver.

# 2 Tune in the channel you want to preset.

For details on selecting channels, see "Listening to the XM Radio" (page 70).

#### **3** Press MEMORY.

You can also press MEMORY/ENTER on the receiver.

# 4 Press the numeric buttons to enter the preset number.

You can also select the number by pressing PRESET + or PRESET –. You can also turn TUNING +/– on the receiver.

Preset number is available from 1 to 30, and channel 1 is preset for all the preset numbers when you purchase the receiver.

#### **5** Press ENTER.

You can also press MEMORY/ENTER on the receiver.

# **6** Repeat steps 2 to 5 to preset another channel.

# Selecting the channel by using the preset numbers

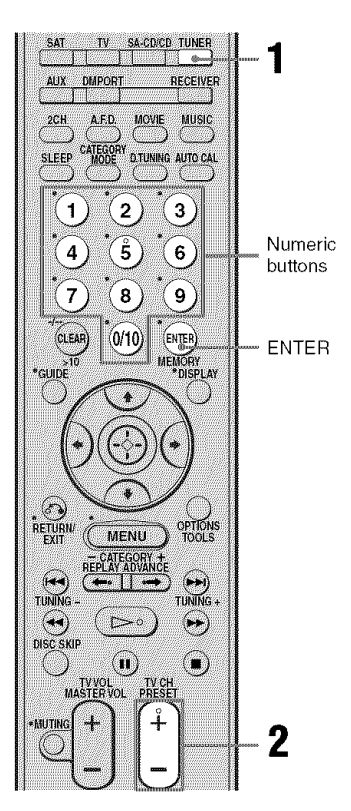

# **1** Press TUNER repeatedly to select "XM RADIO".

You can also use INPUT SELECTOR on the receiver.

#### 2 Press PRESET + or PRESET – repeatedly to select the preset channel you want.

You can also press the numeric buttons to select the preset channel you want. Then press ENTER to enter the selection. You can also press TUNING MODE on the receiver to select "PRESET T.", and then turn TUNING +/– on the receiver. You can select preset channels from 1 to 30.

#### Note

The preset channel information will be updated depending on the service provided by the XM Satellite Radio Inc. that you have subscribed to.

#### XM Radio messages list

| Message<br>appears | Explanation                                                                                                    | Remedies                                                                                                    |
|--------------------|----------------------------------------------------------------------------------------------------|----------------------------------------------------------------------------------------------------|
| ANTENNA            | The XM antenna is not connected<br>or transmission is not being<br>received properly.                          | Make sure that the antenna is securely connected.<br>Try to disconnect the antenna then reconnect, or<br>turn off the power then turn back on. |
| UPDATING           | The encryption code is being updated.                                                                          | Wait until the encryption code has been updated.                                                                                               |
| NO SIGNL           | The signal is too weak.                                                                                        | Make sure that the antenna is securely connected.<br>Adjust the antenna so that the signal is as strong as<br>possible.                        |
| LOADING            | The audio channel or information is being acquired.                                                            | Wait until the audio channel or information has been acquired.                                                                                 |
| OFF AIR            | The selected channel is off the air.                                                                           | Make sure that you selected the channel properly.<br>Try to select another channel.                                                            |
|                    | There is no characteristic<br>information such as an artist name,<br>song title or program title<br>available. | _                                                                                                    |
|                    | The preset number entered is invalid number.                                                                   | Enter a number from 1 to 30.                                                                                                    |
| XMCH               | The selected channel is not available.                                                                         |                                                                                                    |

#### **Other Operations**

### Switching between digital and analog audio (INPUT MODE)

You can select the audio input mode setting when you connect components to both digital and analog audio input jacks on the receiver.

## **1** Turn INPUT SELECTOR on the receiver to select the input.

You can also use the input buttons on the remote.

**2** Press INPUT MODE repeatedly on the receiver to select the audio input mode.

The selected audio input mode appears on the display.

#### Audio input modes

#### AUTO IN

Gives priority to digital audio signals when there are both digital and analog connections. If there are no digital audio signals, analog audio signals are selected.

#### HDMI IN

Specifies the audio signals input to the HDMI jack.

#### COAX IN

Specifies the digital audio signals input to the DIGITAL COAXIAL jack.

#### OPT IN

Specifies the digital audio signals input to the DIGITAL OPTICAL jack.

#### ANALOG

Specifies the analog audio signals input to the AUDIO IN (L/R) jacks.

#### Notes

- Some audio input modes may not be set up depending on the input.
- When the ANALOG DIRECT function is selected, audio input is set to "ANALOG" automatically and you cannot select other modes.

### Listening to digital sound from other inputs (DIGITAL ASSIGN)

You can reassign digital audio input that has OPTICAL or COAXIAL (VIDEO 1 IN, VIDEO 2/BD IN, DVD IN, SAT IN, SA-CD/ CD/CD-R IN) signals to another input when they are not currently being used. For example, to output the sound source for DVD player using the OPTICAL IN jack on the receiver, then:

- Connect the optical output jack of the DVD player to the OPTICAL VIDEO 2/BD IN jack of the receiver.
- Assign "VD2 OPT" to "DVD" in the DIGITAL ASSIGN setting.

#### **1** Press RECEIVER.

The RECEIVER indicator lights up and receiver operation is activated.

#### 2 Press MENU.

"1-LEVEL" appears on the display.

- 3 Press **+**/**+** repeatedly to select "5-AUDIO".
- 4 Press ⊕ or → to enter the menu.
- 5 Press **♦**/**♦** repeatedly to select "D. ASSIGN".
- 6 Press ↔ or → to enter the parameter.
- 7 Press **↓/↓** repeatedly to select the digital audio input you want to reassign (for example, "VD2 OPT").
- 8 Press ↔ or → to enter your selection.

Press ♠/♥ repeatedly to select the input you want the digital audio input selected in step 7 to be reassigned to (for example, "VD2–DVD").

If an input is switched to "DVD", the sound of the DVD player will also become a digital sound through the OPTICAL VIDEO 2/BD IN jack. The input you can reassign to varies for each digital audio input. For details, see "Assignable inputs for digital audio input" (page 80).

To return to the previous display Press ←.

## Assignable inputs for digital audio input

The initial setting is marked with an underscore.

| Digital<br>audio<br>input<br>[Display] | Assignable<br>inputs | Display |
|----------------------------------------|----------------------|---------|
| VIDEO 1                                | VIDEO 1              | VD1-VD1 |
| OPTICAL                                | VIDEO 3              | VD1-VD3 |
| [VD1 OPT]                              | DVD                  | VD1–DVD |
|                                        | TV                   | VD1–TV  |
|                                        | SA-CD/CD             | VD1–CD  |
| VIDEO 2/BD                             | VIDEO 2              | VD2-VD2 |
| OPTICAL                                | VIDEO 3              | VD2-VD3 |
| [VD2 OPT]                              | DVD                  | VD2–DVD |
|                                        | TV                   | VD2-TV  |
|                                        | SA-CD/CD             | VD2–CD  |
| DVD                                    | VIDEO 1              | DVD-VD1 |
| COAXIAL                                | VIDEO 2              | DVD-VD2 |
| COAX1                                  | VIDEO 3              | DVD-VD3 |
| 2                                      | DVD                  | DVD-DVD |
|                                        | SAT                  | DVD-SAT |
|                                        | TV                   | DVD-TV  |
| SAT                                    | VIDEO 3              | SAT-VD3 |
| OPTICAL<br>(SAT OPT)                   | DVD                  | SAT-DVD |
| [SAI OP1]                              | SAT                  | SAT-SAT |
|                                        | TV                   | SAT-TV  |
|                                        | SA-CD/CD             | SAT-CD  |
| SA-CD/CD/                              | VIDEO 1              | CD-VD1  |
| CD-R<br>COAVIAI                        | VIDEO 2              | CD-VD2  |
| [CD COAX]                              | VIDEO 3              | CD-VD3  |
|                                        | SAT                  | CD-SAT  |
|                                        | TV                   | CD-TV   |
|                                        | SA-CD/CD             | CD-CD   |

#### Notes

- You cannot reassign more than one digital audio input to the same input.
- You cannot use the digital audio input for the original input when it is reassigned to another input.
- When you reassign the digital audio input, the INPUT MODE setting may change automatically (page 78).
- You cannot reassign the digital audio input to TUNER, AUX and DMPORT input.

### Enjoying the DIGITAL MEDIA PORT (DMPORT)

#### The DIGITAL MEDIA PORT (DMPORT)

allows you to enjoy sound from a network system such as a portable audio source or computer.

By connecting a DIGITAL MEDIA PORT adapter (not supplied), you can enjoy sound from the connected component on the receiver.

For details, see the operating instructions supplied with the DIGITAL MEDIA PORT adapter.

#### Notes

- Do not connect an adapter other than the DIGITAL MEDIA PORT adapter.
- Do not connect or disconnect the DIGITAL MEDIA PORT adapter while the receiver is turned on.
- Depending on the DIGITAL MEDIA PORT adapter, video output may not be possible.
- The DIGITAL MEDIA PORT adapters are available for purchase depending on the area.

#### Connecting the DIGITAL MEDIA PORT adapter

You can listen to the sound from the component connected through the DIGITAL MEDIA PORT adapter to the DMPORT jack on the receiver.

You can also view the images on the TV screen by connecting the video output of the DIGITAL MEDIA PORT adapter to the receiver.

To view the images, proceed to "Watching a connected component through DMPORT connection" on page 82.

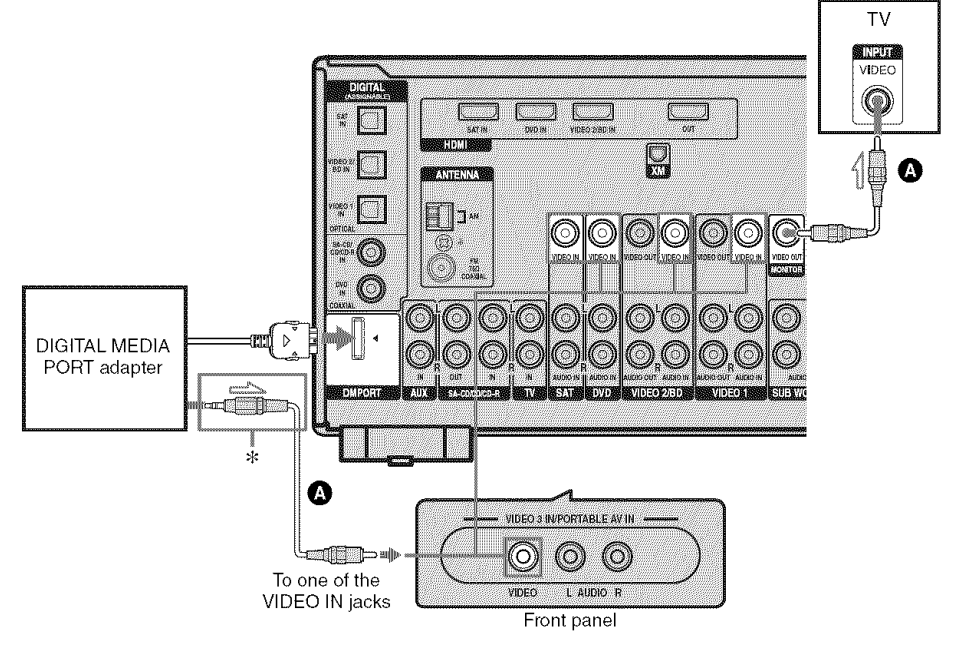

\* The type of connector varies depending on the DIGITAL MEDIA PORT adapter. For details, see the operating instructions supplied with the DIGITAL MEDIA PORT adapter.

A Video cord (not supplied)

#### To detach the DIGITAL MEDIA PORT adapter from DMPORT jack

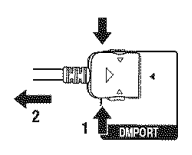

Press and hold both sides of the connector and then pull out the connector.

#### Notes

- When connecting the DIGITAL MEDIA PORT adapter, be sure the connector is inserted with the arrow mark facing towards the arrow mark on the DMPORT jack.
- Be sure to make DMPORT connections firmly, insert the connector straight in.
- As the connector of the DIGITAL MEDIA PORT adapter is fragile, be sure to handle with care when placing or moving the receiver.

#### Listening to a connected component through DMPORT connection

#### Press DMPORT.

You can also use the INPUT SELECTOR on the receiver to select "DMPORT".

2 Start playback of the connected component.

The sound is played back on the receiver. For details, see the operating instructions supplied with the DIGITAL MEDIA PORT adapter.

#### Watching a connected component through DMPORT connection

You need to assign composite video input to DMPORT input so that you can view the images on the TV screen.

#### **1** Press RECEIVER.

The RECEIVER indicator lights up and receiver operation is activated.

2 Press MENU.

"1-LEVEL" appears on the display.

- 4 Press ↔ or → to enter the menu.
- 5 Press **♦**/**♦** repeatedly to select "DMPORT V.".
- 6 Press ↔ or → to enter the parameter.

# 7 Press ▲/repeatedly to select the composite video input you want to assign to DMPORT input.

Initial setting: –NONE The assignable composite video input are VIDEO 1, VIDEO 2, VIDEO 3, DVD and SAT inputs.

For example, select "-VIDEO 1". When you press DMPORT, the images from the component connected to the VIDEO 1 VIDEO IN jack through DIGITAL MEDIA PORT adapter will appear on the TV screen.

# To return to the previous display

Press 🔶

#### Notes

- Depending on the type of DIGITAL MEDIA PORT adapter, you can operate the connected component by using the remote. For details on remote button operation, see page 10.
- Be sure you have made the video connection from DIGITAL MEDIA PORT adapter to the receiver (page 81).
- Be sure you have connected the MONITOR VIDEO OUT jack of the receiver to the TV (page 81).
- Depending on the DIGITAL MEDIA PORT adapter, video output may not be possible.

#### Тір

When listening to MP3 or other compressed music using a portable audio source, you can enhance the sound. Press MUSIC repeatedly to select "PORTABLE" (page 62).

# Other Operations

## Naming inputs

You can enter a name of up to 8 characters for inputs and display it on the receiver's display. This is convenient for labeling the jacks with the names of the connected components.

#### 1 Press one of the input buttons to select the input you want to create an index name for.

You can also use INPUT SELECTOR on the receiver.

#### 2 Press RECEIVER.

The RECEIVER indicator lights up and receiver operation is activated.

#### 3 Press MENU.

"1-LEVEL" appears on the display.

- 4 Press **▲/↓** repeatedly to select either "5-AUDIO" or "6-VIDEO".
- 5 Press (↔) or → to enter the menu.
- 6
- 7 Press (↔) or → to enter the parameter.

The cursor flashes and you can select a character. Follow the procedure given in "To create an index name" (page 70).

## Changing the display

You can check the sound field, etc., by changing the information on the display. Be sure to use the buttons on the receiver for this operation.

#### Press DISPLAY repeatedly.

Each time you press the button, the display changes cyclically as follows:

#### All inputs except the FM and AM band

Index name of the input<sup>∗</sup> → Selected input → Sound field currently applied

#### FM and AM band

Preset station name\* --> Frequency --> Sound field currently applied

#### XM Radio

Channel name → Channel number → Category name → Artist name/Feature → Song/program title  $\rightarrow$  Sound field currently applied

\* Index name appears only when you have assigned one to the input or preset station (page 69, 83). Index name does not appear when only blank spaces have been entered, or it is the same as the input name.

#### Note

Character or marks may not be displayed for some languages.

## Using the Sleep Timer

You can set the receiver to turn off automatically at a specified time.

## Press SLEEP repeatedly while the power is on.

Each time you press the button, the display changes cyclically as follows:

 $\begin{array}{c} 2\text{-}00\text{-}00 \longrightarrow 1\text{-}30\text{-}00 \longrightarrow 1\text{-}00\text{-}00 \longrightarrow 0\text{-}30\text{-}00 \\ \longrightarrow \text{OFF} \end{array}$ 

When sleep timer is activated, the display dims.

#### Note

If you press any buttons on the remote or receiver after the display dims, the display brightens up. After a while, the display dims again if no button is pressed.

#### Тір

To check the remaining time before the receiver turns off, press SLEEP. The remaining time appears on the display. If you press SLEEP again, the sleep timer will be canceled.

# Recording using the receiver

#### **Recording onto a CD-R**

You can record onto a CD-R using the receiver. See the operating instructions supplied with your CD recorder.

#### Press one of the input buttons to select the playback component.

You can also use INPUT SELECTOR on the receiver.

# 2 Prepare the playback component for playing.

For example, tune to the radio station you want to record (page 66).

# **3** Prepare the recording component.

Insert a blank CD-R into the CD recorder and adjust the recording level.

# 4 Start recording on the recording component, then start playback on the playback component.

#### Note

Sound adjustments do not affect the signal output from the SA-CD/CD/CD-R OUT jacks.

# Recording onto a recording media

You can record from a video component using the receiver. See the operating instructions supplied with your recording component.

# 1 Press one of the input buttons to select the playback component.

You can also use INPUT SELECTOR on the receiver.

# 2 Prepare the playback component for playing.

For example, insert the video tape you want to copy into the VCR.

# **3** Prepare the recording component.

Insert a blank video tape, etc. into the recording component (connected to VIDEO 1 OUT or VIDEO 2/BD OUT jack) for recording.

# 4 Start recording on the recording component, then start playback on the playback component.

#### Notes

- Some sources contain copy guards to prevent recording. In this case, you may not be able to record from the source.
- When DMPORT input is selected and you have assigned VIDEO 1 or VIDEO 2 input to DMPORT input, no video signals are output from the VIDEO 1 VIDEO OUT or VIDEO 2/BD VIDEO OUT jack.

#### Using the Remote

## Programming the remote

You can program the remote to control non-Sony components by changing the code. Once the control signals have been memorized, you can use those components as part of your system.

Furthermore, you can also program the remote for Sony components that the remote is unable to control. Note that the remote can only control components that accept infrared wireless control signals.

#### **1** Press RM SET UP.

The RM SET UP indicator slowly flashes.

# 2 Press the input button for the component you want to control.

For example, if you are going to control a CD player, press SA-CD/CD. The RM SET UP indicator lights up.

**3** Press the numeric buttons to enter the numeric code (or one of the codes if more than one code exists) corresponding to the component and the maker of the component you want to control (except TV).

> See the tables on page 87–90 for information on the numeric code(s) corresponding to the component and the maker of the component (the first digit and the last two digits of the numeric code correspond to the category and the maker's code respectively).

#### 4 Press ENTER.

Once the numeric code has been verified, the RM SET UP indicator slowly flashes twice and the remote automatically exits the programming mode.

# **5** Repeat steps 1 to 4 to control other components.

#### Notes

- The indicator turns off while a valid button is pressed.
- In step 2, if several input buttons are pressed, only the last pressed button is valid.
- In step 2, if you press TUNER, you can only program the button to control a tuner (page 90).
- In step 3, if an input button is pressed, the new input is selected and the programming procedure returns to the beginning of step 3.
- For the numeric codes, only the last three numbers entered are valid.

# To program the remote to control a TV

- 1 Press RM SET UP. The RM SET UP indicator slowly flashes.
- 2 Press TV.
- **3** Press the numeric buttons to enter the numeric code (or one of the codes if more than one code exists) for TV. For details, see page 88.
- 4 Press ENTER.

Once the numeric code has been verified, the RM SET UP indicator slowly flashes twice and the remote automatically exits the programming mode.

#### To cancel programming

Press RM SET UP during any step. The RM SET UP indicator flashes 5 times in quick succession. The remote automatically exits the programming mode.

## To activate the input after programming

Press the programmed button to activate the input you want.

#### If programming is unsuccessful, check the following:

- If the indicator does not light up in step 1, the batteries are weak. Replace both batteries.
- If the indicator flashes 5 times in quick succession while entering the numeric code, an error has occurred. Start again from step 1.

## To clear the memory of the remote

To clear all programmes, do the following to reset the remote to factory settings.

#### While holding down MASTER VOL –, press and hold I/() and then press AV I/().

The indicator flashes 3 times, then goes off.

#### The numeric codes corresponding to the component and the maker of the component

Use the numeric codes in the tables below to control non-Sony components and also Sony components that the remote is normally unable to control. Since the remote signal that a component accepts differs depending on the model and year of the component, more than one numeric code may be assigned to a component. If you fail to program your remote using one of the codes, try using other codes.

#### Notes

- The numeric codes are based on the latest information available for each brand. There is a chance, however, that your component will not respond to some or all of the codes.
- All of the input buttons on this remote may not be available when used with your particular component.

#### To control a CD player

| Maker     | Code(s)       |
|-----------|---------------|
| SONY      | 101, 102, 103 |
| DENON     | 104, 123      |
| JVC       | 105, 106, 107 |
| KENWOOD   | 108, 109, 110 |
| MAGNAVOX  | 111, 116      |
| MARANTZ   | 116           |
| ONKYO     | 112, 113, 114 |
| PANASONIC | 115           |
| PHILIPS   | 116           |
| PIONEER   | 117           |
| TECHNICS  | 115, 118, 119 |
| YAMAHA    | 120, 121, 122 |

#### To control a DAT deck

| Maker   | Code(s) |
|---------|---------|
| SONY    | 203     |
| PIONEER | 219     |

#### To control an MD deck

| Maker   | Code(s) |
|---------|---------|
| SONY    | 301     |
| DENON   | 302     |
| JVC     | 303     |
| KENWOOD | 304     |

#### To control a tape deck

| Maker     | Code(s)            |
|-----------|--------------------|
| SONY      | 201, 202           |
| DENON     | 204, 205           |
| KENWOOD   | 206, 207, 208, 209 |
| NAKAMICHI | 210                |
| PANASONIC | 216                |
| PHILIPS   | 211, 212           |
| PIONEER   | 213, 214           |
| TECHNICS  | 215, 216           |
| YAMAHA    | 217, 218           |

#### To control an LD player

| Maker   | Code(s)       |
|---------|---------------|
| SONY    | 601, 602, 603 |
| PIONEER | 606           |

#### To control a video CD player

| Maker | Code(s) |
|-------|---------|
| SONY  | 605     |

#### To control a VCR

| Maker                 | Code(s)                              |
|-----------------------|--------------------------------------|
| SONY                  | 701, 702, 703, 704,<br>705, 706      |
| AIWA*                 | 710, 750, 757, 758                   |
| AKAI                  | 707, 708, 709, 759                   |
| BLAUPUNKT             | 740                                  |
| EMERSON               | 711, 712, 713, 714,<br>715, 716, 750 |
| FISHER                | 717, 718, 719, 720                   |
| GENERAL ELECTRIC (GE) | 721, 722, 730                        |
| GOLDSTAR/LG           | 723, 753                             |
| GRUNDIG               | 724                                  |
| HITACHI               | 722, 725, 729, 741                   |
| ITT/NOKIA             | 717                                  |
| JVC                   | 726, 727, 728, 736                   |
| MAGNAVOX              | 730, 731, 738                        |
| MITSUBISHI/MGA        | 732, 733, 734, 735                   |
| NEC                   | 736                                  |
| PANASONIC             | 729, 730, 737, 738,<br>739, 740      |
| PHILIPS               | 729, 730, 731                        |
| PIONEER               | 729                                  |
| RCA/PROSCAN           | 722, 729, 730, 731,<br>741, 747      |
| SAMSUNG               | 742, 743, 744, 745                   |
| SANYO                 | 717, 720, 746                        |
| SHARP                 | 748, 749                             |
| TELEFUNKEN            | 751, 752                             |
| TOSHIBA               | 747, 756                             |
| ZENITH                | 754                                  |

\* If an AIWA VCR does not work even though you enter the code for AIWA, enter the code for Sony instead.

#### To control a DVD player

| Maker      | Code(s)       |
|------------|---------------|
| SONY       | 401, 402, 403 |
| BROKSONIC  | 424           |
| DENON      | 405           |
| HITACHI    | 416           |
| JVC        | 415, 423      |
| MITSUBISHI | 419           |
| ORITRON    | 417           |
| PANASONIC  | 406, 408, 425 |
| PHILIPS    | 407           |
| PIONEER    | 409, 410      |
| RCA        | 414           |
| SAMSUNG    | 416, 422      |
| TOSHIBA    | 404, 421      |
| ZENITH     | 418, 420      |

#### To control a DVD recorder

| Maker | Code(s) |
|-------|---------|
| SONY  | 403     |

#### To control a TV

| Maker          | Code(s)                                           |
|----------------|---------------------------------------------------|
| SONY           | 501, 502                                          |
| AIWA           | 536, 539, 501                                     |
| AKAI           | 503                                               |
| AOC            | 503                                               |
| CENTURION      | 566                                               |
| CORONADO       | 517                                               |
| CURTIS-MATHES  | 503, 551, 566, 567                                |
| DAYTRON        | 517, 566                                          |
| DAEWOO         | 504, 505, 506, 507,<br>515, 544                   |
| FISHER         | 508, 545                                          |
| FUNAI          | 548                                               |
| FUJITSU        | 528                                               |
| GOLDSTAR/LG    | 503, 512, 515, 517,<br>534, 544, 556, 568         |
| GRUNDIG        | 511, 533, 534                                     |
| HITACHI        | 513, 514, 515, 544,<br>557, 503, 519, 517,<br>571 |
| ITT/NOKIA      | 521, 522                                          |
| J.C.PENNY      | 503, 510, 566                                     |
| JVC            | 516, 552                                          |
| KMC            | 517                                               |
| MAGNAVOX       | 503, 518, 544, 515,<br>517, 566                   |
| MARANTZ        | 527                                               |
| MITSUBISHI/MGA | 503, 519, 527, 544,<br>566, 568                   |
| NEC            | 503, 520, 544, 554,<br>517, 540, 566              |
| NORDMENDE      | 530, 558                                          |
| NOKIA          | 521, 522, 573, 575                                |
| PANASONIC      | 509, 524, 553, 559,<br>572                        |
| PHILIPS        | 515, 518, 557, 570,<br>571                        |
| PHILCO         | 503, 504, 514, 517,<br>518                        |
| PIONEER        | 509, 525, 526, 540,<br>551, 555                   |
| PORTLAND       | 503                                               |
| QUASAR         | 509, 535                                          |

| Maker       | Code(s)                                                                  |
|-------------|--------------------------------------------------------------------------|
| RADIO SHACK | 503, 510, 527, 565,<br>567                                               |
| RCA/PROSCAN | 510, 523, 529, 544,<br>503                                               |
| SAMSUNG     | 503, 515, 531, 532,<br>534, 544, 556, 557,<br>517, 562, 563, 566,<br>569 |
| SAMPO       | 566                                                                      |
| SABA        | 547, 537, 549, 558,<br>530                                               |
| SANYO       | 508, 545, 546, 560,<br>567                                               |
| SCOTT       | 503, 566                                                                 |
| SEARS       | 517, 510, 508, 503,<br>518, 551                                          |
| SHARP       | 535, 550, 517, 561,<br>565                                               |
| SYLVANIA    | 503, 518, 566                                                            |
| THOMSON     | 530, 537, 547, 549                                                       |
| TOSHIBA     | 535, 539, 540, 541,<br>551                                               |
| TELEFUNKEN  | 537, 538, 547, 549,<br>558, 530                                          |
| TEKNIKA     | 517, 518, 567                                                            |
| WARDS       | 503, 517, 566                                                            |
| YORK        | 566                                                                      |
| ZENITH      | 542, 543, 567                                                            |
| GE          | 509, 510, 503, 544                                                       |
| LOEWE       | 515, 534, 556                                                            |

#### To control a satellite tuner

| Maker                        | Code(s)                              |
|------------------------------|--------------------------------------|
| SONY                         | 801, 802, 803, 804,<br>824, 825, 865 |
| AMSTRAD                      | 845, 846                             |
| BskyB                        | 862                                  |
| GENERAL ELECTRIC (GE)        | 866                                  |
| GRUNDIG                      | 859, 860                             |
| HUMAX                        | 846, 847                             |
| THOMSON                      | 857, 861, 864                        |
| PACE                         | 848, 849, 850, 852,<br>862, 863, 864 |
| PANASONIC                    | 818, 855                             |
| PHILIPS                      | 856, 857, 858, 859,<br>860, 864, 874 |
| NOKIA                        | 851, 853, 854, 864                   |
| RCA/PROSCAN                  | 866, 871                             |
| BITA/HITACHI                 | 868                                  |
| HUGHES                       | 867                                  |
| JVC/Echostar/Dish<br>Network | 873                                  |
| MITSUBISHI                   | 872                                  |
| SAMSUNG                      | 875                                  |
| TOSHIBA                      | 869, 870                             |

#### To control a cable box

| Maker                     | Code(s)                                                |
|---------------------------|--------------------------------------------------------|
| SONY                      | 821, 822, 823                                          |
| HAMLIN/REGAL              | 836, 837, 838, 839,<br>840                             |
| JERROLD/G.I./<br>MOTOROLA | 806, 807, 808, 809,<br>810, 811, 812, 813,<br>814, 819 |
| JERROLD                   | 830, 831                                               |
| OAK                       | 841, 842, 843                                          |
| PANASONIC                 | 816, 826, 832, 833,<br>834, 835                        |
| PHILIPS                   | 830, 831                                               |
| PIONEER                   | 828, 829                                               |
| RCA                       | 805                                                    |
| SCIENTIFIC<br>ATLANTA     | 815, 816, 817                                          |
| TOCOM/PHILIPS             | 830, 831                                               |
| ZENITH                    | 826, 827                                               |
|                           |                                                        |

continued

89*US* 

#### To control a tuner

| Maker | Code(s)  |
|-------|----------|
| SONY  | 002, 005 |

## To control a Blu-ray disc recorder

| Maker | Code(s)       |
|-------|---------------|
| SONY  | 310, 311, 312 |

#### To control a PSX

| Maker | Code(s)       |
|-------|---------------|
| SONY  | 313, 314, 315 |

#### To control a DVD/VHS COMBO

| Maker | Code(s) |
|-------|---------|
| SONY  | 411     |

#### To control a DVD/HDD COMBO

| Maker | Code(s) |
|-------|---------|
| SONY  | 403     |

#### Additional Information

### Glossary

#### Component video

A format for transmitting video signal information consisting of three separate signals: luminance Y, chrominance Pb, and chrominance Pr. High quality pictures, such as DVD video or HDTV pictures, are transmitted more faithfully. The three jacks are color coded green, blue and red.

#### Composite video

A standard format for transmitting video signal information. The luminance signal Y and chrominance signal C are combined and transmitted together.

#### Dolby Digital

Digital audio encoding/decoding technology developed by Dolby Laboratories, Inc. It consists of front (left/right), center, surround (left/right) and sub woofer channels. It is a designated audio standard for DVD video and also known as 5.1 channel surround. Since surround information is recorded and reproduced in stereo, more realistic sound with fuller presence is delivered than with Dolby surround.

#### Dolby Digital Surround EX

Acoustic technology developed by Dolby Laboratories, Inc. Surround back information is matrixed into regular left and right surround channels so that the sound can be reproduced in 6.1 channel. Active scenes, especially, are recreated with a more dynamic and realistic sound field.

#### Dolby Pro Logic II

This technology converts 2 channel stereo recorded audio into 5.1 channel for playback. There is a MOVIE mode for movies and MUSIC mode for stereo sources such as music. Old movies encoded in the traditional stereo format can be enhanced with 5.1 channel surround sound.

#### Dolby Pro Logic IIx

Technology for 7.1 channel (or 6.1 channel) playback. Along with audio encoded in Dolby Digital Surround EX, 5.1 channel Dolby Digital encoded audio can be reproduced in 7.1 channel (or 6.1 channel). Furthermore, existing stereo recorded content can also be reproduced in 7.1 channel (or 6.1 channel).

#### Dolby Surround (Dolby Pro Logic)

Audio processing technology developed by Dolby Laboratories, Inc. Center and mono surround information is matrixed into two stereo channels. When reproduced, audio is decoded and output in 4 channel surround sound. This is the most common audio processing method for DVD video.

#### DTS 96/24

A high sound quality digital signal format. It records audio at a sampling frequency and bit rate of 96 kHz/24bit which is the highest possible for DVD video. The number of playback channels varies depending on the software.

#### DTS Digital Surround

Digital audio encoding/decoding technology for theaters developed by DTS, Inc. It compresses audio less than Dolby Digital, delivering a higher quality sound reproduction.

#### DTS-ES

Format for 6.1 channel playback with surround back information. There are two modes, "Discrete 6.1" which records all channels independently, and "Matrix 6.1" which matrixes surround back channel into surround left and surround right channels. It is ideal for playback of motion picture soundtracks.

#### DTS Neo:6

This technology converts 2 channel stereo recorded audio for 6.1 channel playback. There are two modes to select according to the playback source or your preference, CINEMA for movies, and MUSIC for stereo sources such as music.

#### HDMI (High-Definition Multimedia Interface)

HDMI is an interface that supports both video and audio on a single digital connection. The HDMI connection carries standard to high definition video signals and multi channel audio signals to audio/video components, such as HDMI equipped TVs, in digital form without degradation. The HDMI specification supports HDCP (High-bandwidth Digital Contents Protection), a copy protection technology that incorporates coding technology for digital video signals.

#### Sampling frequency

To convert analog audio to digital, analog data should be quantified. This process is called sampling, and the number of times per second the analog data is quantified is called the sampling frequency. A standard music CD stores data quantified at 44,100 times per second, which is expressed as a sampling frequency of 44.1 kHz. Generally speaking, a higher sampling frequency means better sound quality.

#### TSP (Time Stretched Pulse)

A TSP signal is a highly precise measuring signal that utilizes impulse energy, measuring a wide band, from low to high, in a short period.

The amount of energy used to measure signals is important to ensure measurement accuracy in a normal indoor environment. Using TSP signals makes it possible to measure signals effectively.

## Precautions

#### On safety

Should any solid object or liquid fall into the cabinet, unplug the receiver and have it checked by qualified personnel before operating it any further.

#### On power sources

• Before operating the receiver, check that the operating voltage is identical with your local power supply.

The operating voltage is indicated on the nameplate on the back of the receiver.

- The unit is not disconnected from the AC power source (mains) as long as it is connected to the wall outlet, even if the unit itself has been turned off.
- If you are not going to use the receiver for a long time, be sure to disconnect the receiver from the wall outlet. To disconnect the AC power cord, grasp the plug itself; never pull the cord.
- One blade of the plug is wider than the other for the purpose of safety and will fit into the wall outlet only one way. If you are unable to insert the plug fully into the outlet, contact your dealer.
- The AC power cord must be changed only at a qualified service shop.

#### On heat buildup

Although the receiver heats up during operation, this is not a malfunction. If you continuously use this receiver at a large volume, the cabinet temperature of the top, side and bottom rises considerably. To avoid burning yourself, do not touch the cabinet.

#### On placement

- Place the receiver in a location with adequate ventilation to prevent heat buildup and prolong the life of the receiver.
- Do not place the receiver near heat sources, or in a place subject to direct sunlight, excessive dust, or mechanical shock.
- Do not place anything on top of the cabinet that might block the ventilation holes and cause malfunctions.
- Do not place the receiver near equipment such as a TV, VCR, or tape deck. (If the receiver is being used in combination with a TV, VCR, or tape deck, and is placed too close to that equipment, noise may result, and picture quality may suffer. This is especially likely when using an indoor antenna. Therefore, we recommend using an outdoor antenna.)
- Use caution when placing the receiver on surfaces that have been specially treated (with wax, oil, polish, etc.) as staining or discoloration of the surface may result.

#### On operation

Before connecting other components, be sure to turn off and unplug the receiver.

#### On cleaning

Clean the cabinet, panel, and controls with a soft cloth slightly moistened with a mild detergent solution. Do not use any type of abrasive pad, scouring powder, or solvent, such as alcohol or benzine.

If you have any questions or problems concerning your receiver, please consult your nearest Sony dealer.

## Troubleshooting

If you experience any of the following difficulties while using the receiver, use this troubleshooting guide to help you remedy the problem.

#### Audio

# There is no sound, no matter which component is selected, or only a very low-level sound is heard.

- Check that the speakers and components are connected securely.
- Check that both the receiver and all components are turned on.
- Check that MASTER VOLUME is not set to "VOL MIN".
- Check that the SPEAKERS (OFF/A/B/ A+B) is not set to off (page 33).
- Check that headphones are not connected.
- Press MUTING to cancel the muting function.
- Check that you have selected the correct component with the input buttons (page 41).
- The protective device on the receiver has been activated. Turn off the receiver, eliminate the short-circuit problem, and turn on the power again.

## There is no sound from a specific component.

- Check that the component is connected correctly to the audio input jacks for that component.
- Check that the cord(s) used for the connection is (are) fully inserted into the jacks on both the receiver and the component.

## There is no sound from one of the front speakers.

- Connect a pair of headphones to the PHONES jack to verify that sound is output from the headphones. If only one channel is output from the headphones, the component may not be connected to the receiver correctly. Check that all the cords are fully inserted into the jacks on both the receiver and the component. If both channels are output from the headphones, the front speaker may not be connected to the receiver correctly. Check the connection of the front speaker which is not outputting any sound.
- Make sure you have connected to both the L and R jacks of an analog component, and not only to either the L or R jack. Use an audio cord (not supplied).

## There is no sound from analog 2 channel sources.

• Check that the INPUT MODE is not set to "COAX IN", "OPT IN" or "HDMI IN" for the selected input (page 78).

## There is no sound from digital sources (from COAXIAL or OPTICAL input jack).

- Check that the INPUT MODE is not set to "ANALOG" or "HDMI IN" (page 78).
- Check that the ANALOG DIRECT function is not selected.
- Check that the DIGITAL ASSIGN function is not used to reassign the audio input of another source to the selected input (page 79).

# There is pop noise from a specific component connected to this receiver when you turn on the component.

• Check that the INPUT MODE is not set to "AUTO IN" for the selected input (page 78).

# The source sound input from the HDMI jack on the receiver is not output from the receiver or TV speaker.

- Check the setting of HDMI AUDIO in the VIDEO menu (page 55).
- Check the HDMI connection.
- The sound is not output when the amplifier menus are displayed on the TV screen. In this case, set "OSD" in VIDEO menu to "OSD OFF".
- You cannot listen to the Super Audio CD by connecting HDMI.
- Depending on the playback component, you may need to set up the component. Refer to the operating instructions supplied with each component.

## The left and right sounds are unbalanced or reversed.

- Check that the speakers and components are connected correctly and securely.
- Adjust the balance parameters using the LEVEL menu.

#### There is severe hum or noise.

- Check that the speakers and components are connected securely.
- Check that the connecting cords are away from a transformer or motor, and at least 10 feet away from a TV set or fluorescent light.
- Move your audio components away from the TV.
- The plugs and jacks are dirty. Wipe them with a cloth slightly moistened with alcohol.

#### There is no sound, or only a very lowlevel sound is heard from the center/ surround/surround back speakers.

- Select a CINEMA STUDIO EX mode (page 63).
- Adjust the speaker level (page 39).
- Make sure the center/surround speakers are set to either "SMALL" or "LARGE" (page 48).
- Make sure the surround back speakers are set to "SINGLE" or "DUAL" (page 48).

## There is no sound from the surround back speaker.

• Some discs have no Dolby Digital Surround EX flag even though the packages have Dolby Digital Surround EX logos. In this case, select "SB ON" (page 52).

#### There is no sound from the sub woofer.

- Check that the sub woofer is connected correctly and securely.
- Make sure you have turned on your sub woofer.
- Make sure the sub woofer is set to "YES" (page 48).
- Depending on the selected sound field, no sound output from the sub woofer.
- When all speakers are set to "LARGE" and "NEO6 CIN" or "NEO MUS" is selected, there is no sound from the sub woofer.

## The surround effect cannot be obtained.

- Make sure the sound field function is on (press MOVIE or MUSIC).
- Sound fields do not function for signals with a sampling frequency of more than 48 kHz.

## Dolby Digital or DTS multi channel sound is not reproduced.

- Check that the DVD, etc. you are playing is recorded in Dolby Digital or DTS format.
- When connecting the DVD player, etc., to the digital input jacks of this receiver, check the audio setting (the settings for the audio output) of the connected component.

#### Recording cannot be carried out.

- Check that the components are connected correctly.
- Select the source component using the input buttons (page 41).

## The MULTI CHANNEL DECODING lamp does not light up in blue.

- Check that the playback component is connected to a digital jack and the input is selected properly on this receiver.
- Check whether the input source of the software being played back corresponds to the multi channel format.
- Check whether the setup on the playback component is set to multi channel sound.
- Check whether the digital audio output of selected input is not assigned to another component input using DIGITAL ASSIGN function (page 79).

#### Video

## There is no picture or an unclear picture appears on the TV screen.

- Select the appropriate input using the input buttons.
- Set your TV to the appropriate input mode.
- Move your audio components away from the TV.
- Assign the composite video input to DMPORT input correctly.
- Depending on the DIGITAL MEDIA PORT adapter, video output may not be possible.

# The source image input to the HDMI jack on the receiver is not output from the TV.

- Check the HDMI connection.
- Depending on the playback component, you may need to set up the component. Refer to the operating instructions supplied with each component.

#### Recording cannot be carried out.

- Check that the components are connected correctly.
- Select the source component using the input buttons (page 41).

#### Tuner

#### The FM reception is poor.

• Use a 75-ohm coaxial cable (not supplied) to connect the receiver to an outdoor FM antenna as shown below. If you connect the receiver to an outdoor antenna, ground it against lightning. To prevent a gas explosion, do not connect the ground wire to a gas pipe.

#### Outdoor FM antenna

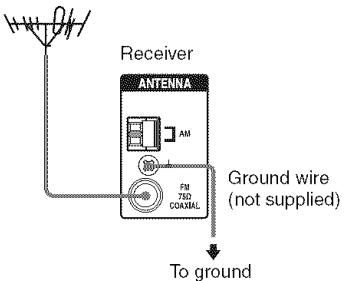

#### Radio stations cannot be tuned in.

- Check that the antennas are connected securely. Adjust the antennas and connect an external antenna, if necessary.
- The signal strength of the stations is too weak (when tuning in with automatic tuning). Use direct tuning.
- Make sure you set the tuning interval correctly (when tuning in AM stations with direct tuning).
- No stations have been preset or the preset stations have been cleared (when tuning by scanning preset stations). Preset the stations (page 68).
- Press DISPLAY repeatedly on the receiver so that the frequency appears on the display.

#### Remote commander

#### The remote does not function.

- Point the remote at the remote sensor on the receiver.
- Remove any obstacles in the path between the remote and the receiver.
- Replace all the batteries in the remote with new ones, if they are weak.
- Make sure you select the correct input on the remote.
- When you operate a programmed non-Sony component, the remote may not function properly depending on the model and the maker of the component.

#### **Error messages**

If there is a malfunction, the display shows a message. You can check the condition of the system by the message. Refer to the following table to solve the problem. If any problem persists, consult your nearest Sony dealer. If an error message appears while you perform Auto Calibration, see "When error codes appear" (page 37) to solve the problem.

#### PROTECT

Irregular current is output from the speakers. The receiver will automatically turn off after a few seconds. Check the speaker connection and turn on the power again.

# If you are unable to remedy the problem using the troubleshooting guide

Clearing the receiver's memory may remedy the problem (page 32). However, note that all memorized settings will be reset to their factory settings and you will have to readjust all settings on the receiver.

#### If the problem persist

Consult your nearest Sony dealer. Note that if service personnel changes some parts during repair, these parts may be retained.

## Reference sections for clearing the receiver's memory

| To clear                | See     |
|-------------------------|---------|
| All memorized settings  | page 32 |
| Customized sound fields | page 66 |

## Specifications

#### AUDIO POWER SPECIFICATIONS

## POWER OUTPUT AND TOTAL HARMONIC DISTORTION:

With 8 ohm loads, both channels driven, from 20 – 20,000 Hz; rated 100 watts per channel minimum RMS power, with no more than 0.09% total harmonic distortion from 250 milliwatts to rated output.

#### Amplifier section

Power Output<sup>1)</sup> Minimum RMS Output Power (8 ohms, 20 Hz – 20 kHz, THD 0.09%) 100 W + 100 W Stereo Mode Output Power (8 ohms, 1 kHz, THD 1%) 110 W + 110 W Surround Mode Output Power<sup>2)</sup> (8 ohms, 1 kHz, THD 10%) 150 W per channel

<sup>1)</sup>Measured under the following conditions: 120 V AC, 60 Hz

<sup>2)</sup>Reference power output for front, center, surround and surround back speakers. Depending on the sound field settings and the source, there may be no sound output.

Frequency response

| Analog            | 10 Hz – 70 kHz,           |
|-------------------|---------------------------|
|                   | +0.5/-2 dB (with sound    |
|                   | field and equalizer       |
|                   | bypassed)                 |
| Input             |                           |
| Analog            | Sensitivity: 500 mV/      |
|                   | 50 kohms                  |
|                   | S/N <sup>3)</sup> : 96 dB |
|                   | $(A, 500 \text{ mV}^{4})$ |
| Digital (Coaxial) | Impedance: 75 ohms        |
|                   | S/N: 100 dB               |
|                   | (A, 20 kHz LPF)           |
| Digital (Optical) | S/N: 100 dB               |
| <b>U</b> (1)      | (A, 20 kHz LPF)           |
|                   |                           |

| Output (analog) |                     |
|-----------------|---------------------|
| AUDIO OUT       | Voltage: 500 mV/    |
|                 | 10 kohms            |
| SUB WOOFER      | Voltage: 2 V/1 kohm |
| Equalizer       |                     |
| Gain levels     | ±10 dB, 0.5 dB step |

<sup>3)</sup>INPUT SHORT (with sound field and equalizer bypassed).
<sup>4)</sup>Weighted network, input level.

#### FM tuner section

Tuning range87.5 - 108.0 MHzAntennaFM wire antennaAntenna terminals75 ohms, unbalancedIntermediate frequency10.7 MHz

#### AM tuner section

Tuning range With 10-kHz tuning scale:  $530 - 1,710 \text{ kHz}^{5)}$ With 9-kHz tuning scale:  $531 - 1,710 \text{ kHz}^{5)}$ Antenna Loop antenna Intermediate frequency 450 kHz

<sup>5)</sup>You can change the AM tuning scale to 9 kHz or 10 kHz. After tuning in any AM station, turn off the receiver. While holding down TUNING MODE, press I/<sup>(1)</sup>. All preset stations will be erased when you change the tuning scale. To reset the scale to 10 kHz (or 9 kHz), repeat the procedure.

#### Video section

Inputs/Outputs Video: 1 Vp-p, 75 ohms COMPONENT VIDEO: Y: 1 Vp-p, 75 ohms PB/CB: 0.7 Vp-p, 75 ohms PR/CR: 0.7 Vp-p, 75 ohms 80 MHz HD Pass Through

#### General

Power requirements 120 V AC, 60 Hz Power output (DIGITAL MEDIA PORT) DC OUT: 5V, 700 mA Power consumption 260 W (United States), 360 VA (Canada) Power consumption (during standby mode) 0.3 W (When "CONTROL" in VIDEO menu is set to "CTRL OFF") AC outlets 2 switched, 120 W/ 1 A MAX Dimensions (width/height/depth) (Approx.)  $17 \times 6 \frac{1}{4} \times 13 \frac{7}{8}$  inches  $(430 \times 157.5 \times 351.5 \text{ mm})$ including projecting parts and controls Mass (Approx.) 23 lb 6 oz (10.6 kg)

#### Supplied accessories

FM wire antenna (1) AM loop antenna (1) Remote commander RM-AAP016 (1) R6 (size-AA) batteries (2) Optimizer microphone ECM-AC2 (1)

Design and specifications are subject to change without notice.

### Index

#### **Numerics**

2CH STEREO 65 5.1 channel 15 7.1 channel 15

### Α

AUTO CALIBRATION 34 AUTO FORMAT DIRECT (A.F.D.) 60

#### В

Blu-ray disc player connecting 21

#### С

CD player connecting 18, 19 playback 43 CD recorder connecting 18, 19

#### D

DIGITAL ASSIGN 79 Digital Cinema Sound (DCS) 64 DIGITAL MEDIA PORT connecting 81 input 41 video assign 82 Dolby Digital 90 DTS 91 DVD player connecting 25 playback 44 DVD recorder connecting 26

#### E

Error messages 96

#### Η

HDMI connecting 21

#### I

Initial setup 32 INPUT MODE 78

#### Μ

MD deck connecting 19 Menu A. CAL 39 AUDIO 54 EQ 51 LEVEL 50 SUR 51 SYSTEM 56 TUNER 53 VIDEO 55 Muting 42

#### Ν

Naming 69, 83

#### R

Recording onto a CD-R 84 onto a recording media 85 Remote commander 10

#### S

Satellite tuner/Set-top box connecting 27 Selecting component 41 sound field 62 speaker system 33 Sleep Timer 84 Sound fields resetting 66 selecting 62 Speakers connecting 16 installing 15 Super Audio CD player connecting 18, 19 playback 43 SUR BACK DECODING 52

#### Т

Tape deck connecting 19 TEST TONE 39 Tuner connecting 31 Tuning automatically 66 directly 67 to preset stations 69 TV connecting 23

#### ۷

VCR connecting 28 Video game connecting 28

#### Х

XM Radio 70

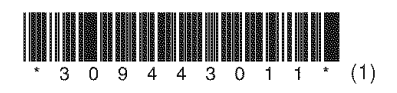

Sony Corporation Printed in Malaysia